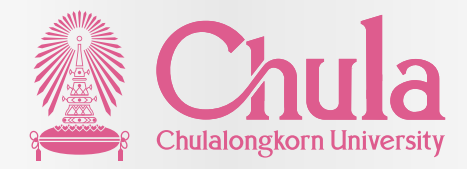

## ดู่มือการสรรหาและคัดเลือก

พนักงานมหาวิทยาลัย สายปฏิบัติการ (ฉบับย่อ)

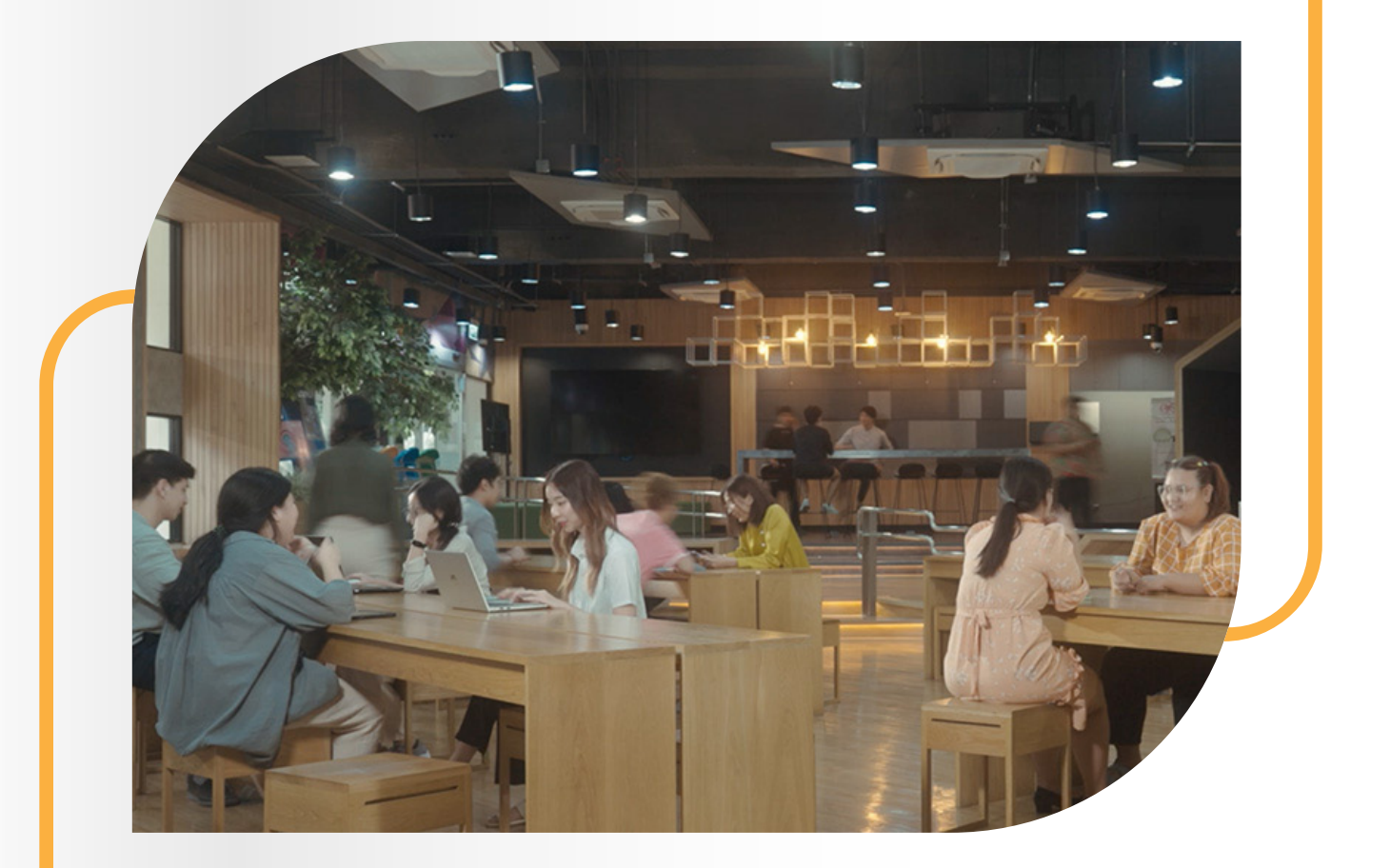

## Update November 2023

กลุ่มภารกิจสรรหาและคัดเลือก และกลุ่มภารกิจสื่อสารด้านทรัพยากรมนุษย์ สำนักบริหารทรัพยากรมนุษย์ จุฬาลงกรณ์มหาวิทยาลัย

## ระเบียบที่เกี่ยวข้อง

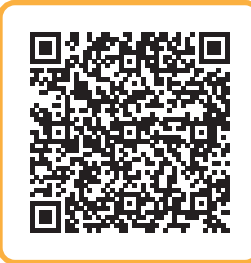

### ระเบียบจุฬาลงกรณ์มหาวิทยาลัย ว่าด้วย การสรรหา คัดเลือก บรรจุ และแต่งตั้งพนักงานมหาวิทยาลัย พ.ศ. 2561

https://www.hrm.chula.ac.th/newhrm/wp-content/ uploads/2018/12/ระเบียบ-การสรรหา-คัดเลือก-พ.ศ.-2561.pdf

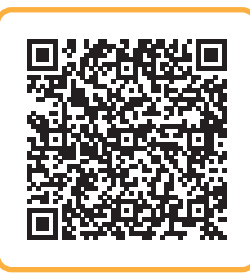

#### ประกาศจุฬาลงกรณ์มหาวิทยาลัย เรื่อง หลักเกณฑ์การประเมินความรู้ภาษาอังกฤษเพื่อใช้ในการสรรหา และคัดเลือกพนักงานมหาวิทยาลัยสายปฏิบัติการ ระดับ P7 พ.ศ. 2562

https://www.hrm.chula.ac.th/newhrm/wp-content/ uploads/2019/02/ประกาศคะแนนภาษาอังกฤษ-สายปฏิบัติการ-พ.ศ.-2562.pdf

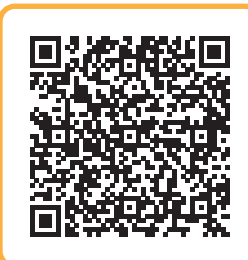

#### ประกาศจุฬาลงกรณ์มหาวิทยาลัย เรื่อง หลักเกณฑ์การประเมินความรู้ภาษาอังกฤษเพื่อใช้ในการสรรหา และคัดเลือกพนักงานมหาวิทยาลัยสายปฏิบัติการ กลุ่มบริหารจัดการ ตำแหน่งผู้อำนวยการ พ.ศ. 2564

https://www.hrm.chula.ac.th/newhrm/wp-content/ uploads/2021/08/หลักเกณฑ์การประเมินความรู้ภาษาอังกฤษ.pdf

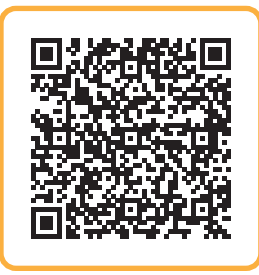

### กฎ ก.พ.อ. ว่าด้วยโรคที่มีลักษณะต้องห้าม เป็นข้าราชการพลเรือนในสถาบันอุดมศึกษา พ.ศ. 2549

https://www.hrm.chula.ac.th/newhrm/wp-content/ uploads/2020/11/1กฏ-ก.พ.-ว่าด้วยโรค-พ.ศ.-2549.pdf

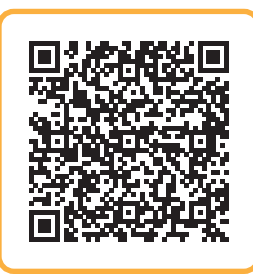

### บันทึกข้อความ แจ้งผู้เข้าร่วมประชุม ในการสรรหาพนักงานมหาวิทยาลัย ตามระเบียบจุฬาลงกรณ์มหาวิทยาลัย ว่าด้วย การสรรหา คัดเลือก และแต่งตั้งพนักงานมหาวิทยาลัย พ.ศ. 2552

https://www.hrm.chula.ac.th/newhrm/wp-content/ uploads/2017/06/1แจ้งผู้เข้าร่วมประชุมในการสรรหา-พนง.ตามระเบียบมหาวิทยาลัย25\_Dec\_52.pdf

## คณะกรรมการสรรหาและคัดเลือก

สำหรับส่วนงาน (คณะ / วิทยาลัย / สำนักงาน) ในการสรรหาและคัดเลือกพนักงานมหาวิทยาลัยสายปฏิบัติการแต่ละคราว ให้คณะกรรมการบริหารคณะแต่งตั้งคณะกรรมการคัดเลือกพนักงานมหาวิทยาลัย ประกอบด้วย

| 1. คณบดี หรือรองคณบดีที่ได้รับมอบหมาย                                  | ประธาน    |
|------------------------------------------------------------------------|-----------|
| 2. หัวหน้าภาควิซาหรือประธานหลักสูตรหรือผู้อำนวยการหลักสูตรหรือ         |           |
| หัวหน้าหน่วยงานที่เกี่ยวข้องเป็น                                       | กรรมการ   |
| 3. กรรมการอื่นอีกไม่เกินสองคน                                          | กรรมการ   |
| 4. ผู้อำนวยการฝ่ายบริหาร                                               | กรรมการ   |
| 5. เจ้าหน้าที่สำนักงาน (บุคคล) และอาจมีผู้ช่วยเลขานุการอีกหนึ่งคนก็ได้ | เลขานุการ |

คณะกรรมการคัดเลือกพนักงานมหาวิทยาลัยมีอำนาจหน้าที่และความรับผิดชอบในการกำหนดคุณสมบัติของผู้รับการคัดเลือก วิธีการสรรหา หลักเกณฑ์และวิธีการในการคัดเลือก ตลอดจนการดำเนินการอื่นใดในการสรรหาและคัดเลือกพนักงานมหาวิทยาลัย สายปฏิบัติการ ทั้งนี้ จะต้องไม่ขัดหรือแย้งกับข้อบังคับจุฬาลงกรณ์มหาวิทยาลัยว่าด้วยการบริหารงานบุคคลและระเบียบนี้

## วิธีการสรรหา

กรณีการสรรหาแบบบุคคลทั่วไป จะต้องกำหนดคุณสมบัติของผู้เข้ารับการคัดเลือก หลักเกณฑ์และวิธีการในการคัดเลือก ก่อนเปิดรับสมัครเป็นการทั่วไปโดยจัดทำเป็นประกาศมหาวิทยาลัยหรือประกาศคณะแล้วแต่กรณีโดยการเปิดรับสมัครเป็นการทั่วไป เป็นรายครั้ง ให้เปิดรับสมัครบุคคลอย่างน้อย 15 วัน เกณฑ์ในการคัดเลือกบุคคลทั่วไป ให้ดำเนินการ ดังนี้

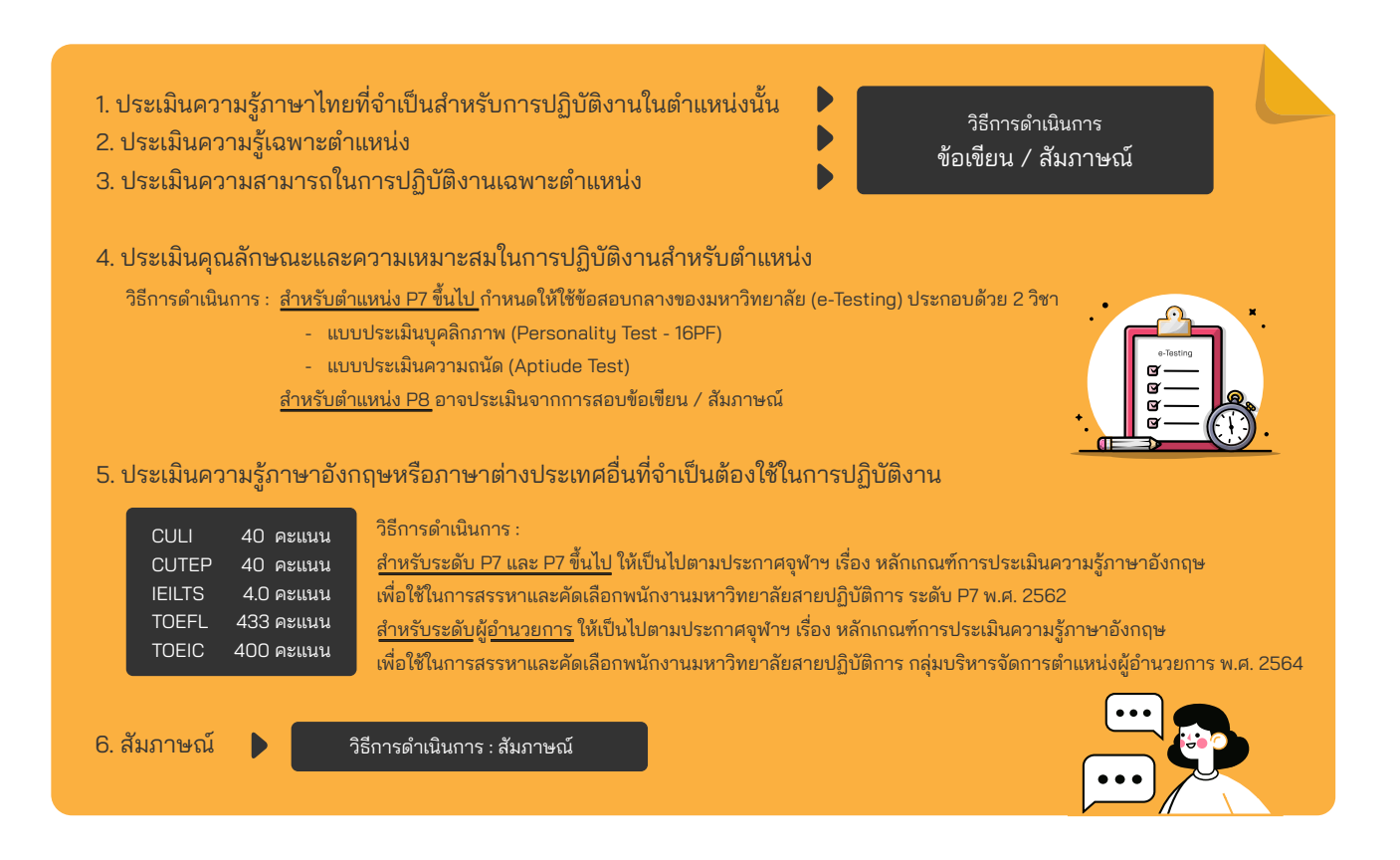

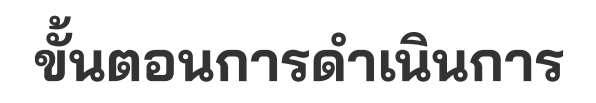

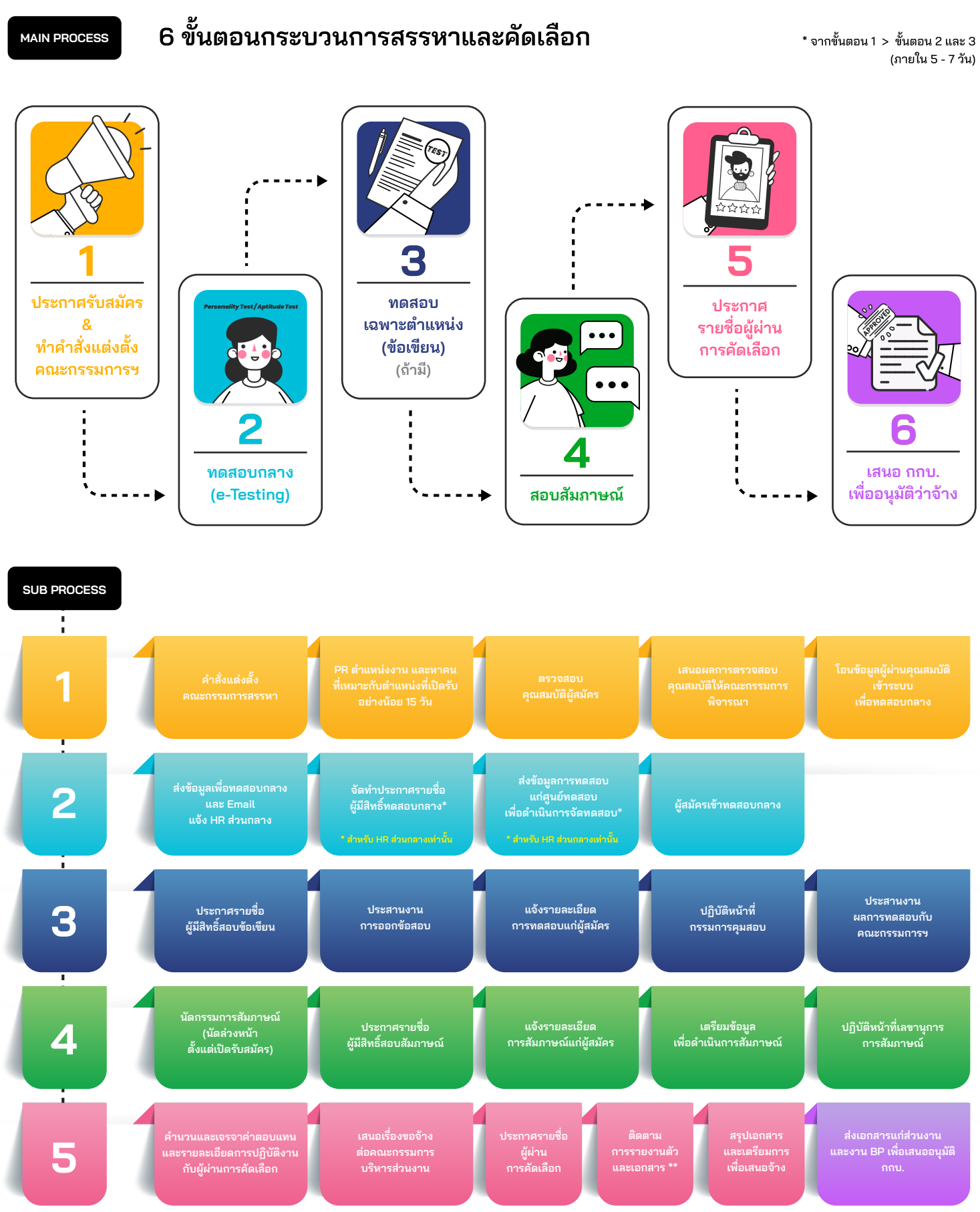

\*\* รายงานตัวผ่านเว็บไซต์ careers.chula.ac.th

อ้างอิงข้อมูลตาม ระเบียบจุฬาลงกรณ์มหาวิทยาลัย ว่าด้วย การสรรหา คัดเลือก บรรจุ และแต่งตั้งพนักงานมหาวิทยาลัย พ.ศ. 2561 จัดทำโดย นางสาวฐาปนี ตันติปัญญากุล และนางสาววิริยา เงินซูกลิ่น กลุ่มภารกิจสรรหาและคัดเลือก สำนักบริหารทรัพยากรมนุษย์ จุฬาลงกรณ์มหาวิทยาลัย

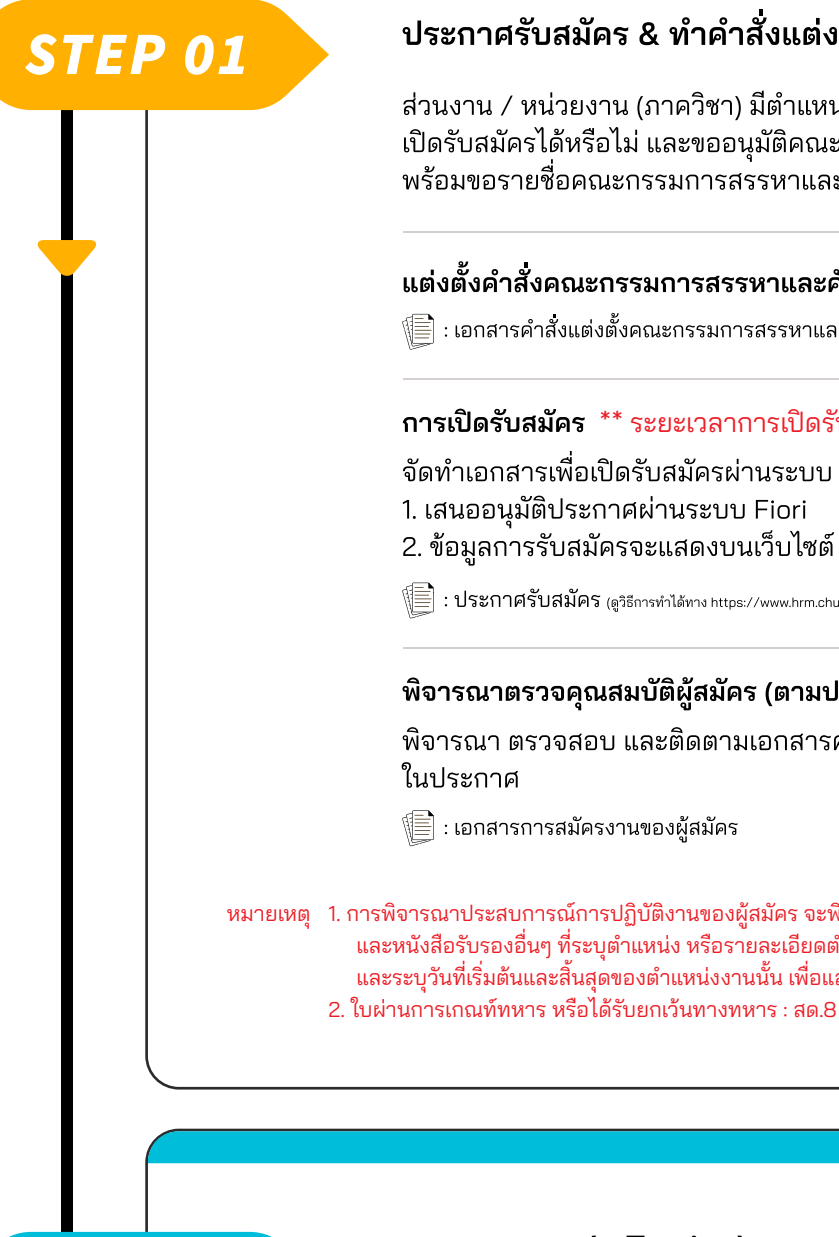

## ประกาศรับสมัคร & ทำคำสั่งแต่งตั้งคณะกรรมการฯ

ส่วนงาน / หน่วยงาน (ภาควิชา) มีตำแหน่งว่าง ให้ตรวจสอบกรอบอัตราว่าง ว่าสามารถ เปิดรับสมัครได้หรือไม่ และขออนุมัติคณะกรรมการบริหารส่วนงานเพื่อเปิดรับสมัคร พร้อมขอรายชื่อคณะกรรมการสรรหาและคัดเลือกจากคณะกรรมการบริหารส่วนงาน

แต่งตั้งคำสั่งคณะกรรมการสรรหาและคัดเลือกฯ และเสนอให้คณบดีลงนาม

🗐 : เอกสารคำสั่งแต่งตั้งคณะกรรมการสรรหาและคัดเลือกฯ

**การเปิดรับสมัคร** \*\* ระยะเวลาการเปิดรับสมัครอย่างน้อย 15 วัน \*\*

้จัดทำเอกสารเพื่อเปิดรับสมัครผ่านระบบ SAP

2. ข้อมูลการรับสมัครจะแสดงบนเว็บไซต์ Careers.chula.ac.th

🗐 : ประกาศรับสมัคร (ดูวิธีการทำได้ทาง https://www.hrm.chula.ac.th/newhrm/manual-recruitment/)

#### พิจารณาตรวจคุณสมบัติผู้สมัคร (ตามประกาศรับสมัคร)

พิจารณา ตรวจสอบ และติดตามเอกสารคุณสมบัติผู้สมัครตามรายละเอียดที่กำหนด

หมายเหตุ 1. การพิจารณาประสบการณ์การปฏิบัติงานของผู้สมัคร จะพิจารณาจากหนังสือรับรองประสบการณ์การปฏิบัติงาน และหนังสือรับรองอื่นๆ ที่ระบุตำแหน่ง หรือรายละเอียดตำแหน่งที่แสดงให้เห็นถึงประสบการณ์ในการปฏิบัติงาน ้ และระบุวันที่เริ่มต้นและสิ้นสุดของตำแหน่งงานนั้น เพื่อแสดงช่วงเวลาประสบการณ์ปฏิบัติงานอย่างชัดเจน 2. ใบผ่านการเกณฑ์ทหาร หรือได้รับยกเว้นทางทหาร : สด.8 สด.43 เอกสารการสำเร็จการฝึกวิชาทหาร (รด.)

## **STEP 02**

ทดสอบกลาง (e-Testing)

ทดสอบกลาง (e-testing) มี 2 วิชา ได้แก่ บุคลิกภาพ และความถนัด

1. โอนข้อมูลเข้าระบบ

2. ประสาน<sup>ิ</sup>งานเพื่อเข้าทดสอบกลาง (e-Testing) และแจ้งข้อมูลการขอส่งผู้สมัคร เข้ารับการทดสอบกลางทาง HRMCHULA@GMAIL.COM

โดยแจ้งข้อมูล : รหัสประกาศ / ชื่อผู้สอบ / รอบที่ต้องการทดสอบ / วันที่ต้องการทดสอบ

#### ทดสอบเฉพาะตำแหน่ง (ข้อเขียน) (ถ้ามี)

- จัดทำประกาศรายชื่อผู้มีสิทธิ์สอบเฉพาะตำแหน่ง (ถ้ามี) โดยเสนออนุมัติประกาศ ผ่านระบบ Fiori
- 2. ประสานงานและแจ้งรายละเอียดการทดสอบแก่ผู้สมัคร (ทางโทรศัพท์ / Email)
- 3. ประสานงานขอข้อสอบเฉพาะตำแหน่ง (ถ้ามี) ติด<sup>ั</sup>ต่อ และ email ขอให้ออกข้อสอบ
- เตรียมรายละเอียด จัดเตรียมห้องสอบ (Onsite / Online) และปฏิบัติหน้าที่กรรมการ การทดสอบเฉพาะตำแหน่ง (ถ้ามี)
- 5. ประสานงานส่งข้อสอบให้แก่คณะกรรมการออกข้อสอบเพื่อตรวจข้อสอบ และรอผลการตอบกลับ

#### 📳 : ประกาศรายชื่อผู้มีสิทธิ์สอบเฉพาะตำแหน่ง (ดูวิธีการทำได้ทาง https://www.hrm.chula.ac.th/newhrm/manual-recruitment/)

📳 : เอกสารข้อสอบข้อเขียน

📄 : เอกสารสรุปผลการสอบข้อเขียน

## **STEP 04**

**STEP 03** 

## การสัมภาษณ์

- 1. นัดคณะกรรมการสอบสัมภาษณ์
- 2. จัดทำประกาศรายชื่อผู้มีสิทธิ์สอบสัมภาษณ์ โดยเสนออนุมัติประกาศผ่านระบบ Fiori
- 3. ออกเอกสารเชิญประชุม / Invite Calendar เพื่อเชิญคณะกรรมการสรรหาฯ
- 4. ประสานงานและแจ้งรายละเอียดการสัมภาษณ์แก่ผู้สมัคร (ทางโทรศัพท์ / Email)
- 5. เตรียมเอกสารการสัมภาษณ์ และปฏิบัติหน้าที่เลขานุการการสัมภาษณ์
- 🗐 : ประกาศรายชื่อผู้มีสิทธิ์สอบสัมภาษณ์ (https://www.hrm.chula.ac.th/newhrm/manual-recruitment/)
- 📄 : คำสังคณะกรรมการสัมภาษณ์
- 📄 : หนังสือเชิญ / Invite Calendar (Mail)
- 📄 : เอกสารสัมภาษณ์
  - 🔲 บัญชีคะแนน เพื่อสรุปผลการสัมภาษณ์
  - สรุปประวัติผู้สมัคร
  - 🔲 ประวัติ และเอกสารผู้สมัคร

## **STEP 05**

### การประกาศรายชื่อผู้ผ่านการคัดเลือก และการรายงานตัว

จัดทำประกาศผลการคัดเลือก โดยเสนออนุมัติประกาศผ่านระบบ Fiori
 ประสานงานและแจ้งรายละเอียดการรายงานตัวแก่ผู้สมัคร (ทางโทรศัพท์ / Email)
 เมื่อผู้สมัครมารายงานตัวแล้วให้จัดเตรียมเอกสาร ดังนี้

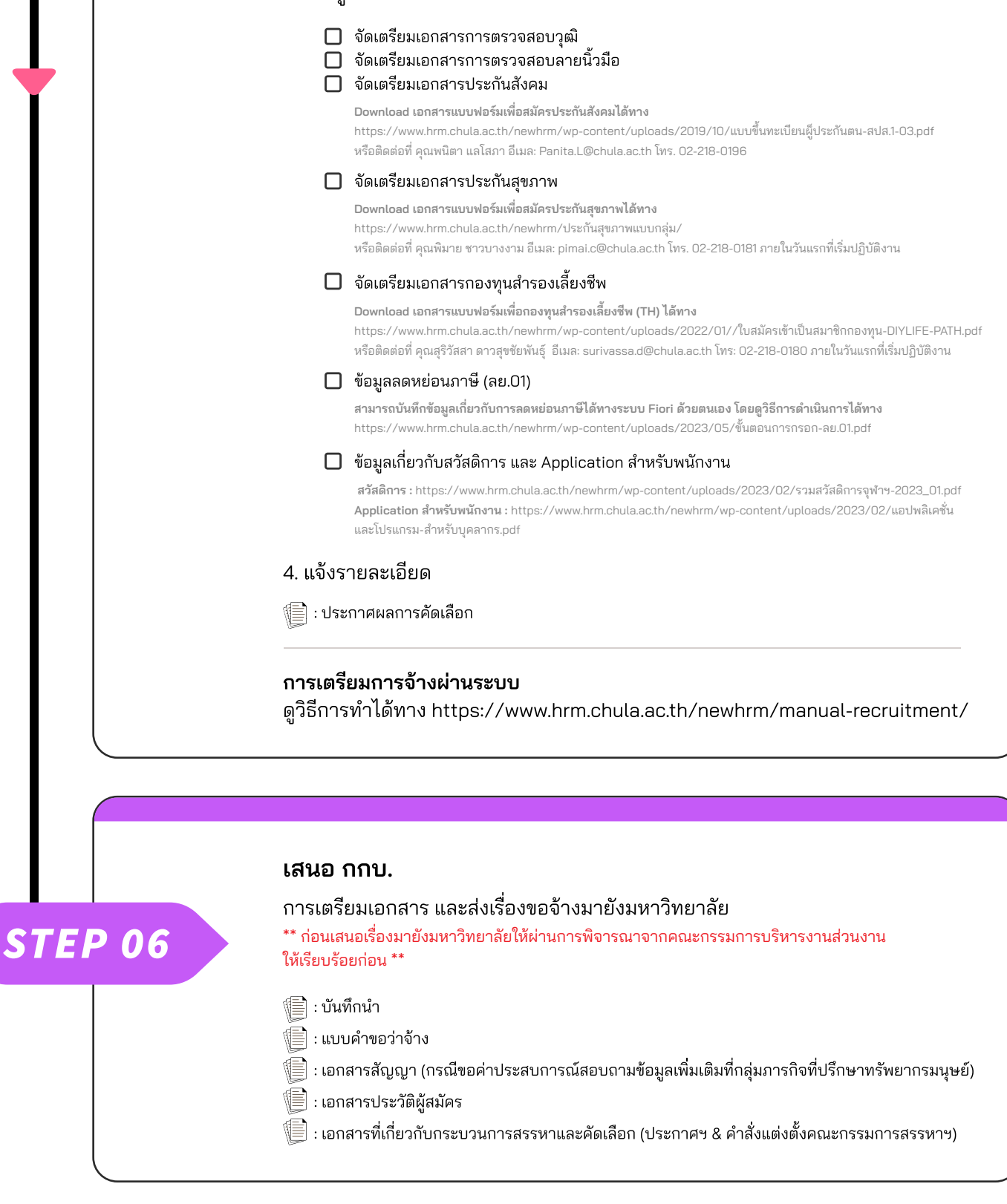

## การตรวจสอบข้อมูลการรายงานตัวของผู้ผ่านการคัดเลือก

| ▼ ≪ 등 : @ @ ⊜ ≜ # # \$ \$ \$ \$ \$ ; ; ; ; ; ; ; ; ; ; ; ; ;                                                                                                    |
|----------------------------------------------------------------------------------------------------|
| SAP Easy Access                                                                                                    |
| [2] [2] [2] [2] [2] [2] [2] [2] [2] [2]                                                                                                    |
| ▼ >>>>>>>>>>>>>>>>>>>>>>>>>>>>>>>>>>>                                                                                                    |
|                                                                                                    |
| <ul> <li>บระเภรมอุการเบบระการสรรมบุตุลายรู (CC) -&gt; เบรแกรม -&gt; เบรแกรมอุกการเบบระกาศผลรบมุครงาน<br/>- 7 ZHECEN004 - รัปสุบอร์แ -&gt; รัปสุบอร์เสี่ยวออร์เอนอร์เสียงอุสรรมชุมอุสรรมชุมอุสรรมชุมอุรรม<br/>- 2017 - 2017 - 201</li></ul> |
| • ☆ ZHRCEN005 - โปรแกรม -> โปรแกรมสร้างและจัดการรายชื่อผู้มีสิทธิ์ทดสอบกลาง<br>• ☆ ZHRCIF001 - การสรรหาบุตลากร (RC) -> โปรแกรม -> โปรแกรมป่าเข้าข้อบุตลควรหดุสุดบุกลาง                                                                                                    |
| <ul> <li>ZHRCFM006 - การสรรหาบุคลากร (RC) -&gt; แบบฟอร์ม -&gt; แบบฟอร์มประกอบการสัมภาษณ์</li> </ul>                                                                                                    |
| <ul> <li>• ★ ZHRCFM007 - แบบฟอร์มสรุปรายชื่อผู้สมัครในทุกด่าแหน่งงานที่ส่วนงานเป็นผู้ดำเนินการ</li> <li>• ★ ZHRCFM005 - แบบฟอร์ม -&gt; แบบฟอร์มประกันสังคม/ลดหย่อนภาษี/กองทุนสำรองเลี้ยงชีพ</li> </ul>                                                                                                    |
|                                                                                                    |
| เลือกโปรแกรม ZHRCEN003                                                                                                    |
| S. I                                                                                                    |
| เปรแกรมจดการเบบระกาศผลรบสมครงาน                                                                                                    |

| 001000                                                                        | lever deved                                                                                                    |                                                                                                    | าาวเบบจะกาศค                                                                                                  | 101                                                                                                    |                                                                                               |                                                                             |                                                                                              |                          |                                                                  |                                                                                                    |
|-------------------------------------------------------------------------------|----------------------------------------------------------------------------------------------------|----------------------------------------------------------------------------------------------------|----------------------------------------------------------------------------------------------------|----------------------------------------------------------------------------------------------------|-----------------------------------------------------------------------------------------------|-----------------------------------------------------------------------------|----------------------------------------------------------------------------------------------|--------------------------|------------------------------------------------------------------|----------------------------------------------------------------------------------------------------|
| пин                                                                           | 111 จะกำหาวบพง                                                                                                    |                                                                                                    |                                                                                                    |                                                                                                    |                                                                                               |                                                                             |                                                                                              |                          |                                                                  |                                                                                                    |
| เลือกใบป                                                                      | ประกาศ                                                                                                    |                                                                                                    |                                                                                                    |                                                                                                    |                                                                                               |                                                                             |                                                                                              |                          |                                                                  |                                                                                                    |
| รหัส                                                                          | สใบประกาศ                                                                                                    | 10064                                                                                                    | ** อย่าลืมลบข้อมูล                                                                                            | เอื่นออกก่อน                                                                                                    |                                                                                               |                                                                             |                                                                                              |                          |                                                                  |                                                                                                    |
| วันที<br>ชื่อใ                                                                | ที่เริ่มต้น<br>ใบประกาศ                                                                                                    |                                                                                                    | สิ้นสุด                                                                                                    |                                                                                                    |                                                                                               | ค้นหา                                                                       |                                                                                              |                          |                                                                  |                                                                                                    |
|                                                                               | อรัสในปอง สื่อใน                                                                                                    | alevang                                                                                                    |                                                                                                    |                                                                                                    |                                                                                               | ວ່ວນວນເຄັສນັດຮ                                                              | ດ້ານເຂົ້າແຕ້ນ                                                                                | วันสั้นสอ                | ແຮດນາມລິນ                                                        | สอบดัดเ                                                                                                    |
|                                                                               | 00010064 สำนักเ                                                                                                    | เบระกาพ<br>เร็หารหรัพยากรมนุษย์ ผู้อำนวเ                                                                                                    | ยการฝ่าย P5 จำนวน 1 อัตรา                                                                                     |                                                                                                    |                                                                                               | งานวนพิยมพร                                                                 | 30.08.202                                                                                    | 1 13.09.2021             | LX                                                               | NUTHH                                                                                                    |
|                                                                               |                                                                                                    |                                                                                                    |                                                                                                    |                                                                                                    |                                                                                               |                                                                             |                                                                                              |                          |                                                                  |                                                                                                    |
|                                                                               |                                                                                                    |                                                                                                    |                                                                                                    |                                                                                                    |                                                                                               |                                                                             |                                                                                              |                          |                                                                  |                                                                                                    |
|                                                                               |                                                                                                    |                                                                                                    |                                                                                                    |                                                                                                    |                                                                                               |                                                                             |                                                                                              |                          |                                                                  |                                                                                                    |
|                                                                               |                                                                                                    |                                                                                                    |                                                                                                    |                                                                                                    |                                                                                               |                                                                             |                                                                                              |                          |                                                                  |                                                                                                    |
|                                                                               |                                                                                                    |                                                                                                    |                                                                                                    |                                                                                                    |                                                                                               |                                                                             |                                                                                              |                          |                                                                  |                                                                                                    |
|                                                                               |                                                                                                    |                                                                                                    |                                                                                                    |                                                                                                    |                                                                                               |                                                                             |                                                                                              |                          |                                                                  |                                                                                                    |
|                                                                               | <b>K F</b> ==                                                                                                    |                                                                                                    |                                                                                                    |                                                                                                    |                                                                                               |                                                                             |                                                                                              |                          |                                                                  |                                                                                                    |
|                                                                               |                                                                                                    |                                                                                                    |                                                                                                    |                                                                                                    |                                                                                               |                                                                             |                                                                                              |                          |                                                                  |                                                                                                    |
|                                                                               |                                                                                                    |                                                                                                    |                                                                                                    |                                                                                                    |                                                                                               |                                                                             |                                                                                              |                          |                                                                  |                                                                                                    |
|                                                                               |                                                                                                    | ใบประก                                                                                                    | าศรายชื่อผู้มีสิทธิ์สอบคัด                                                                                    | ดเลือก                                                                                                    | ใบประกา                                                                                       | าศรายชื่อผู้มีสิทธิ์สอ                                                      | บสัมภาษณ์                                                                                    |                          | ใบประกาศรายขึ                                                    | วื่อผู้สอบไเ                                                                                                    |
|                                                                               |                                                                                                    | <u>ໃນປະເ</u>                                                                                                    | าศรายชื่อผู้มีสิทธิ์สอบดัด                                                                                    | <u>ລະຄັດ</u>                                                                                                    | ใบประกา                                                                                       | เศรายชื่อผู้มีสิทธิ์สอ                                                      | บสัมภาษณ์<br>จ <sup>1</sup> ไจ เ                                                             |                          | ใบประกาศรายขึ                                                    | ชื่อผู้สอบได                                                                                                    |
|                                                                               | 3.1 กร<br>รูป                                                                                                    | <sup>เพระ</sup><br>อกข้อมูล<br>หัสใบประก                                                                                                    | าศรายชื่อผูมิสิทธิ์สอบดัง<br>วาศราย                                                                           | <ul> <li>3.2 คลิกปุ่ม</li> <li>ดันหา</li> </ul>                                                                                      | толяциј<br>Н (                                                                                | <mark>เศรายช่อผู่มีสิทธ์สอ</mark><br>3.3 คลิก<br>  ใบเ                      | <sup>มสัมภาษณ</sup> ์<br>ปุ่ม<br> ระกาศ                                                      | <b>-</b> -               | <sup>เมประกาศรายปี</sup><br>มู้สอบไ                              | <sup>ม่อผู้สอบใเ</sup><br>. อั                                                                                                    |
|                                                                               | 31 กร<br>รับ                                                                                                    | <sup>เพระค</sup><br>วอกข้อมูล<br>หัสใบประก                                                                                                    | าศรายชื่อผู้มีสิทธิ์สอบดัง<br>111คี                                                                           | 3.2 คลิกปุ่ม<br>คืนหา                                                                                                    | ใบประกา<br>  (                                                                                | เศรายชื่อผู้มีสิทธิ์สอ<br>3.3 คลิก<br>ใบใ                                   | <sup>มสัมภาษณ์</sup><br>ปุ่ม<br> ระกาศ                                                       | รายชื่อผู้               | <sup>เมประกาศรายป</sup><br>มู้สอบไ                               | มื่อผู้สอบไ<br>()                                                                                                    |
|                                                                               | 31 กร<br>  ร≀่                                                                                                    | <sup>เพระ</sup><br>อกข้อมูล<br>หัสใบประก                                                                                                    | าศรายชื่อผูมิสิทธิ์สอบดัร<br>11คโ                                                                             | 3.2 คลิกปุ่ม<br>ดันหา                                                                                                    | ใบประกา<br>   (                                                                               | 3.3 คลิก<br>ใบบ                                                             | <sup>บตัมภาษณ์</sup><br>ปุ่ม<br> ระกาศ                                                       |                          | <sup>เมประกาศรายป</sup><br>มู้สอบไ                               | ร่อยุ่สอบไ<br>ร<br>(0)                                                                                                    |
| រកម្ម័តររី                                                                    | 3.1 กร<br>  รง<br>                                                                                                    | <sub>โบประก</sub><br>อกข้อมูล<br>หัสใบประก                                                                                                    | าศรายชื่อผูมิสิทธิ์สอบดัง<br>1 <b>าค</b> ี                                                                    | 3.2 คลิกปุ่ม<br>คืนหา                                                                                                    | ใบประกา<br>   (                                                                               | 3.3 คลิก<br>ใบบ                                                             | <sup>มสัมภาษณ</sup> ์<br>ปุ่ม<br> ระกาศ                                                      |                          | <sup>เมษะการราชร</sup><br>มู้สอบไ                                | ร่อสู่สอบไ<br>เ                                                                                                    |
| រាស៊ូតារី                                                                     | 3.1 กร<br>รง<br>โคร<br>ได้มูประกาศ                                                                                                    | <sub>โบประก</sub><br>อกข้อมูล<br>รัสใบประก                                                                                                    | าศรายชื่อผู่มีสิทธิ์สอบดัร<br>1 <b>าค</b> ี                                                                   | 3.2 คลิกปุ่ม<br>คืนหา                                                                                                    | ใบประกา<br>   ()<br>                                                                          | 3.3 คลิก<br>ใบบ                                                             | <sup>มสัมภาษณ</sup> ์<br>ปุ่ม<br> ระกาศ                                                      |                          | <sup>เมษะภาศราชร</sup> ์<br>มู้สอบไ                              | มีอยู่สอมไก<br>เ                                                                                                    |
| มักผู้สมั<br>วันที่<br>ชื่อป                                                  | 3.1 กร<br>รง<br>โดร<br>ได้รุ่มประกาศ<br>ประกาศ                                                                                             | เบประก<br>อกข้อมูล<br>รัสใบประก<br>[29.11.202<br>ประกราบชื่อมู้ฉ                                                                                                    | าศรายชื่อผู่มีสิทธิ์สอบดัร<br>1 <b>าค์</b><br>1 วันที่สิ้นสุด<br>เปล้ สำนักบริกากจำนากมนุ                     | ลเลือก<br>32 คลิกปุ่ม<br>คืนหา<br>ชยัญ้านะบยการฝ่าย PS จำแวง                                                                         | ใบประกา<br>                                                                                   | 3.3 คลิก<br>ใบบ                                                             | <sup>มตัมภาษณ</sup> ์<br>ปุ่ม<br> ระกาศ                                                      | รายชื่อยุ่               | <sup>เมษะภาศายร์</sup><br>มู้สอบไ                                | มีอยู่สอบไ<br>. 9                                                                                                    |
| ากผู้สมั<br>วันที่<br>ชื่อป<br>Link                                           | 31 กร<br>รง<br>โคร<br>ได้มีประกาศ<br>ประกาศ<br>เป็นประกาศ<br>เราะกาศ                                                                       | โบประก<br>อกข้อมูล<br>รัสใบประก<br>รัสใบประก<br>ประกรายชนุล<br>https://c<br>07.12.202                                                                                                    | าศรายชื่อผู่มีสิทธิ์สอบดัร<br>1 <b>าด์</b><br>ปิดี กำนักบริการกรีพบกรมมู<br>นโต้ กำนักบริการกรีพบกรมมู        | aเลือก<br>32 คลิกปุ่ม<br>คืนหา<br>ขย์ผู้งำนวยการฝ่าย P5 จำนวง<br>.th/api/job/rest                                                    | ใบประกา<br>  <br>  <br>  <br>  <br>  <br>  <br>  <br>  <br>  <br>  <br>  <br>  <br>           | สรายชื่อผู้มีสิทธิ์สอ<br>3.3 คลิก<br>ใบใ                                    | <sup>มตัมภาษณ</sup> ์<br>ปุ่ม<br> ระกาศ                                                      | รายชื่อยุ่               | <sup>เมษะภาศราชร์</sup><br>มู้สอบไ                               | ม้อยู่สอบไ<br>(0)                                                                                                    |
| รักษู้สมั<br>รันที่<br>ชื่อป<br>Link<br>รายง                                  | 3.1 กร<br>รง<br>โดร<br>ได้รับประกาศ<br>ประกาศ<br>เริ่มใบประกาศ<br>งานตัวภายในวันที่                                                        | เบประก<br>อกข้อมูล<br>รัสใบประก<br>(1.202<br>(ประกราปจะสน<br>(https://c<br>(07.12.202                                                                                                    | ารรายชื่อผู่มีสิทธิ์สอบดัร<br>1 <b>าค์</b><br>1 วันที่สิ้นสุด<br>เปล้ สำนักบริกากรัพยาคมมุ<br>areers.chula.ac | aเลือก<br>32 คลิกปุ่ม<br>คืนหา<br>ขัญ้านายการสาย PS จำแวง<br>.th/api/job/rest                                                        | ludson<br>N<br>[07.12.2021<br>Al őmi<br>Lit_announcem                                         | <ol> <li>คลิก</li> <li>มีอยุมิสิทธ์สอ</li> <li>มีบบ</li> <li>แบบ</li> </ol> | <sup>มตัมภาษณ์</sup><br>ปุ่ม<br> ระกาศ                                                       | รายชื่อยู่               | <sup>ไม่ประกาศรายร์</sup>                                        | joëeon<br>D                                                                                                    |
| รักผู้สมั<br>รันที่<br>ชื่อป<br>Link<br>รายง<br>ไฟส์                          | 3.1 กร<br>รง<br>โดร<br>ให้แประกาศ<br>ประกาศ<br>เป็นประกาศ<br>งานตัวภายในวันที่<br>SPDF ประกาศ                                              | เบประก<br>อกข้อมูล<br>รัสใบประก<br>(1.202<br>(ปราสาประก<br>(1.202<br>(ปราสาประกา<br>(1.2024)<br>(1.2024)<br>(1 | าศรายชื่อผู่มีสิทธิ์สอบดัร<br>1 ดับที่สิ้นสุด<br>ปลี สำนักบริการกรีพยากมนุ<br>areers.chula.ac<br>1            | aเลือก<br>32 คลิกปุ่ม<br>คืนหา<br>.th/api/job/rest                                                                                   | ludson<br>U<br>07.12.2021<br>Al dwn<br>ult_announcem                                          | <del>เสรายนี้อยุมีสิทธิ์สอ</del><br>3.3 คลิก<br>ใบบ<br>ent/file/100         | <sup>มตัมภาษณ์</sup><br>ปุ่ม<br> ระกาศ                                                       | รายชื่อยุ่               | <sup>ไม่ประกาศรายป</sup> ั้                                      | มันสุสุภมา<br>เ                                                                                                    |
| อกรู้สมั<br>รันที่<br>ชื่อป<br>Link<br>รายงง<br>ไฟล์ล่<br>เลขา                | 3.1 กร<br>รง<br>โดร<br>ให้แประกาศ<br>ประกาศ<br>เป็นประกาศ<br>งานตัวภายในวันที่<br>ส PDF ประกาศ<br>ที่ค่ายอ                                 | เบประก<br>อกข้อมูล<br>รัสใบประก<br>รัสใบประก<br>(11.202<br>บะกรรม<br>(1004PSS)<br>(1004PSS)<br>(100                                                                   | าศรายชื่อผู่มีสิทธิ์สอบดัร                                                                                    | อเลือก<br>32 คลิกปุ่ม<br>คืนหา<br>ค้นหา<br>.th/api/job/rest                                                                          | ใบประกา<br>  <br>  07.12.2021<br>มา อัตรา<br>  lt_announcem                                   | หรายชื่อมุมสิทธิ์สอ<br>3.3 คลิก<br>ใบใ<br>ent/file/100                      | มตัมภาษณ์<br>ปุ่ม<br> ระกาศ<br>643                                                           | รายชื่อยู่               | <sup>ไม่ประกาศรายป</sup> ั้                                      | เ<br>เ<br>เ<br>ั<br>เ                                                                                                    |
| อกผู้สมั<br>รับที่<br>ชื่อป่น<br>Link<br>รายเง<br>ไฟล์ล<br>สถาา<br>เดียว      | 3.1 กร<br>รับ<br>โดร<br>ได้รับประกาศ<br>ประกาศ<br>(โปปประกาศ<br>งานตัวภายในวันที่<br>4 PDF ประกาศ<br>ที่คามอ<br>เมะะ<br>ก ตัว รุษัตย์เฮมัต | เบประก<br>อกข้อมูล<br>วัสใบประก<br>ไประการแข้อมูล<br>โกระรา/c<br>07.12.202<br>900_10064PAS<br>202115000<br>อนูมัล<br>5 ปีอะสถด                                                                                                    | าศรายชื่อผู้มีสิทธิ์สอบดัด<br>) <b>ๅ ฺ คฺ</b><br>1                                                            | องโล้อก       3.2     คลิกปุ่ง       ดันหา       พย์ผู้ดำนวยการฝาย P5 จำนวน       .th/api/job/rest       .th/api/job/rest       1014 | ใบประกา<br>  <br>  <br>  <br>  <br>  <br>  <br>  <br>  <br>  <br>  <br>  <br>  <br>           | เครายชื่อยู่มีสิทธิ์สอ<br>3.3 คลิก<br>ใบเ<br>ent/file/100<br>               | มศัมภาษณ์<br>ปุ่ม<br> ระกาศ<br>643<br>รถบะการณ์เคร                                           | รายชื่อยุ่<br>รายชื่อยุ่ | <sup>ใบประกาศรายป</sup><br>ฟู้สอบไ                               | in the second second se |
| อกผู้สมั<br>รับที่<br>ชื่อปน<br>แก่ห<br>รายงง<br>ไฟล์<br>เดยา<br>สถา<br>เดือง | 3.1 กร<br>3.1 กร<br>รนั้<br>เดร<br>ให้มประกาศ<br>เป็นประกาศ<br>เป็นประกาศ<br>รับสาวอ<br>เป็นประกาศ<br>ที่คำขอ<br>านะ<br>ก ดำ จภัสผู้สมัด   | เบประก<br>อกข้อมูล<br>ไส่ ใบประก<br>ไประกรายข้อมูล<br>ประกรายข้อมูล<br>ประกรายข้อมูล<br>กะบระการ<br>202115000<br>ตนมัล<br>ร ประสกุล                                                                                                    | าศรายชื่อผู้มีสิทธิ์สอบดัด                                                                                    | อง16PF รับที่หมดอายุขอ                                                                                                    | ใบประกา<br>(07.12.2021<br>มา มีชาว<br>มา 1 _ อกางเกาะศพ<br>() กอนเพื่อแก้ไข<br>งควา อายุ แลขม | 18ราคมีอยู่มีสิทธิ์สอ<br>3.3 คลิก<br>ใบใ<br>ent/file/100                    | มตัมภาษณ์<br>ปุ่ม<br> ระกาศ<br>643<br>สถานะการสมัครง<br>———————————————————————————————————— | าน อินของให้เสนอ         | <sup>ใบประกาศรายป</sup><br>งู้สอบไ<br><sup>ดำเห</sup> วันที่ผู้ค | ร้องสู่สอมไ<br>()<br>()                                                                                                    |

## การเข้าดูและดาวน์โหลดข้อมูลผู้ผ่านการคัดเลือก หลังจากรายงานตัวผ่านเว็บไซต์

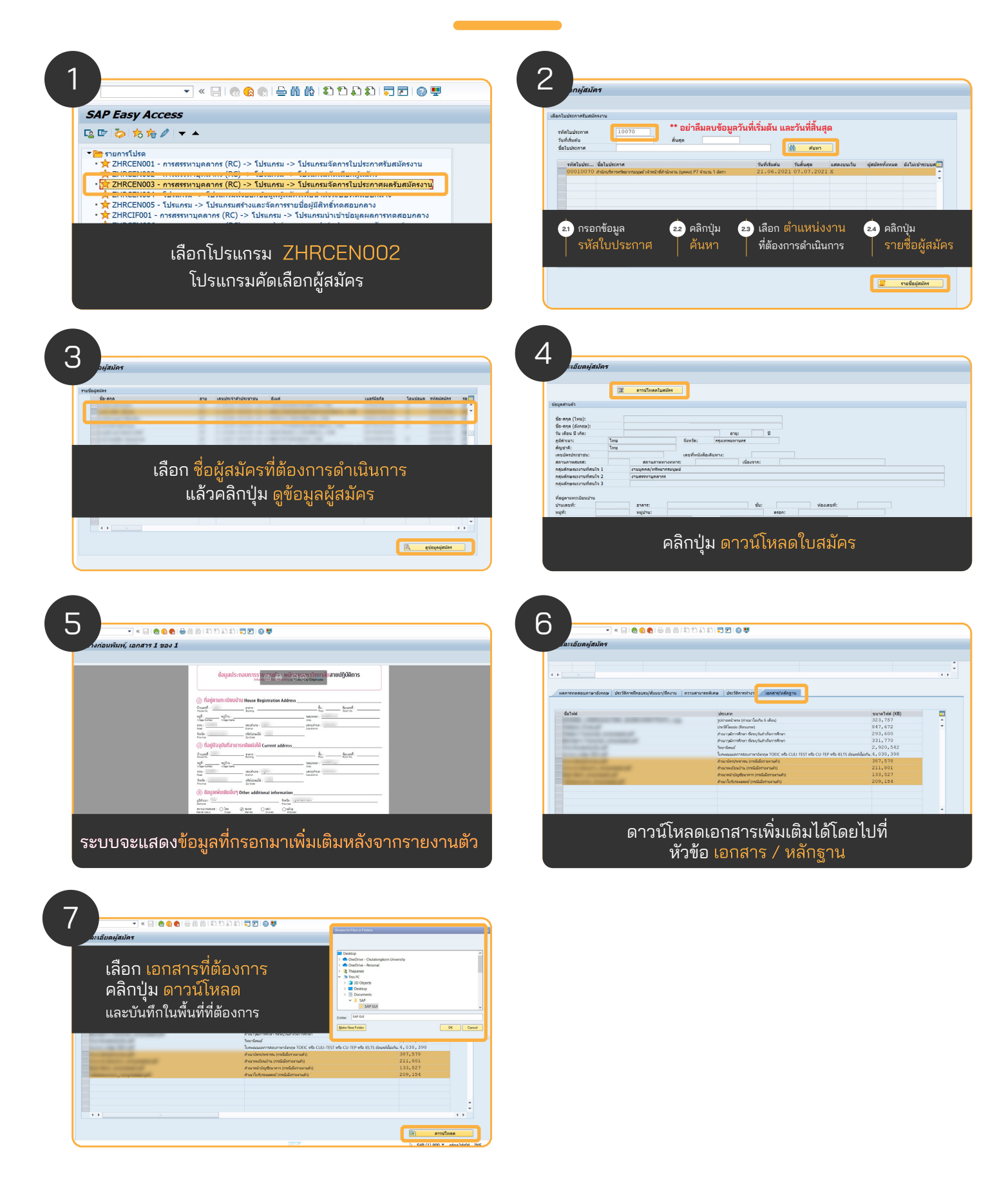

## การเตรียมการจ้างผ่านระบบ SAP โปรแกรม PB40

เพื่อส่งต่อข้อมูลการสมัครงานของผู้ผ่านการคัดเลือก สำหรับการจ้างเข้าเป็นพนักงานมหาวิทยาลัย ดูวิธีการทำได้ทาง https://www.hrm.chula.ac.th/newhrm /คู่มืองานสรรหา/

#### ้วิดีโอขั้นตอนการดำเนินการสรรหาและคัดเลือก (ผ่านระบบ SAP)

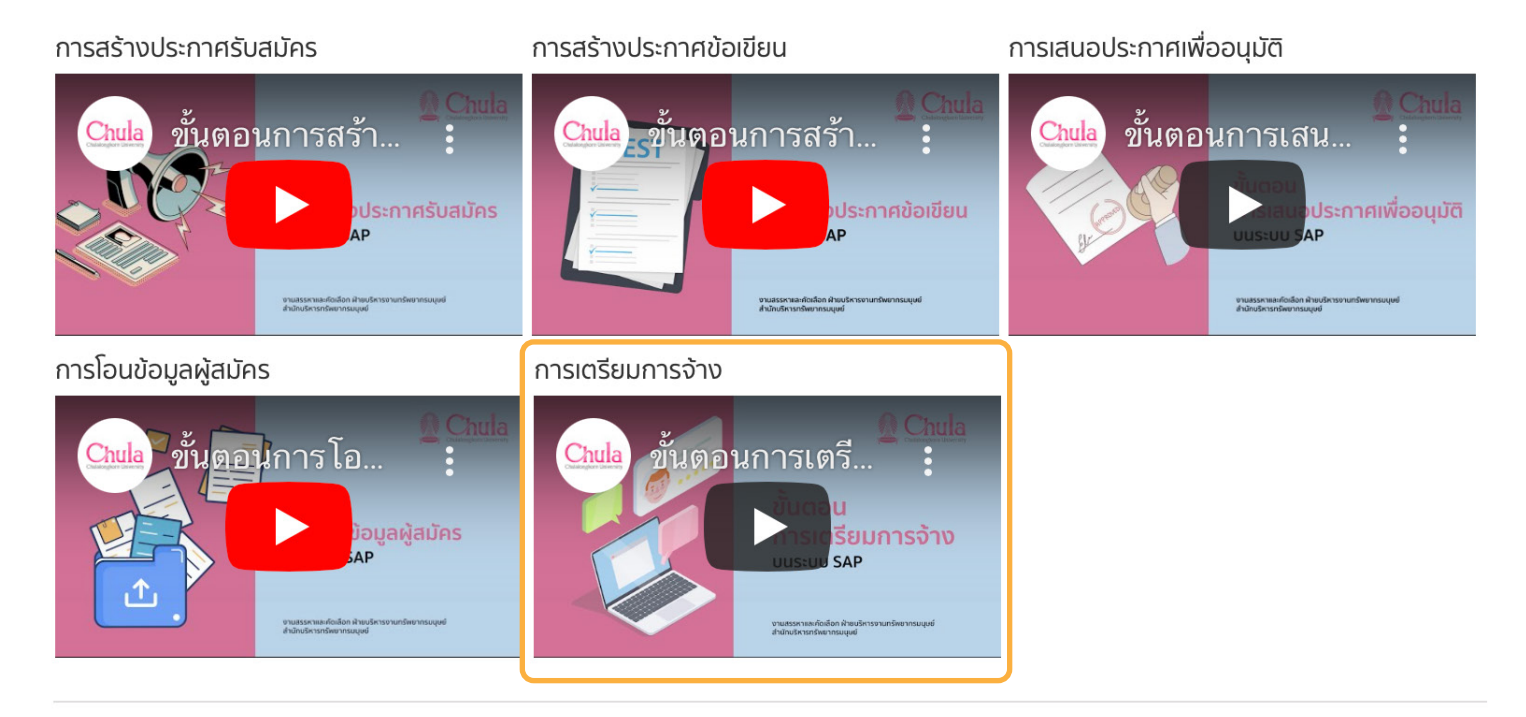

## วิธีการตรวจสอบประวัติและลายนิ้วมือ

จัดทำเอกสารหนังสือตรวจสอบลายนิ้วมือและวุฒิการศึกษา โดยดาวน์โหลดผ่านระบบ SAP ตามขั้นตอนดังนี้ ไปที่ **โปรแกรม ZHRCFM004 - หนังสือตรวจสอบลายนิ้วมือและวุฒิการศึกษา** 

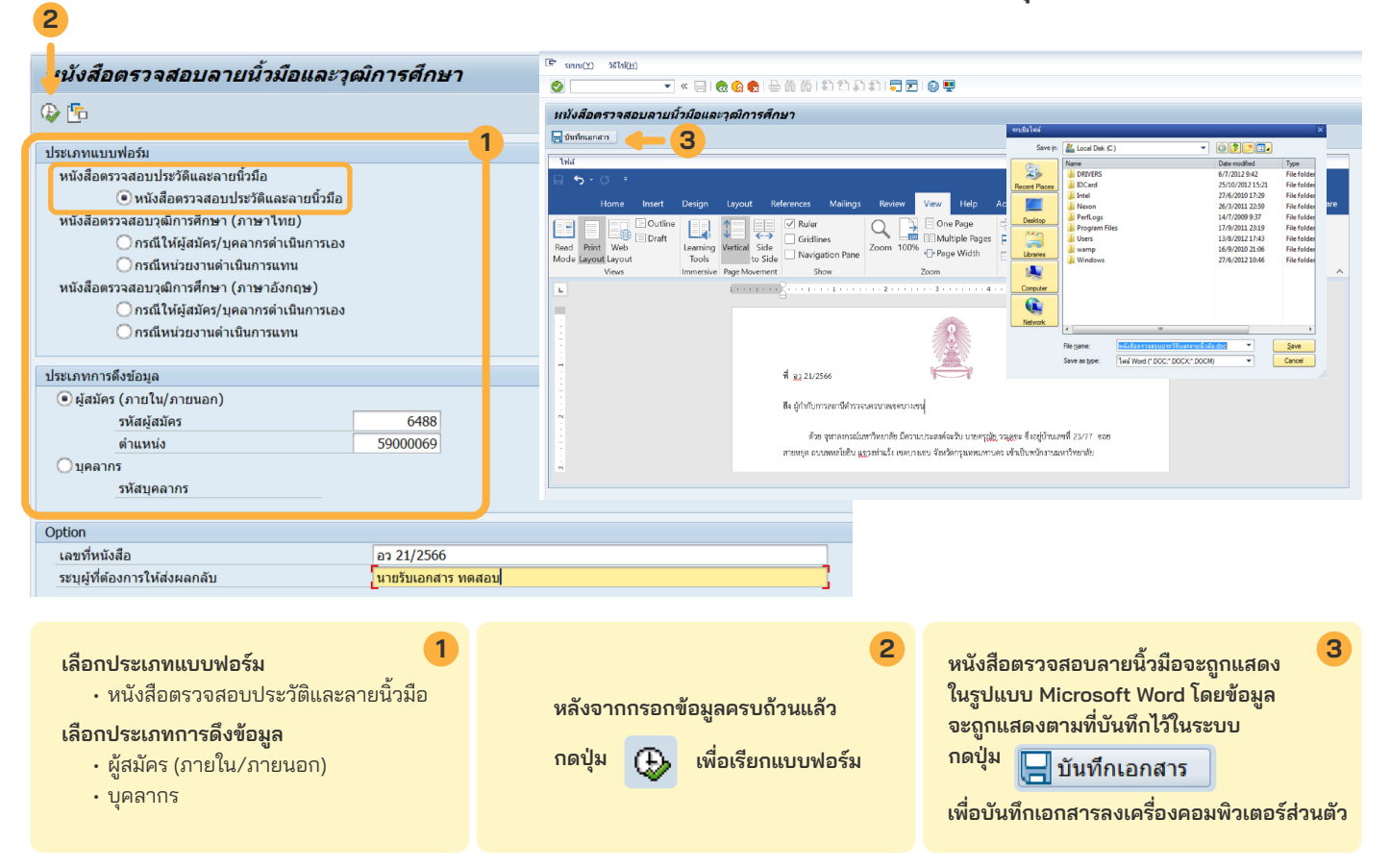

## ตัวอย่างหนังสือตรวจสอบประวัติและลายนิ้วมือ

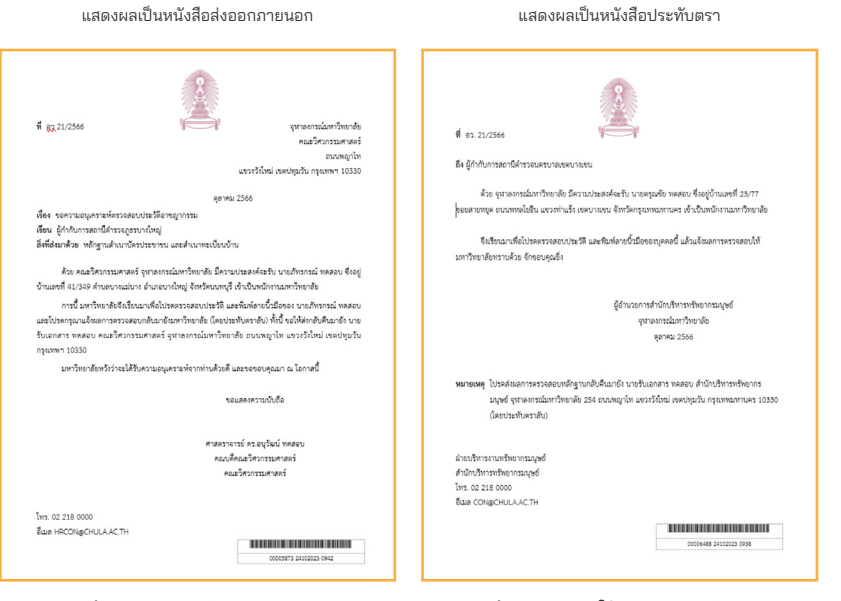

กรณีส่วนงาน (คณะ/วิทยาลัย/สถาบัน)

กรณีหน่วยงานภายใต้สำนักงานมหาวิทยาลัย และสำนักงานสภามหาวิทยาลัย

#### การตรวจสอบประวัติและลายนิ้วมือ

ให้จัดส่งเอกสารไปยังหน่วยงานที่รับผิดชอบการ ตรวจสอบประวัติอาชญากรรม ซึ่งสามารถส่ง ตรวจสอบได้2แหล่งคือสำนักงานตำรวจแห่ง ชาติ (สามารถตรวจสอบบุคคลได้จากทุกพื้นที่) หรือสำนักงานตำรวจตามพื้นที่ที่ระบุในทะเบียน บ้านของผู้เข้ารับการตรวจสอบท่านนั้น โดยจัด เตรียมเอกสาร ดังนี้

 หนังสือตรวจสอบประวัติและลายนิ้วมือ
 เอกสารสำเนาทะเบียนบ้าน และเอกสารสำเนาบัตรประชาชน

## วิธีการตรวจสอบวุฒิการศึกษา กรณีหน่วยงานดำเนินการแทน (TH/EN)

จัดทำเอกสารหนังสือตรวจสอบลายนิ้วมือและวุฒิการศึกษา โดยดาวน์โหลดผ่านระบบ SAP ตามขั้นตอนดังนี้ ไปที่ **โปรแกรม ZHRCFM004 - หนังสือตรวจสอบลายนิ้วมือและวุฒิการศึกษา** 

| 2                                                                                                    |                                                                                                    |
|----------------------------------------------------------------------------------------------------|----------------------------------------------------------------------------------------------------|
| ู<br>นังสือตรวจสอบลายนิ้วมือและวุฒิการศึกษา                                                                                                    | [ Statu Statu)<br>◇ 【                                                                                                    |
| 🖗 🖪                                                                                                    | หนังสือดรวจสอบลายนี้วมือและวุฒิการศึกษา<br>                                                                                                    |
| ประเภทแบบฟอร์ม<br>หนังสือตรวจสอบประวัติและลายนิ้วมือ<br>(หนังสือตรวจสอบประวัติและลายนิ้วมือ<br>หนังสือตรวจสอบวุฒิการศึกษา (ภาษาไทย)<br>(กรณีหน่วยงานดำเนินการแทน<br>(กรณีหน่วยงานดำเนินการแทน)<br>(กรณีหน่วยงานดำเนินการแทน)<br>(กรณีหน่วยงานดำเนินการแทน)<br>ประเภทการดึงข้อมูล<br>(จ.ผู้สมัคร (ภายใน/ภายนอก)<br>รหัสผู้สมัคร 00006398<br>ต่านหน่ง 51009724<br>(บุคลากร<br>รหัสมุคลากร | Image: State       Image: State         Image: State       Image: State         Image: State       Image: State |
| Option<br>เลขที่หนังสือ 123/2566<br>ส่งผลคืนมายังอีเมลผู้จัดทำ 10019602 น.ส.                                                                                                    | ถมอมวงศ์ ทดสอบ                                                                                                    |
| <ul> <li>เลือกประเภทแบบฟอร์ม         <ul> <li>หนังสือตรวจสอบวุฒิการศึกษา (TH/EN)</li> <li>กรณีหน่วยงานดำเนินการแทน</li> </ul> </li> <li>เลือกประเภทการดึงข้อมูล         <ul> <li>ผู้สมัคร (ภายใน/ภายนอก)</li> <li>บุคลากร</li> </ul> </li> </ul>                                                                                                    | หนังสือตรวจสอบลายนิ้วมือจะถูกแสดง<br>หลังจากกรอกข้อมูลครบถ้วนแล้ว<br>กดปุ่ม งาน<br>เพื่อเรียกแบบฟอร์ม<br>เพื่อบันทึกเอกสาร<br>เพื่อบันทึกเอกสารลงเครื่องคอมพิวเตอร์ส่วนตัว                                                                                                    |

### ตัวอย่างหนังสือตรวจสอบวุฒิการศึกษา กรณีหน่วยงานดำเนินการแทน (TH/EN)

| กรณีส่วนงาน (คณะ/วิทยาลัย/สถา                                                                                                    | <b>บัน)</b> แสดงผลเป็นหนังสือส่งออกภายนอก                                                                                                    | กรณีหน่วยงานภายใต้สำนักงานมหาวิทยาลัย และสำ | <b>มักงานสถามหาวิทยาลัย</b> แสดงผลเป็นหนังสือประทับตรา                                                                | หนังสือตรวจสอบวุฒิการศึกษา กรณีหเ | ่วยงานสำเนินการแทน (ภาษาอังกฤษ)                                                                                                    |
|----------------------------------------------------------------------------------------------------|----------------------------------------------------------------------------------------------------|---------------------------------------------|----------------------------------------------------------------------------------------------------|-----------------------------------|----------------------------------------------------------------------------------------------------|
| <image/> <section-header><section-header><section-header><section-header><section-header><text></text></section-header></section-header></section-header></section-header></section-header> | <text><text><text><text><text><text><text><text><text><text><text></text></text></text></text></text></text></text></text></text></text></text> | <section-header></section-header>           | <text><text><text><text><text><text><text><text><text></text></text></text></text></text></text></text></text></text> |                                   | <text><text><text><text><text><text><text><text><text><text><text></text></text></text></text></text></text></text></text></text></text></text> |
| หน้าที่ 1                                                                                                    | หน้าที่ 2                                                                                                    | หบ้าที่ 1                                   | หน้าที่ 2                                                                                                    | หน้าที่ 1                         | หน้าที่ 2                                                                                                    |

#### **Next Step**

- 📄 : หนังสือแสดงความยินยอม (HR ส่งให้ผู้สมัครลงชื่อยินยอม)
- 💮 : หนังสือตรวจสอบวุฒิการศึกษา (HR เสนอลงนาม)
- 📄 : เอกสารหลักฐานผลการศึกษา (Transcript)
  - และปริญญาบัตร

- HR ส่วนงาน ส่งหนังสือพร้อมเอกสาร ไปยังมหาวิทยาลัยที่ผู้สมัคร/บุคลากร สำเร็จการศึกษา เพื่อขอตรวจสอบ ข้อมูลการสำเร็จศึกษา
- มหาวิทยาลัยที่รับตรวจสอบข้อมูล การสำเร็จการศึกษา และส่งข้อมูล การตรวจสอบกลับมายัง จุฬาลงกรณ์มหาวิทยาลัย

อ้างอิงข้อมูลตาม ระเบียบจุฬาลงกรณ์มหาวิทยาลัย ว่าด้วย การสรรหา คัดเลือก บรรจุ และแต่งตั้งพนักงานมหาวิทยาลัย พ.ศ. 2561 จัดทำโดย นางสาวฐาปนี ตันดิปัญญากุล และนางสาววิริยา เงินชูกลิ่น กลุ่มภารกิจสรรหาและคัดเลือก สำนักบริหารทรัพยากรมนุษย์ จุฬาลงกรณ์มหาวิทยาลัย

## วิธีการตรวจสอบวุฒิการศึกษา กรณีให้ผู้สมัคร/บุคลากรดำเนินการเอง (TH/EN)

จัดทำเอกสารหนังสือตรวจสอบลายนิ้วมือและวุฒิการศึกษา โดยดาวน์โหลดผ่านระบบ SAP ตามขั้นตอนดังนี้ ไปที่ **โปรแกรม ZHRCFM004 - หนังสือตรวจสอบลายนิ้วมือและวุฒิการศึกษา** 

| V 4                                                                                                    | E som(Y) Stat(H)                                                                                                    |                                                                                                    |
|----------------------------------------------------------------------------------------------------|----------------------------------------------------------------------------------------------------|----------------------------------------------------------------------------------------------------|
| านงสอตรวจสอบลายนวมอและวุฒการศกษา                                                                                                    | 🖉 🔍 🔍 🐨 🔄 🕲 😒 🖕 🍈 🍈 취 취 취 💭 📰 🚱 🖳                                                                                                    |                                                                                                    |
| > 🕒                                                                                                    | หนังสือตรวจสอบลายนิ้วมือและวุฒิการศึกษา                                                                                                    |                                                                                                    |
| ระเภทแบบฟอร์ม 1                                                                                                    |                                                                                                    |                                                                                                    |
| หนังสือตรวจสอบประวัติและลายนิ้วมือ                                                                                                    | โหส<br>เม ๖ - ๕ - *                                                                                                    |                                                                                                    |
| 🔘 หนังสือดรวจสอบประวัติและลายนิ้วมือ                                                                                                    | -<br>Home Insert Design Layout References Mailings Review View Help Acrobat 📿 Tell me what you v                                                                                                    | want to do 🔉 🖂 S                                                                                                    |
| หนังสือตรวจสอบวุฒิการศึกษา (ภาษาไทย)                                                                                                    |                                                                                                    | by Side 🔚 📑                                                                                                    |
| 🔵 กรณีให้ผู้สมัคร/บุคลากรดำเนินการเอง                                                                                                    | Read Print Web Learning Vertical Side Node Layout Layout Tools to Side Navigation Pane Zoom 100% ⊕ Page Width Split BE Reset Web                                                                                            | dow Position Windows - Properties                                                                                                    |
| หนังสือตรวจสอบวฒิการศึกษา (ภาษาอังกฤษ)                                                                                                    | Views Immessive Page Movement Show Zoom Window                                                                                                    | Mecros SharePoint                                                                                                    |
| 💿 กรณีให้ผู้สมัคร/บุคลากรดำเนินการเอง                                                                                                    |                                                                                                    |                                                                                                    |
|                                                                                                    |                                                                                                    |                                                                                                    |
| ะเอกอารดึงข้อมอ                                                                                                    |                                                                                                    |                                                                                                    |
| <ul> <li>มัสมัคร (ภายใน/ภายนอก)</li> </ul>                                                                                                    | No. 125/2023 Chuidongeon University<br>Faculty of Engineerin                                                                                                    |                                                                                                    |
| รหัสผู้สมัคร 00006398                                                                                                    | Phayetha Road ~ Pathumwan,Bangkok 10330,Thailand                                                                                                    |                                                                                                    |
| ตำแหน่ง 51009724                                                                                                    | October 2023                                                                                                    |                                                                                                    |
| ) บุคลากร                                                                                                    | n                                                                                                    |                                                                                                    |
|                                                                                                    |                                                                                                    |                                                                                                    |
| ition                                                                                                    |                                                                                                    |                                                                                                    |
| เลขที่หนังสือ 123/2566                                                                                                    |                                                                                                    |                                                                                                    |
|                                                                                                    | · · ·                                                                                                    |                                                                                                    |
| สงผสหมมายงอเมสสูงตราา <u>10019002 น.ส.เม.อม</u> า                                                                                                    | งศ์ ทดสอบ▼                                                                                                    |                                                                                                    |
| สือกประเภทแบบฟอร์ม ปี<br>• หนังสือตรวจสอบวุฒิการศึกษา (TH/EN)<br>• กรณีให้ผู้สมัคร/บุคลากรดำเนินการเอง<br>สือกประเภทการดึงข้อมูล<br>• ผู้สมัคร (ภายใน/ภายนอก)<br>• บุคลากร                                                   | งศ์ หคสอบ       หนังสือตรวจสอบลาย       หลังจากกรอกข้อมูลครบถ้วนแล้ว       หลังจากกรอกข้อมูลครบถ้วนแล้ว       กดปุ่ม       เพื่อเรียกแบบฟอร์ม       เพื่อบันทึกเอกสารลง                                                     | ยนิ้วมือจะถูกแสดง<br>t Word โดยข้อมูล<br>ทึกไว้ในระบบ<br>อกสาร<br>เครื่องคอมพิวเตอร์ส่วา                                              |
| สือกประเภทแบบฟอร์ม<br>• หนังสือตรวจสอบวุฒิการศึกษา (TH/EN)<br>• กรณีให้ผู้สมัคร/บุคลากรดำเนินการเอง<br>สือกประเภทการดึงข้อมูล<br>• ผู้สมัคร (ภายใน/ภายนอก)<br>• บุคลากร<br>ตัวอย่างหนังสือตรวจส<br>กรณีให้ผู้สมัคร/บุคลากรด์ | งศ์ หคสอบ          หลังจากกรอกข้อมูลครบถ้วนแล้ว         กดปุ่ม         เพื่อเรียกแบบฟอร์ม         สอบวูฒิการศึกษา         าเนินการเอง (TH/EN)                                                                               | ยนิ้วมือจะถูกแสดง<br>t Word โดยข้อมูล<br>ทึกไว้ในระบบ<br>อกสาร<br>เครื่องคอมพิวเตอร์ส่วา                                              |
| สือกประเภทแบบฟอร์ม<br>• หนังสือตรวจสอบวุฒิการศึกษา (TH/EN)<br>• กรณีให้ผู้สมัคร/บุคลากรดำเนินการเอง<br>สือกประเภทการดึงข้อมูล<br>• ผู้สมัคร (ภายใน/ภายนอก)<br>• บุคลากร<br>ตัวอย่างหนังสือตรวจส<br>กรณีให้ผู้สมัคร/บุคลากรดํ | งศ์ หคสอบ          หลังจากกรอกข้อมูลครบถ้วนแล้ว         กดปุ่ม         เพื่อเรียกแบบฟอร์ม         สอบวูฒิการศึกษา         าเนินการเอง (TH/EN)                                                                               | ยนิ้วมือจะถูกแสดง<br>t Word โดยข้อมูล<br>ทึกไว้ในระบบ<br>อกสาร<br>เครื่องคอมพิวเตอร์ส่วร<br>เครื่องคอมพิวเตอร์ส่วร                    |
| สือกประเภทแบบฟอร์ม<br>อุทนังสือตรวจสอบวุฒิการศึกษา (TH/EN)<br>กรณีให้ผู้สมัคร/บุคลากรดำเนินการเอง<br>สือกประเภทการดึงข้อมูล<br>. ผู้สมัคร (ภายใน/ภายนอก)<br>. บุคลากร<br>ตัวอย่างหนังสือตรวจส<br>กรณีให้ผู้สมัคร/บุคลากรด์   | งศ หตสอบ หลังจากกรอกข้อมูลครบถ้วนแล้ว หลังจากกรอกข้อมูลครบถ้วนแล้ว กดปุ่ม เพื่อเรียกแบบฟอร์ม สอบวูฒิการศึกษา าเนินการเอง (TH/EN)  หนังสือตรวจสอบลาย (HR เสนอลงนา (HR เสนอลงนา                                               | ยนิ้วมือจะถูกแสดง<br>t Word โดยข้อมูล<br>ทึกไว้ในระบบ<br>อกสาร<br>เครื่องคอมพิวเตอร์ส่วา<br>บวุฒิการศึกษา<br>ม)                       |
| ลือกประเภทแบบฟอร์ม<br>• หนังสือตรวจสอบวุฒิการศึกษา (TH/EN)<br>• กรณีให้ผู้สมัคร/บุคลากรดำเนินการเอง<br>สือกประเภทการดึงข้อมูล<br>• ผู้สมัคร (ภายใน/ภายนอก)<br>• บุคลากร<br>ตัวอย่างหนังสือตรวจส<br>กรณีให้ผู้สมัคร/บุคลากรด์ | งศ หคสอบ<br>หลังจากกรอกข้อมูลครบถ้วนแล้ว<br>กดปุ่ม (أله الله الله الله الله الله الله الله ا                                                                                                    | ยนิ้วมือจะถูกแสดง<br>t Word โดยข้อมูล<br>ทึกไว้ในระบบ<br>อกสาร<br>เครื่องคอมพิวเตอร์ส่ว<br>บวุฒิการศึกษา<br>ม)                        |
| สือกประเภทแบบฟอร์ม       โ                                                                                                    | งศ หคสอบ          หลังจากกรอกข้อมูลครบถ้วนแล้ว         กดปุ่ม         เพื่อเรียกแบบฟอร์ม         สอบวูฒิการศึกษา         กเนินการเอง (TH/EN)         พนังสือตรวจสอบลาย         หนังสือตรวจสอบลาย         เพื่อเรียกแบบฟอร์ม | ยนิ้วมือจะถูกแสดง<br>t Word โดยข้อมูล<br>ทึกไว้ในระบบ<br>อกสาร<br>เครื่องคอมพิวเตอร์ส่ว<br>บวุฒิการศึกษา<br>ม)<br>ผลการศึกษา (Transcr |

- ผู้สมัคร/บุคลากร นำเอกสารที่ได้รับ จาก HR ไปยื่นตรวจสอบวุฒิฯ ไปยังมหาวิทยาลัยที่สำเร็จการศึกษา
- มหาวิทยาลัยที่รับตรวจสอบข้อมูล การสำเร็จการศึกษา และส่งข้อมูล การตรวจสอบกลับมายัง จุฬาลงกรณ์มหาวิทยาลัย

กรณีหน่วยงานภายใต้สำนักงานมหาวิทยาลัย

กรณีส่วนงาน (คณะ/วิทยาลัย/สถาบัน)

## การดาวน์โหลดเอกสารแบบฟอร์ม ประกันสังคม/ลดหย่อนภาษี/กองทุนสำรองเลี้ยงชีพ

เพื่อให้ได้ข้อมูลที่สมบูรณ์ ให้ดาวน์โหลดหลังจากผู้สอบรายงานตัวเป็นที่เรียบร้อยแล้ว

| <ul> <li>และสมสมส์ สนองส์สามาร์การเป็นระบบระสมส์สามาร์การเขาะสมส์สามาร์การเขาะสมส<br/>สามาร์การเขาะสมส์สามาร์การเขาะสมส์สามาร์การเขาะสมส์สามาร์การเขาะสมส์สามาร์การเขาะสมส์สามาร์การเขาะสมส์สามาร์การเขาะสมส์สามาร์การเขาะสมส์สามาร์การเขาะสมส์สามาร์การเขาะสมส<br/>สามาร์การเขาะสมส์สามาร์การเขาะสมส์สามาร์การเขาะสมส์สามาร์การเขาะสมส์สามาร์การเขาะสมสรรรมส์สามาร์การเขาะสมสรรรมส์สามาร์การเขาะสมสรรร<br/>สามาร์การเขาะสมสรรรมสรรมสรรรมสรรรมสรรรมสรรรมสรรรมสร</li></ul>                                                                                                    | เมาะเหน่าสมัยให้สายที่สายหลาย (1980)         เมาะเหน่าสมัยให้สายหลาย (1980)         เมาะเหน่าสมัยให้สายสายสายสายสายสายสายสายสายสายสายสายสายส                                                                                                    |                                                                                                    |                                                                    |                                   |                      |                    |                           |
|----------------------------------------------------------------------------------------------------|----------------------------------------------------------------------------------------------------|----------------------------------------------------------------------------------------------------|--------------------------------------------------------------------|-----------------------------------|----------------------|--------------------|---------------------------|
| <ul> <li>Interventing (Same)</li> <li>Interventing (Same)</li></ul>                                                                                                    | <ul> <li>SYA HANA</li> <li>SYA HANA</li> <li>SYA HANA&lt;</li></ul>                                                                                                    | >> รายงาน/แบบฟอร์ม/โปรแกรมที่พัฒนาขึ้นสำหรับระ<br>▶                                                                                                    | עע CU-ERP                                                          |                                   |                      |                    |                           |
| <ul> <li>A construction of the second second se</li></ul>                                                                                                    | <ul> <li>รางสารและเราะสารและสารและส<br/>สารเสตสารสารและสารและสารและสารและสารและสารและสารและสารและสารและสารและสารและสารและสารและสารและสารและสารและสารและสารและสารและสารเสตสารสารสารสารสารสารสารสารสารสารสารสารสารส</li></ul>                                                                                                    | • การบัญชี (Customized)                                                                                                    |                                                                    |                                   |                      |                    |                           |
| <ul> <li>Synthesis and a set of a set of a s</li></ul>                                                                                                    | รังสังสังการของการของสุขรังสามารถาง<br>รังสามารถางสามารถาง<br>รังสามารถางสามารถาง<br>รังสามารถางสามารถางสามารถางสามารถางสามารถางสามารถางสามารถางสามารถางสามารถางสามารถาง<br>รังสามารถางสามารถาง<br>รังสามารถางสามารถางสามารถางสามารถางสามารถางสามารถางสามารถางสามารถางสามารถางสามารถาง<br>รังสามารถางสามารถางสามารถางสามารถางสามารถางสามารถางสามารถางสามารถางสามารถางสามารถาง<br>รังสามารถางสามารถางสามารถางสามารถางสามารถางสามารถางสามารถางสามารถางสามารถางสามารถางสามารถาง<br>รังสามารถางสามารถางสามารถางสามารถางสามารถางสามารถางสามารถางสามารถางสามารถางสามารถาง<br>รังสามารถางสามารถางสามารถางสามารถางสามารถางสามารถางสามารถางสามารถางสามารถางสามารถางสามารถาง<br>รังสามารถางสามารถางสามารถางสามารถางสามารถางสามารถางสามารถางสามารถางสามารถางสามารถางสามารถางสามารถาง<br>รังสามารถางสามารถางสามารถางสามารถางสามารถางสามารถางสามารถางสามารถางสามารถางสามารถางสามารถางสามารถาง<br>รังสามารถางสามารถางสามารถางสามารถางสามารถางสามารถางสามารถางสามารถางสามารถาง<br>รังสามารถางสามารถางสามารถางสามารถางสามารถางสามารถางสามารถางสามารถาง<br>รังสามารถางสามารถางสามารถางสามารถางสามารถางสามารถางสามารถางสามารถาง<br>รังสามารถางสามารถางสามารถางสามารถางสามารถางสามารถางสามารถาง<br>รังสามารถางสามารถางสามารถางสามารถางสามารถางสามารถางสามารถาง<br>รังสามารถางสามารถางสามารถางสามารถางสามารถางสามารถาง<br>รังสามารถางสามารถางสามารถางสามารถางสามารถาง<br>รังสามารถางสามารถางสามารถางสามารถางสามารถาง<br>รังสามารถางสามารถางสามารถางสามารถางสามารถาง<br>รังสามารถางสามารถางสามารถางสามารถางสามารถาง<br>รังสามารถางสามารถางสามารถางสามารถาง<br>รังสามารถางสามารถางสามารถางสามารถางสามารถาง<br>รังสามารถางสามารถางสามารถางสามารถางสามารถาง<br>รังสามารถางสามารถางสามารถางสามารถางสามารถาง<br>รังสามารถางสามารถางสามารถางสามารถางสามารถางสามารถาง<br>รังสามารถางสามารถางสามารถางสามารถางสามารถางสามารถางสามารถางสามารถางสามารถางสามารถางสามารถางสามารถางสามารถางสามารถางสามารถางสามารถางสามารถางสามารถางสามารถางสามารถางสามารถางสามารถางสามารถางสามารถางสามารถางสามารถาง<br>รางสามารถางสามารถางสามารถางสามารถางสามารถางสามารถางสามารถางสามารถางสามารถางสามารถางสามารถางสามารถางสามารถางสามารถางสามารถางสามารถางสามารถางสามารถางสามารถางสามารถางสามารถางสามารถางสามารถางสามารถางสามารถางสามารถางสามารถางสามารถางสามารถา                                                                                                    | <ul> <li>mรัพยากรบุคคล (Customized)</li> <li>การจัดการโครงสร้างองค์กร (OM)</li> </ul>                                                                                                    |                                                                    | a 🕴                               |                      |                    |                           |
| <ul> <li>เรียกในสารางสังส์ เรียกระสุรังการสารางสารางสารางสารางสารางสารางสารางส</li></ul>                                                                                                    | <ul> <li>เรียกข้องเป็นหารที่มี เป็นได้ได้ และได้มีการเป็นหารที่มี เป็นได้ได้ และได้ได้ได้ได้ได้ได้ได้ได้ได้ได้ได้ได้ได้ไ</li></ul>                                                                                                    | การสรรหาบุคลากร (RC)                                                                                                    |                                                                    |                                   | ••• S/2              | I HAN              | Α                         |
| เป็นสามาระสามาระสา<br>าระสามาระสามา<br>ร.สามาระสามาระสามาระสามาระสามาระสามาระสามาระสามาระสามาระสามาระสามาระสามาระสามาระสามาระสามาระสามาระสามาระสามาระสามาระสามาระสามาระสามาระสามาระสามาระสามาระสามาระสามาระสามาระสามาระสามาระสามาระสามาระสามาระสามาระสามาระสามาระสามาระสามาระสามาร                                                                                                    | <ul> <li>เป็นการครับสามาร์</li></ul>                                                                                                    | <ul> <li>รายงาน</li> <li>รายงาน</li> </ul>                                                                                                    |                                                                    | •                                 |                      |                    |                           |
| เรียกที่สามหารและผู้เสียงออกและ<br>เรียกที่สามหารและผู้เสียงออกและ<br>เรียกที่สามหารและหรือเสียงออกและ<br>เรียกที่สามหารและหรือ<br>เรียกที่สามหารและหรือ<br>เรียกที่สามหารไก้สามหารและหรือ<br>เรียกที่สามหารและหรือ<br>เรียกที่สามหารและหรือ<br>เรียกที่สามหารและหรือ<br>เรียกที่สามหารและหรือ<br>เรียกที่สามหารไก้สามหารและหรือ<br>เรียกที่สามหารไก้สามหารไก้สามหารไก้สามหารไก้สามหารการสามหารสามหารการสามหารสามหารการสามหารสามหารการสามหารสามหารสา                                                                                                    | เรียกระยะเห็นสูง และสมบันสุริทันธ์<br>เรียกระยะเห็นสูง และสมบันสุริทันธ์<br>เรียกระยะเห็นสูง และสมบันสุริทิตร์<br>เรียกระยะเห็นสูง และสมบันส์<br>เรียกระยะเห็นสูง และสมบันสุริทิตร์<br>เรียกระยะเห็นสูง และสมบันสุริทิตร์<br>เรียกระยะเห็นสูง และสมบันสุริทิตร์<br>เรียกระยะเห็นสูง และสมบันสุริทิตร์<br>เรียกระร์<br>เรียกระร์<br>เร | • ♡ ZHRCFM001 - แบบด่าขอว่าจ้าง                                                                                                    |                                                                    | CI                                | IFRP                 |                    |                           |
| <ul> <li>เมื่องกับระบบสุดรายสมกับสามาระยางของสมกับ</li></ul>                                                                                                    | <ul> <li>เมาะการและเล่า</li> <li>เมาะการและเล่า</li> <li>เมาะการและการและเล่า</li> <li>เมาะการแล</li></ul>                                                                                                    | <ul> <li>O ZHRCFM002 - สัญญาทดลองปฏิบัติงาน</li> </ul>                                                                                                    | ของพนม.                                                            |                                   |                      |                    |                           |
| เรียกรับของสมาร์และสามารถานสมาร์และสามารถานสมาร์ได้แห่งสมารถานสมาร์ได้เหล่างและสมาร์ได้แห่งสมารถานสมาร์ได้แห่งสมารถานสมารถานสมารถานสมาร<br>แหน่งสมารถานสมารถานสมาร                                                                                                    |                                                                                                    | <ul> <li></li></ul>                                                                                                    | เวิสามัญ<br>มือและวฒิการศึกษา                                      |                                   |                      |                    |                           |
| เสือกโปรแกรม ZHRCFM005 แบบฟอร์มประกันสังคม/ลดหย่อนภาษี/กองทุนสำรองเลี้ยงซีพ          เสือกโปรแกรม ZHRCFM005 แบบฟอร์มประกันสังคม/ลดหย่อนภาษี/กองทุนสำรองเลี้ยงซีพ         เสือกโปรแกรม ZHRCFM005 แบบฟอร์มประกันสังคม/ลดหย่อนภาษี/กองทุนสำรองเลี้ยงซีพ         เสือกโปรแกรม ZHRCFM005 แบบฟอร์มประกันสังคม/ลดหย่อนภาษี/กองทุนสำรองเลี้ยงซีพ         เสือกโปรแกรม ZHRCFM005 แบบฟอร์มประกันสังคม/ลดหย่อนภาษี/กองทุนสำรองเลี้ยงซีพ         เสือกโปรแกรม ZHRCFM005 แบบฟอร์มประกันสังคม/ลดหย่อนภาษี/กองทุนสำรองเลี้ยงซีพ         เสือกโปรแกรม ZHRCFM005 แบบฟอร์มประกันสังคม/ลดหย่อนภาษี/กองทุนสำรองเลี้ยงซีพ         เสือกโปรแกรม ZHRCFM005 แบบฟอร์มประกันสุนทรง         เสือกโปรแกรม ZHRCFM005 แบบฟอร์มประกันสุนทรง         เสือกโปรแกรม ZHRCFM005 แบบฟอร์มประกันสุนทรง         เสียงชีพ         (เสียงรีพม่ระที่มีสามระกันส์สุนทรง         เสียงรีพม่ระที่มีสามระกันส์สุนทรง         เสียงรีพม่ระที่มีสามระกันส์สุนทรง         (เสียงรีพม่ระที่มีสามระกันสามระที่มีสามระที่มี่มีสามระที่มีสามระที่มีสามระที่มีสามระที่มีสามระที่มีสามระที่มี                                                                                                    | เมื่องหรืองหรืองหรืองหรืองหรืองหรืองหรืองหรื                                                                                                    | • 😥 ZHRCFM005 - แบบฟอร์มประกันสังคม/ต                                                                                                    | เดหย่อนภาษี/กองทุนสำรองเดียงชีพู                                   |                                   |                      |                    |                           |
| เมื่อข้างหมายสามของของของของของของของของของของของของของข                                                                                                    | <ul> <li>เมื่อกา้ประเกรม ZHRCFM005 แบบฟอร์มประกันสังคม/ลดหย่อนภาษี/กองทุนสำรองเลี้ยงชีพ</li> <li>เสือกโปรแกรม ZHRCFM005 แบบฟอร์มประกันสังคม/ลดหย่อนภาษี/กองทุนสำรองเลี้ยงชีพ</li> <li>เมื่อที่ประกรม (10)</li> <li>เมื่อที่ประกรม (10)</li> <li>เมื่อที่ประกรม (10)</li> <li>เมื่อที่ประกรม (10)</li> <li>เมื่อที่ประกรม (10)</li> <li>เมื่อที่ประกรม (10)</li> <li>เมื่อที่ประกรม (10)</li> <li>เมื่อที่ประกรม (10)</li> <li>เมื่อที่ประกรม (10)</li> <li>เมื่อที่ประกรม (10)</li> <li>เมื่อที่ประกรม (10)</li> <li>เมื่อที่ประกรม (10)</li> <li>เมื่อที่การเก็บบันทึกในอุปกรณ์คอมพิวเตอร์ของท่าน</li> </ul>                                                                                                    | • 💬 ZHRCFM006 - แบบฟอร์มประกอบการสม                                                                                                    | เภาษณ์<br>วัดวิณาอย่างการนี้ส่วนการเป็นแก้ส่วนในการ                |                                   |                      |                    |                           |
| เสือกโปรแกรม ZHRCFM005 แบบฟอร์มประกันสังคม/ลดหย่อนภาษี/กองทุนสำรองเลี้ยงชีพ          เสือกโปรแกรม ZHRCFM005 แบบฟอร์มประกันสังคม/ลดหย่อนภาษี/กองทุนสำรองเลี้ยงชีพ         เอาเปราเกรม (เพราะนาย) หมือบารมายาง         เอาเปราเกรม (เพราะนาย) หมือบารมายาง         เอาเปราเกระ         เอาเปราเกระ         เอาเปราเกระ         เอาเปราเกราะ         เอาเปราะ         เอาเปราะ                                                                                                    | เรื่อกโปรแกรม ZHRCEMOOS แบบฟอร์มประกันสังคม/ลดหย่อนกาษี/กองทุนสำรองเลี้ยงซีพ          เสือกโปรแกรม ZHRCEMOOS แบบฟอร์มประกันสังคม/ลดหย่อนกาษี/กองทุนสำรองเลี้ยงซีพ         เพทะ       เพทะ         เพทะ       เพทะ                                                                                                    | <ul> <li>&gt; 2/http://www.sussianasus.com//www.sussianasus.com///www.sussianasus.com///www.sussianasus.com//www.sussianasus.com//www.sussianasus.com//www.sussianasus.com//www.sussianasus.com//www.sussianasus.com//www.sussianasus.com//www.sussianasus.com//www.sussianasus.com//www.sus<br/>com//www.sussianasus.com//www.sussianasus.com//www.sussianasus.com//www.sussianasus.com//www.sussianasus.com//w<!--/-->&gt;</li></ul> | งครามทุกตาแหน่งงานทุดวันงานเป็นผู้ตาเนินการ                        |                                   |                      |                    |                           |
| เสือกโปรแกรม ZHRCFM005 แบบฟอร์มประกันลังคม/ลดหย่อนภาษี/กองทุนสำรองเลี้ยงซีพ<br>เสือกโปรแกรม ZHRCFM005 แบบฟอร์มประกันลังคม/ลดหย่อนภาษี/กองทุนสำรองเลี้ยงซีพ<br>"                                                                                                    | <ul> <li>เสือกโปรแกรม ZHRCFM005 แบบฟอร์มประกันสังคม/ลดหย่อนภาษี/กองทุนสำรองเลี้ยงชีพ</li> <li>เลือกโปรแกรม ZHRCFM005 แบบฟอร์มประกันสังคม/ลดหย่อนภาษี/กองทุนสำรองเลี้ยงชีพ</li> <li>เสือกโปรแกรม ZHRCFM005 แบบฟอร์มประกันสังคม/ลดหย่อนภาษี/กองทุนสำรองเลี้ยงชีพ</li> <li>เสือกโปรแกรม ZHRCFM005 แบบฟอร์มประกันสังคม/ลดหย่อนภาษี/กองทุนสำรองเลี้ยงชีพ</li> <li>เสือกโปรแกรม ZHRCFM005 แบบฟอร์มประกันสังคม/ลดหย่อนภาษี/กองทุนสำรองเลี้ยงชีพ</li> <li>เสือกโปรแกรม ZHRCFM005 แบบฟอร์มประกันสังคม/ลดหย่อนภาษี/กองทุนสำรองเลี้ยงชีพ</li> <li>เสือกโปรแกรม ZHRCFM005 แบบฟอร์มประกันสนายุนสารองเลี้ยงชีพ</li> <li>เสือกโปรแกรม</li> </ul>                                                                                                    | • 🦰 คิวรี                                                                                                    |                                                                    |                                   |                      |                    |                           |
| เลือกโปรแกรม ZHRCFM005 แบบฟอร์มประกันสังคม/ลดหย่อนภาษี/กองทุนสำรองเลี้ยงชีพ                                                                                                    | เสือกโปรแกรม ZHRCFM005 แบบฟอร์มประกันสังคม/ลดหย่อนกาษี/กองทุนสำรองเลี้ยงซีพ<br>เสือกโปรแกรม ZHRCFM005 แบบฟอร์มประกันสังคม/ลดหย่อนกาษี/กองทุนสำรองเลี้ยงซีพ<br>เมนาอร์สประกันสังคม/ลดแย่อนกานี/กองทุนสารองเลี้ยงซีพ<br>แมนาอร์สประกันสังคม/ลดแย่อนกานี/กองทุนสารองเลี้ยงซีพ<br>เมนาอร์สประกันสังคม/ลดแย่อนกานี/กองทุนสารองเลี้ยงซีพ<br>เมนาอร์สประกันสังคม/ลดแย่อนกาน/กองทุนสารองเลี้ยงซีพ<br>เมนาอร์สประกันสังคม/ลดแย่อนกาน/กองทุนสารองเลี้ยงซีพ<br>เมนาอร์สประกันสังคม<br>เมนาอร์สประกันสังคม<br>เมนาอร์สประกันสังคม<br>เมนาประมายแกรณะแห่ง<br>เมนาอร์สประกันสังคม<br>เมนาประมายในสังคม<br>เมนาประมายในสังคม<br>เมนาประมายในสังคม<br>เมนาประมายในสังคม<br>เมนาประมายในสังคม<br>เมนาประมายการเพื่อการหักลดหย่อ<br>เมนาประมายการเพื่อการหักลดหย่อ<br>เมนาบนจังรายการเพื่อการหักลดหย่อ<br>เมนาประเทายานที่การเก็บบันทึกไฟล์<br>เลือกที่การเก็บบันทึกไฟล์                                                                                                    | <ul> <li>คาราง Customized</li> <li>การบริหารงานบุคคล (PA)</li> </ul>                                                                                                    |                                                                    |                                   |                      |                    |                           |
| เลือกโปรแกรม ZHRCFMOOS แบบฟอร์มประกันสังคม/ลดหย่อนภาษี/กองทุนสำรองเสี้ยงซีพ                                                                                                    | เลือกโปรแกรม ZHRCFM005 แบบฟอร์มประกันสังคม/ลดหย่อนภาษี/กองทุนสำรองเสี้ยงซีพ                                                                                                    | <ul> <li>การจัดการเวลา (TM)</li> </ul>                                                                                                    |                                                                    | *<br>*                            |                      |                    |                           |
| และกะบู้ แก่บะไป แห่ง ระบบา ที่มีข่าง          และกะบุ้ แต่ง       ๑ ๑ ๑ ๑ ๑ ๓ ๒ ๓ ๒ ๓ ๒ ๓ ๒ ๓ ๓ ๒ ๓ ๓ ๒ ๓ ๓ ๒ ๓ ๓ ๓ ๓ ๓ ๓ ๓ ๓ ๓ ๓ ๓ ๓ ๓ ๓ ๓ ๓ ๓ ๓ ๓ ๓                                                                                                    | <ul> <li>และสะสะสะสะระบันส์งานระกันส์งานสารองเลี้ยงขึ้น</li> <li>แมนที่อรับประกันส์งานระกันสังคม/สารองเลี้ยงขึ้น</li> <li>แมนที่อรับประกันสังคม/สารองเลี้ยงขึ้น</li> <li>แมนที่อรับประกันสังคม/สารองเลี้ยงขึ้น</li> <li>แมนที่อรับประกันสังคม/สารองเลี้ยงขึ้น</li> <li>แมนที่อรับประกันสังคม/สารองเลี้ยงขึ้น</li> <li>แมนที่อรับประกันสังคม/สารองเลี้ยงขึ้น</li> <li>แมนที่อรับประกันสังคม/สารองเลี้ยงขึ้น</li> <li>แมนที่อรับประกันสังคม/สารองเลี้ยงขึ้น</li> <li>แมนที่อรับประกันสุงคม</li> <li>แบบฟอร์ม สปส. 1-03 : แบบขึ้นทะเบียนผู้ประกันตน</li> <li>แบบฟอร์ม สปส. 1-03 : แบบขึ้นทะเบียนผู้ประกันตน</li> <li>แบบฟอร์ม สปส. 1-03 : แบบขึ้นทะเบียนผู้ประกันตน</li> <li>แบบฟอร์ม สปส. 1-03 : แบบขึ้นทะเบียนผู้ประกันตน</li> <li>แบบฟอร์ม สปส. 1-03 : แบบขึ้นทะเบียนผู้ประกันตน</li> <li>แบบฟอร์ม สปส. 1-03 : แบบขึ้นทะเบียนผู้ประกันตน</li> <li>แบบฟอร์ม สปส. 1-03 : แบบขึ้นทะเบียนผู้ประกันตน</li> <li>แบบฟอร์ม สปส. 1-03 : แบบขึ้นทะเบียนผู้ประกันตน</li> <li>แบบฟอร์ม สปส. 1-03 : แบบขึ้นทะเบียนผู้ประกันตน</li> <li>แบบฟอร์ม สปส. 1-03 : แบบขึ้นทะเบียนผู้ประกันตน</li> <li>แบบฟอร์ม สปส. 1-03 : แบบขึ้นทะเบียนผู้ประกันตน</li> <li>แบบแจ้งรายการเพื่อการหักลดหย่อ</li> <li>โบสมัครเข้าเป็นสมาชิกกองทุนสำรองเลี้ยงชีพ</li> <li>กรอก ที่อยู่การเก็บบันทึกไฟล์</li> <li>เลือกที่การเก็บบันทึกในผลี</li> <li>เลือกที่การเก็บบันทึกในลูปกรณ์คองพิวเตอร์ของท่าน</li> </ul>                                                                                                    | เลือกโปรแกรม ZHF                                                                                                    | ICFM005 แบบฟอร์ม                                                   | ประกันสังคม/ส                     | ลดหย่อนภาษี/ก        | องทุนสำรองเล่      | ลี้ยงชีพ                  |
| <ul> <li>แบบหไดร์แประกันสังคม/ลดมน่อนกานี/กองทุมสำรองเลี้ยงขึพ</li> <li>เรียดสระและ การประกาศรีเอยู่แรกและ การประกาศรีเอยู่แรก<br/>ระยุสุสระเราะระบบรับธรรรมที่สามารถายการประกาศรีเอยู่แรก<br/>ระยุสระระบบรับธรรรมที่สามารถายการประกาศรีเอยู่แรก<br/>ระยุสระระบบรับธรรรมที่สามารถายการประกาศรีเอยู่แรก<br/>ระยุสระระบบรับธรรรมที่สามารถายการประกาศรีเอยู่แรก<br/>เมาะสระระบบรับธรรรมที่สามารถายการประกาศรีเอยู่แรก<br/>เมาะสระระบบรับธรรรมที่สามารถายการประกาศรีเอยู่แรก<br/>เมาะสระระบบรับธรรรมที่สามารถายการประกาศรีเอยู่แรก<br/>เมาะสระระบบรับธรรรมที่สามารถายการประกาศรีเอยู่<br/>ระยะเรือส<br/>ร์อยู่ความ</li> <li>(2) กรอกข้อมูล ชื่อผู้ที่ต้องการออกแบบฟอร์ม</li> <li>(2) กรอกข้อมูล ชื่อผู้ที่ต้องการออกแบบฟอร์ม</li> <li>(2) เลือก แบบฟอร์มที่ต้องการออกแบบฟอร์ม</li> <li>(2) เลือก แบบฟอร์มที่ต้องการออกแบบฟอร์ม</li> <li>(2) เลือก แบบฟอร์ม สปส. 1-03 : แบบชื่นทะเบียนผู้ประกันตน<br/>- แบบฟอร์ม สปส. 1-03 : แบบชื่นทะเบียนผู้ประกันตน<br/>- แบบฟอร์ม สปส. 1-03 : แบบชื่นทะเบียนผู้ประกันตน<br/>- แบบฟอร์ม สปส. 1-03 : แบบชื่นทะเบียนผู้ประกันตน<br/>- แบบฟอร์ม สปส. 1-03 : แบบชื่นทะเบียนผู้ประกันตน</li> <li>(1) เมาบริการเพื่อการหักลดหย่อ</li> <li>(1) เมาร์การเก็บบันทึกไฟล์</li> <li>(2) กรอก ที่อยู่การเก็บบันทึกไฟล์</li> <li>(2) กรอก ที่อยู่การเก็บบันทึกไฟล์</li> <li>(2) กรอก ที่อยู่การเก็บบันทึกไฟล์</li> </ul>                                                                                                    | <ul> <li>แบบฟอร์มประกันสังคม/ลอมป่อนภามี/กองทุนสำรองเลี้ยงขีพ</li> <li>() ผู้แต่ย (การไปการแอก) ระเดียงประกัน</li> <li>() ผู้แต่ย (การไปการโอบประกัน</li> <li>() ผู้แต่ย (การไปการโอบประกัน</li> <li>() ผู้แต่ย (การไปการโอบประกัน</li> <li>() แบบชื่อมีเล ซื่อผู้ที่ต้องการออกแบบฟอร์ม</li> <li>() กรอกข้อมูล ชื่อผู้ที่ต้องการออกแบบฟอร์ม</li> <li>() แบบชื่อรัมที่ต้องการออกแบบฟอร์ม</li> <li>() แบบชื่อรัมที่ต้องการออกแบบฟอร์ม</li> <li>() แบบชื่อรัม สปส. 1-03 : แบบชื่นทะเบียนผู้ประกันตน</li> <li>: แบบชอร์ม สปส. 1-03 : แบบชื่นทะเบียนผู้ประกันตน</li> <li>: แบบชอร์ม สปส. 1-03 : แบบชื่นทะเบียนผู้ประกันตน</li> <li>: แบบชอร์ม สปส. 1-03 : แบบชื่นทะเบียนผู้ประกันตน</li> <li>: แบบชอร์ม สปส. 9-02 : แบบขอโตรรับรองสิทธิการรักษาพยาบาล</li> <li>() แบบนอร์ม สปส. 9-02 : แบบขอโตรรับรองสิทธิการรักษาพยาบาล</li> <li>() แบบแจ้งรายการเพื่อการที่กองทุนสำรองเสี้ยงชีพ</li> <li>(2) กรอก ที่อยู่การเก็บบันทึกไฟล์</li> <li>: เบบบขอร์ม สปส. 9-02 : แบบขอโตรรับรองสิทธิการรักษาพยาบาล</li> <li>() แบบแจ้งรายการเพื่อกาองทุนสำรองเสี้ยงชีพ</li> <li>(2) กรอก ที่อยู่การเก็บบันทึกไฟล์</li> <li>: เออกที่การเก็บบันทึกไฟล์</li> <li>: เออกที่การเก็บบันทึกในอุปกรณ์คอมพิวเตอร์ของท่าน</li> </ul>                                                                                                    | ปรนกรม(P) แก้ไข(E) ไปที่(G) ระบบ(Y                                                                                                    | (R) 등 (K) (R) (R) (R) (R) (R) (R) (R) (R) (R) (R                   | 0 📮                               |                      |                    |                           |
| <ul> <li>ระดุสามาร์ส่งของการสามาร์ส่งของการของสามาร์ส่งของการของสามาร์ส่งของการรักษาพยาบาล</li> <li>เมณาชัง สามาร์ส่งคม</li> <li>เมณาชัง สามาร์ส่งคม</li> <li>เมณาชัง สามาร์ส่งคม</li> <li>เมณาชัง สามาร์ส่งคม</li> <li>เมณาชัง สามาร์ส่งคม</li> <li>เมณาชังสามาร์ส่งคม</li> <li>เมณาชังสามาร์ส่งคม</li> <li>เมณาชังสามาร์ส่งคม</li> <li>เมณาชังสามาร์ส่งคม</li> <li>เมณาชังสามาร์ส่งคม</li> <li>เมณาชังสามาร์ส่งคม</li> <li>เมณาชังสามาร์ส่งคม</li> <li>เมณาชังสามาร์ส่งคม</li> <li>เมณาชังสามาร์ส่งคม</li> <li>เมณาชังสามาร์ส่งคม</li> <li>เมณาชังสามาร์ส่งคม</li> <li>เมนาชังรายการเพื่อการหักลดหย่อ</li> <li>เมนาขอบัตรรังรองสามรีการสามาร์ส่งชีพ</li> <li>เมนาของรังสามาร์สามาร์สามาชิกกองทุนสำรองเลี้ยงชีพ</li> <li>สามาร์สามาร์สามาร์สามาชักกองกุนสามาร์สามาร์ส</li></ul>                                                                                                    | <ul> <li>รับแตร์ขันอง การของหนึ่งเราะบอง กลง เป็นสมาชิง เอง</li> <li>รับแตร์ขัน การของหนึ่งเราะบอง</li> <li>รับแตร์ขัน กลง เอง</li> <li>รับแตร์ขัน กลง เอง</li> <li>รับแตร์ขัน เอง</li> <li>รับแตร์ขัน เอง</li> <li>รับแตร์ขัน เอง</li> <li>รับแตร์ขัน เอง</li> <li>รับแตร์ เอง</li> <li>รับแตร์ เอง</li> <li>รับแตร์ เอง</li> <li>รับแตร์ เอง</li> <li>รับแตร์ เอง</li> <li>รับแตร์ เอง</li> <li>รับแบบ</li> <li>รับแบบ</li> <li>รับแบบ</li> <li>รับแบบ</li> <li>รับ</li> <li>รับแบบ</li> <li>รับ</li> <li>รับ</li>     &lt;</ul>                                                                                                    | แบบฟอร์มประกันสังคม/ลดหย่อง<br>                                                                                                    | เภาษี/กองทุนสำรองเลี้ยงชีพ                                         | ¢                                 |                      |                    |                           |
| <ul> <li>ประเภาหรือข่อง</li> <li>บรายสารส์สายสูง</li> <li>บรายสารส์สายสูง</li> <li>บรายสารส์สายสูง</li> <li>บรายสารส์สายสารสารสารสารสารสารสารสารสารสารสารสารสารส</li></ul>                                                                                                    | ประเภาหรีสร้างสุม<br>"เม่นสุมทร์<br>"เม่นสร้างสาม<br>"และสร้างสร้างสุม<br>"เม่นสร้างสร้างสร้างสร้างสร้างสร้างสร้างสร้าง                                                                                                    | 14<br>1                                                                                                    |                                                                    | ข้อมูลส่วนบุคคล                   | การประกาศรับสมัครงาน | รหัสพนักงานอ้างอิง |                           |
| <ul> <li>(พัฒนัการแล่นการและเป็นที่ไปเกมน์ (พัฒน์) เป็นสมาชิกกองทุนสำรองเลี้ยงชีพ</li> <li>เมาบคระเจ้าเป็นเข้าเป็นเพื่อการเก็บบันทึกไฟล์</li> </ul>                                                                                                    | <ul> <li>แม่ประกันสังคม</li> <li>แม่ประกันสังคม</li> <li>แบบฟอร์ม สปล. 1-03 แบบขึ้นหาะเบียนผู้ประกันตน</li> <li>แบบฟอร์ม สปล. 1-03 แบบขึ้นหาะเบียนผู้ประกันตน</li> <li>แบบฟอร์ม สปล. 1-03 แบบขึ้นหาะเบียนผู้ประกันตน</li> <li>แบบฟอร์ม สปล. 1-03 แบบขึ้นหาะเบียนผู้ประกันตน</li> <li>แบบฟอร์ม สปล. 1-03 แบบขึ้นหาะเบียนผู้ประกันตน</li> <li>แบบฟอร์ม สปล. 1-03 แบบขึ้นหาะเบียนผู้ประกันตน</li> <li>แบบฟอร์ม สปล. 1-03 แบบขึ้นหาะเบียนผู้ประกันตน</li> <li>แบบฟอร์ม สปล. 1-03 แบบขึ้นหาะเบียนผู้ประกันตน</li> <li>แบบฟอร์ม สปล. 1-03 แบบขึ้นหาะเบียนผู้ประกันตน</li> <li>แบบฟอร์ม สปล. 1-03 แบบขึ้นหาะเบียนผู้ประกันตน</li> <li>แบบฟอร์ม สปล. 1-03 แบบขึ้นหาะเบียนผู้ประกันตน</li> <li>แบบฟอร์ม สปล. 1-03 แบบขึ้นหาะเบียนผู้ประกันตน</li> <li>แบบแจ้งรายการเพื่อการหักลดหย่อ</li> <li>ในสมัครเข้าเป็นสมาชิกกองทุนสำรองเลี้ยงชีพ</li> <li>สอกที่การเก็บบันทึกใฟล์</li> <li>เลือกที่การเก็บบันทึกใฟล์</li> </ul>                                                                                                    | ประเภทการดึงบ้อมูล                                                                                                    |                                                                    | นามสกล                            | 1                    | 1                  |                           |
| <ul> <li>รับสมุณตรฐานแหล่ง</li> <li>รับสมุณตรฐาน</li> <li>รับสมุณตรฐาน</li> <l< td=""><td><ul> <li>รับสู่แหน่ง</li> <li>รับสารที่</li> <li>รับสารที่</li> <li>รับสารที่</li> <li>รับสารที่สารที่สางเป็นหมู่ประกับสารที่สารทองของรับรองสิทธิการรักษาพยาบาล</li> <li>รับบานสังรายการเพื่อการที่สางหมือง</li> <li>รับบานสังรายการเพื่อการหักลองขอย</li> <li>รับบานสังรายการเพื่อการหักลองขอย</li> <li>รับบานสังรายการเพื่อการหักลองหย่อย</li> <li>รับบานสังรายการเพื่อการหักลองหย่อย</li> <li>รับบานสังรายการเพื่อการหักลองหย่อย</li> <li>รับบานสังรายการเพื่อการหักลองหย่อย</li> <li>รับบานสังรายการเพื่อการหักลองหย่อ</li> <li>รับบานสังรายการเพื่อการหักลองหย่อ</li> <li>รับบานสังรายการเพื่อการหักลองหย่อ</li> <li>รับบานสังรายการเพื่อการหักลองหย่อ</li> <li>รับการถึงรับรองเลี้ยงชีพ</li> <li>เสือกที่การเก็บบันทึกใหล่</li> <li>เสือกที่การเก็บบันทึกใหล่</li> </ul></td><td>ผู้สมัคร (ภายใน/ภายนอก)</td><td>- 10</td><td></td><td>-</td><td></td><td></td></l<></ul> | <ul> <li>รับสู่แหน่ง</li> <li>รับสารที่</li> <li>รับสารที่</li> <li>รับสารที่</li> <li>รับสารที่สารที่สางเป็นหมู่ประกับสารที่สารทองของรับรองสิทธิการรักษาพยาบาล</li> <li>รับบานสังรายการเพื่อการที่สางหมือง</li> <li>รับบานสังรายการเพื่อการหักลองขอย</li> <li>รับบานสังรายการเพื่อการหักลองขอย</li> <li>รับบานสังรายการเพื่อการหักลองหย่อย</li> <li>รับบานสังรายการเพื่อการหักลองหย่อย</li> <li>รับบานสังรายการเพื่อการหักลองหย่อย</li> <li>รับบานสังรายการเพื่อการหักลองหย่อย</li> <li>รับบานสังรายการเพื่อการหักลองหย่อ</li> <li>รับบานสังรายการเพื่อการหักลองหย่อ</li> <li>รับบานสังรายการเพื่อการหักลองหย่อ</li> <li>รับบานสังรายการเพื่อการหักลองหย่อ</li> <li>รับการถึงรับรองเลี้ยงชีพ</li> <li>เสือกที่การเก็บบันทึกใหล่</li> <li>เสือกที่การเก็บบันทึกใหล่</li> </ul>                                                                                                    | ผู้สมัคร (ภายใน/ภายนอก)                                                                                                    | - 10                                                               |                                   | -                    |                    |                           |
| <ul> <li>และหระ</li> <li>แมนท์ระสานที่ 1.03 : แบบขึ้นระเมือนผู้ประ/หลง</li> <li>แมนท์ระสานที่ 1.03 : แบบขึ้นระเมือนผู้ประ/หลง</li> <li>แมนท์ระสานที่ 1.03 : แบบขึ้นระเมือนผู้ประ/หลง</li> <li>แมนท์ระสานที่ 1.03 : แบบขึ้นระเมือนหู้ประ/หลง</li> <li>แมนที่ระสานที่ 1.03 : แบบขึ้นระสานที่ 1.03 เล่า</li> <li>เม่นที่ระสานที่ 1.03 : แบบขึ้นระสานที่ 1.03 เล่า</li> <li>เม่นที่ระสานที่ 1.03 : แบบขึ้นหะเบียนผู้ประกันดน</li> <li>เม่นที่ระสานที่ 1.03 : แบบขึ้นหะเบียนผู้ประกันดน</li> <li>แบบฟอร์ม สปส. 1-03 : แบบขึ้นหะเบียนผู้ประกันดน</li> <li>แบบฟอร์ม สปส. 1-03 : แบบขึ้นหะเบียนผู้ประกันดน</li> <li>แบบฟอร์ม สปส. 1-03 : แบบขึ้นหะเบียนผู้ประกันดน</li> <li>แบบฟอร์ม สปส. 1-03 : แบบขึ้นหะเบียนผู้ประกันดน</li> <li>แบบฟอร์ม สปส. 1-03 : แบบขึ้นหะเบียนผู้ประกันดน</li> <li>แบบฟอร์ม สปส. 1-03 : แบบขึ้นหะเบียนผู้ประกันดน</li> <li>เม่นบพอร์ม สปส. 1-03 : แบบขึ้นหะเบียนผู้ประกันดน</li> <li>เม่นบพอร์ม สปส. 1-03 : แบบขึ้นหะเบียนผู้ประกันดน</li> <li>เม่นบพอร์ม สปส. 1-03 : แบบขึ้นหะเบียนผู้ประกันดน</li> <li>เม่นบพอร์ม สปส. 1-03 : แบบขึ้นหะเบียนผู้ประกันดน</li> <li>เม่นบพอร์ม สปส. 1-03 : แบบขึ้นหะเบียนผู้ประกันดน</li> <li>เม่นบพอร์ม สปส. 1-03 : แบบขึ้นหะเบียนผู้ประกันดน</li> <li>เม่นบพอร์ม สปส. 1-03 : แบบขอบัตรรับรองสิทธิการรักษาพยาบาล</li> <li>เม่นบพอร์ม สปส. 1-03 : แบบขอบัตรรับรองสิทธิการรักษาพยาบาล</li> <li>เม่นห้าระเข้าเป็นสมาชิกกองทุนสำรองเลี้ยงชีพ</li> <li>สามมัครเข้าเป็นหนาชิกกองทุนสำรองเลี้ยงชีพ</li> </ul>                                                                                                    | <ul> <li>นุคราทร์</li> <li>แบบประกันแบบงารเป็นแปบระเบียนประกันแล</li> <li>แบบประกันแบบงารเป็นแปบระเบียนประกันแลงระบบเล</li> <li>แบบประกันสงคราย</li> <li>ระธะเบียร</li> <li>อยู่คะบาม</li> <li>กรอกข้อมูล ชื่อผู้ที่ต้องการออกแบบฟอร์ม</li> <li>อะ</li> <li>เลือก แบบฟอร์มที่ต้องการออกแบบฟอร์ม</li> <li>เม่นข้ารับสงคม</li> <li>แบบข่อร์ม สปส. 1-03 : แบบขึ้นทะเบียนผู้ประกันตน</li> <li>แบบข่อร์ม สปส. 1-03 : แบบขึ้นทะเบียนผู้ประกันตน</li> <li>แบบข่อร์ม สปส. 1-03 : แบบขึ้นทะเบียนผู้ประกันตน</li> <li>แบบข่อร์ม สปส. 1-03 : แบบขึ้นทะเบียนผู้ประกันตน</li> <li>แบบข่อร์ม สปส. 1-03 : แบบขึ้นทะเบียนผู้ประกันตน</li> <li>เยบขอบัตรรับรองสิทธิการรักษาพยาบาล</li> <li>เยบบขอบัตรรับรองสิทธิการรักษาพยาบาล</li> <li>เยบบขอบัตรรับรองเลิยงชีพ</li> <li>เสอกที่การเก็บบันทึกใฟล์</li> <li>เลือกที่การเก็บบันทึกใไลอุปกรณ์คอมพิวเตอร์ของท่าน</li> </ul>                                                                                                    | รทสผูสมคร                                                                                                    |                                                                    | ชื่อ                              |                      |                    |                           |
| <ul> <li>รัฐสานมาส่งที่<br/>นบบโร่สาสน์. 1-03 : แบบขึ้นทรเบียนปูประกันลา<br/>นบบโร่สาสน์. 1-03 : แบบขึ้นทรเบียนปูประกันลา<br/>นบบโร่สาสน์ปันสนาริการทุนร์ของเพื่องรัฐสาม<br/>ซองเรื่องราบ<br/>นบบโร่สาสน์ปันสนาริการทุนร์ของเพื่องรัฐสาม<br/>ซองเรื่องสุมาที่ สี่องการออกแบบฟอร์ม<br/>ซองเรื่องสาม<br/>ซองเรื่องสาม<br/>ซองเรื่องสุมาที่ สี่องการออกแบบฟอร์ม<br/>ซองเรื่องสาม<br/>ซองเรื่องสุมาที่ สี่องการออกแบบฟอร์ม<br/>ขางเป็นสามาริการตรวจสอบ<br/>โร่องกันสังคม<br/>แบบฟอร์ม สปส. 1-03 : แบบขึ้นทะเบียนผู้ประกันตน<br/>แบบฟอร์ม สปส. 1-03 : แบบขึ้นทะเบียนผู้ประกันตน<br/>แบบฟอร์ม สปส. 1-03 : แบบขึ้นทะเบียนผู้ประกันตน<br/>แบบฟอร์ม สปส. 9-02 : แบบขอบัตรรับรองสิทธิการรักษาพยาบาล<br/>โต่ แบบแจ้งรายการเพื่อการหักลดหย่อ<br/>โบสมัครเข้าเป็นสมาชิกกองทุนสำรองเสี้ยงชีพ<br/>เวลา ที่อยู่การเก็บบันทึกไฟล์<br/>เวลาที่อายุ่าการเก็บบันทึกไฟล์<br/>เวลาที่อายุ่าการเก็บบันทึกไฟล์         เม่นขึ้นทะเบียนผู้บุทอร์ตองนีองเสียงชีพ</li> </ul>                                                                                                    | <ul> <li>ระนางของสามาร์การเป็นของสามาร์การเป็นของสามาร์การของสามาร์การเป็นของสามาร์การเป็นของสามาร์การเป็นของสามาร์การเป็นของสามาร์การเป็นของสามาร์การเป็นของสามาร์การเป็นของสามาร์การเป็นของสามาร์การเป็นของสามาร์การเป็นของสามาร์การเป็นของสามาร์การร้างสามาร์การเป็นของสามาร์การการการการการการการการการการการการการก</li></ul>                                                                                                    | O มคลากร                                                                                                    |                                                                    |                                   |                      |                    |                           |
| <ul> <li>รับสามาร์สร้าง</li> <li>รับสามาร์สร้างสร้างสร้างสร้างสร้างสร้างสร้างสร้าง</li></ul>                                                                                                    | <ul> <li>ประการแขางใช่ม</li> <li>แม่บริษัณส์ 1-33 เป็นขะมีขะมีขะมีขะมีขะมีขะมีขะมีขะมีขะมีขะมี</li></ul>                                                                                                    |                                                                                                    |                                                                    |                                   |                      |                    |                           |
| <ul> <li>แบบสรรมชารมโดงมชม</li> <li>ไปแล้งกระพุษรระเดียงชื่อมูล ชื่อผู้ที่ต้องการออกแบบฟอร์ม</li> <li>21 กรอกข้อมูล ชื่อผู้ที่ต้องการออกแบบฟอร์ม</li> <li>22 เลือก แบบฟอร์มที่ต้องการตรวจสอบ</li> <li></li></ul>                                                                                                    | <ul> <li>แน่เรรายาสมัดสะหน่ยน</li> <li>แน่เรรายการเลืองหน่ยน</li> <li>รายสะเอียง</li> <li>รอยุ่งงาน</li> <li>รอกข้อมูล ชื่อผู้ที่ต้องการออกแบบฟอร์ม</li> <li>(2) กรอกข้อมูล ชื่อผู้ที่ต้องการออกแบบฟอร์ม</li> <li>(2) เลือก แบบฟอร์มที่ต้องการตรวจสอบ</li> <li>มี ประกันลังคม         <ul> <li>แบบฟอร์ม สปส. 1-03 : แบบขึ้นทะเบียนผู้ประกันตน</li> <li>แบบฟอร์ม สปส. 9-02 : แบบขื้นทะเบียนผู้ประกันตน</li> <li>แบบฟอร์ม สปส. 9-02 : แบบขอบัตรรับรองสิทธิการรักษาพยาบาล</li> <li>มี แบบแจ้งรายการเพื่อการหักลดหย่อ</li> <li>เบนสังรายการเพื่อการหักลดหย่อ</li> <li>ใบสมัครเข้าเป็นสมาชิกกองทุนสำรองเลี้ยงชีพ</li> </ul> </li> <li>23 กรอก ที่อยู่การเก็บบันทึกไฟล์         <ul> <li>เลือกที่การเก็บบันทึกในอุปกรณ์คอมพิวเตอร์ของท่าน</li> </ul> </li> </ul>                                                                                                    | <ul> <li>แบบฟอร์ม สปส. 1-03 : แบบขึ้นทะเบียนผู้ประส</li> <li>แบบฟอร์ม สปส. 1-03/1: แบบขึ้นทะเบียนผู้ประ</li> <li>แบบฟอร์ม สปส. 9-02 : แบบขอบัตรรับรองสิทธ์</li> </ul>                                                                                                    | โนดน<br>รกันดน สำหรับผู้เคยยื่น สปส. 1-03 แล้ว<br>ริการรักษาพยาบาล |                                   |                      |                    |                           |
| รามสงย์ขาง<br>ส่งสูงสงาง<br>Tipe Fath  21 กรอกข้อมูล ชื่อผู้ที่ต้องการออกแบบฟอร์ม<br>22 เลือก แบบฟอร์มที่ต้องการตรวจสอบ<br>22 เลือก แบบฟอร์มที่ต้องการตรวจสอบ<br>23 เลือก แบบฟอร์ม สปส. 1-03 : แบบขึ้นทะเบียนผู้ประกันตน<br>- แบบฟอร์ม สปส. 9-02 : แบบขอบัตรรับรองสิทธิการรักษาพยาบาล<br>24 แบบแจ้งรายการเพื่อการหักลดหย่อ<br>25 เป็าสมัครเข้าเป็นสมาชิกกองทุนสำรองเลี้ยงชีพ<br>23 กรอก ที่อยู่การเก็บบันทึกไฟล์                                                                                                    | <ul> <li>รายสะเดียะ<br/>ช่อยู่องชาม</li> <li>2.1 กรอกข้อมูล ชื่อผู้ที่ต้องการออกแบบฟอร์ม</li> <li>2.2 เลือก แบบฟอร์มที่ต้องการตรวจสอบ</li> <li>(1) ประกันสังคม        </li></ul>                                                                                                    | <ul> <li>แบบแจ้งรายการเพื่อการหักลดหย่อน</li> <li>ใบสมัครเข้าเป็นสมาชิกกองทุนสำรองเลี้ยงปีพ</li> </ul>                                                                                                    |                                                                    |                                   |                      |                    | <ul> <li>* * ×</li> </ul> |
| <ul> <li>ช่องสัมบันทึกไปได้</li> <li>21 กรอกข้อมูล ชื่อผู้ที่ต้องการออกแบบฟอร์ม</li> <li>22 เลือก แบบฟอร์มที่ต้องการออกแบบฟอร์ม</li> <li>22 เลือก แบบฟอร์มที่ต้องการตรวจสอบ</li> <li>♥ ประกันสังคม         <ul> <li>แบบฟอร์ม สปส. 1-03 : แบบขึ้นทะเบียนผู้ประกันตน</li> <li>แบบฟอร์ม สปส. 9-02 : แบบขอบัตรรับรองสิทธิการรักษาพยาบาล</li> <li>♥ แบบแจ้งรายการเพื่อการหักลดหย่อ</li> <li>♥ ในสมัครเข้าเป็นสมาชิกกองทุนสำรองเลี้ยงชีพ</li> </ul> </li> <li>23 กรอก ที่อยู่การเก็บบันทึกไฟล์</li> <li>23 กรอก ที่อยู่การเก็บบันทึกไฟล์</li> </ul>                                                                                                    | <ul> <li>ช่องคงาม</li> <li>ครอกข้อมูล ชื่อผู้ที่ต้องการออกแบบฟอร์ม</li> <li>(alion แบบฟอร์มที่ต้องการออกแบบฟอร์ม</li> <li>(alion แบบฟอร์มที่ต้องการตรวจสอบ</li> <li>ประกันสังคม         <ul> <li>แบบฟอร์ม สปส. 1-03 : แบบขึ้นทะเบียนผู้ประกันตน</li> <li>แบบฟอร์ม สปส. 9-02 : แบบขอบัตรรับรองสิทธิการรักษาพยาบาล</li> <li>แบบฟอร์ม สปส. 9-02 : แบบขอบัตรรับรองสิทธิการรักษาพยาบาล</li> <li>แบบแจ้งรายการเพื่อการหักลดหย่อ</li> <li>เป็นสมาชิกกองทุนสำรองเลี้ยงชีพ</li> </ul> </li> <li>103 กรอก ที่อยู่การเก็บบันทึกไฟล์</li> <li>เลือกที่การเก็บบันทึกในอุปกรณ์คอมพิวเตอร์ของท่าน</li> </ul>                                                                                                    | รายละเอียด                                                                                                    |                                                                    |                                   |                      |                    |                           |
| <ul> <li>ระดับบับนักไฟย์</li> <li>1 กรอกข้อมูล ชื่อผู้ที่ต้องการออกแบบฟอร์ม</li> <li>21 กรอกข้อมูล ชื่อผู้ที่ต้องการออกแบบฟอร์ม</li> <li>22 เลือก แบบฟอร์มที่ต้องการตรวจสอบ</li> <li>10 ประกันสังคม</li> <li>10 แบบฟอร์ม สปส. 1-03 : แบบขึ้นทะเบียนผู้ประกันตน</li> <li>10 แบบฟอร์ม สปส. 1-03 : แบบขึ้นทะเบียนผู้ประกันตน</li> <li>10 แบบฟอร์ม สปส. 1-03 : แบบขึ้นทะเบียนผู้ประกันตน</li> <li>10 แบบฟอร์ม สปส. 1-03 : แบบขึ้นทะเบียนผู้ประกันตน</li> <li>10 แบบฟอร์ม สปส. 1-03 : แบบขึ้นทะเบียนผู้ประกันตน</li> <li>10 แบบฟอร์ม สปส. 1-03 : แบบขึ้นทะเบียนผู้ประกันตน</li> <li>10 แบบฟอร์ม สปส. 1-03 : แบบขึ้นทะเบียนผู้ประกันตน</li> <li>10 แบบฟอร์ม สปส. 1-03 : แบบขึ้นทะเบียนผู้ประกันตน</li> <li>10 แบบฟอร์ม สปส. 1-03 : แบบขึ้นทะเบียนผู้ประกันตน</li> <li>10 แบบฟอร์ม สปส. 1-03 : แบบขึ้นทะเบียนผู้ประกันตน</li> <li>10 แบบฟอร์ม สปส. 1-03 : แบบขึ้นทะเบียนผู้ประกันตน</li> <li>10 แบบฟอร์ม สปส. 1-03 : แบบขึ้นทะเบียนผู้ประกันตน</li> <li>10 แบบฟอร์ม สปส. 1-03 : แบบขึ้นทะเบียนผู้ประกันตน</li> <li>10 แบบแจ้งรายการเพื่อการหักลดหย่อ</li> <li>10 แม้ครเข้าเป็นสมาชิกกองทุนสำรองเลี้ยงชีพ</li> <li>10 กรอก ที่อยู่การเก็บบันทึกไฟล์</li> <li>11 กรอก ที่อยู่การเก็บบันทึกไฟล์</li> </ul>                                                                                                    | <ul> <li>Pie Path</li> <li>c:\</li> <li>1 กรอกข้อมูล ชื่อผู้ที่ต้องการออกแบบฟอร์ม</li> <li>22 เลือก แบบฟอร์มที่ต้องการตรวจสอบ</li> <li>i เอ็อก แบบฟอร์ม สปส. 1-03 : แบบขึ้นทะเบียนผู้ประกันตน</li> <li>- แบบฟอร์ม สปส. 1-03 : แบบขึ้นทะเบียนผู้ประกันตน</li> <li>- แบบฟอร์ม สปส. 9-02 : แบบขอบัตรรับรองสิทธิการรักษาพยาบาล</li> <li>iiiiiiiiiiiiiiiiiiiiiiiiiiiiiiii</li></ul>                                                                                                    | ชื่อผู้ลงนาม                                                                                                    |                                                                    |                                   |                      |                    |                           |
| <ul> <li>Insonข้อมูล ชื่อผู้ที่ต้องการออกแบบฟอร์ม</li> <li>1 กรอกข้อมูล ชื่อผู้ที่ต้องการออกแบบฟอร์ม</li> <li>22 เลือก แบบฟอร์มที่ต้องการตรวจสอบ</li> <li>♥ ประกันสังคม         <ul> <li>แบบฟอร์ม สปส. 1-03 : แบบขึ้นทะเบียนผู้ประกันตน</li> <li>แบบฟอร์ม สปส. 1-03 : แบบขึ้นทะเบียนผู้ประกันตน</li> <li>แบบฟอร์ม สปส. 9-02 : แบบขอบัตรรับรองสิทธิการรักษาพยาบาล</li> <li>♥ แบบแจ้งรายการเพื่อการหักลดหย่อ</li> <li>♥ ใบสมัครเข้าเป็นสมาชิกกองทุนสำรองเลี้ยงชีพ</li> </ul> </li> <li>23 กรอก ที่อยู่การเก็บบันทึกไฟล์</li> </ul>                                                                                                    | <ul> <li>Insonข้อมูล ชื่อผู้ที่ต้องการออกแบบฟอร์ม</li> <li>1 กรอกข้อมูล ชื่อผู้ที่ต้องการออกแบบฟอร์ม</li> <li>22 เลือก แบบฟอร์มที่ต้องการตรวจสอบ</li> <li>103 : แบบขึ้นทะเบียนผู้ประกันตน</li> <li>แบบฟอร์ม สปส. 1-03 : แบบขึ้นทะเบียนผู้ประกันตน</li> <li>แบบฟอร์ม สปส. 9-02 : แบบขอบัตรรับรองสิทธิการรักษาพยาบาล</li> <li>100 แจ้งรายการเพื่อการหักลดหย่อ</li> <li>104 แบบแจ้งรายการเพื่อการหักลงหย่อ</li> <li>104 มัครเข้าเป็นสมาชิกกองทุนสำรองเลี้ยงชีพ</li> <li>23 กรอก ที่อยู่การเก็บบันทึกในอุปกรณ์คอมพิวเตอร์ของท่าน</li> </ul>                                                                                                    |                                                                                                    |                                                                    |                                   |                      |                    |                           |
| <ul> <li>21 กรอกข้อมูล ชื่อผู้ที่ต้องการออกแบบฟอร์ม</li> <li>22 เลือก แบบฟอร์มที่ต้องการตรวจสอบ</li> <li></li></ul>                                                                                                    | <ul> <li>Pie Path</li> <li>1 กรอกข้อมูล ชื่อผู้ที่ต้องการออกแบบฟอร์ม</li> <li>22 เลือก แบบฟอร์มที่ต้องการตรวจสอบ</li> <li></li></ul>                                                                                                    | การเก็บบันทึกไฟล์                                                                                                    |                                                                    |                                   |                      |                    | _                         |
| <ul> <li>21 กรอกข้อมูล ชื่อผู้ที่ต้องการออกแบบฟอร์ม</li> <li>22 เลือก แบบฟอร์มที่ต้องการตรวจสอบ</li> <li></li></ul>                                                                                                    | <ul> <li>1 กรอกข้อมูล ชื่อผู้ที่ต้องการออกแบบฟอร์ม</li> <li>1 เลือก แบบฟอร์มที่ต้องการตรวจสอบ</li> <li>1 เมื่องการตรวจสอบ</li> <li>1 ประกันสังคม</li> <li>1 แบบฟอร์ม สปส. 1-03 : แบบขึ้นทะเบียนผู้ประกันตน</li> <li>1 แบบฟอร์ม สปส. 9-02 : แบบขอบัตรรับรองสิทธิการรักษาพยาบาล</li> <li>1 แบบแจ้งรายการเพื่อการหักลดหย่อ</li> <li>1 แบบแจ้งรายการเพื่อการหักลดหย่อ</li> <li>1 ใบสมัครเข้าเป็นสมาชิกกองทุนสำรองเลี้ยงซีพ</li> <li>1 กรอก ที่อยู่การเก็บบันทึกไฟล์</li> <li>1 เลือกที่การเก็บบันทึกในอุปกรณ์คอมพิวเตอร์ของท่าน</li> </ul>                                                                                                    | File Path                                                                                                    | C:\                                                                |                                   |                      |                    |                           |
| <ul> <li>21 กรอกข้อมูล ชื่อผู้ที่ต้องการออกแบบฟอร์ม</li> <li>22 เลือก แบบฟอร์มที่ต้องการตรวจสอบ</li> <li></li></ul>                                                                                                    | <ul> <li>21 กรอกข้อมูล ชื่อผู้ที่ต้องการออกแบบฟอร์ม</li> <li>22 เลือก แบบฟอร์มที่ต้องการตรวจสอบ</li> <li>         ประกันสังคม         <ul> <li>แบบฟอร์ม สปส. 1-03 : แบบขึ้นทะเบียนผู้ประกันตน</li> <li>แบบฟอร์ม สปส. 9-02 : แบบขอบัตรรับรองสิทธิการรักษาพยาบาล</li> <li>             แบบฟอร์ม สปส. 9-02 : แบบขอบัตรรับรองสิทธิการรักษาพยาบาล</li> <li>             แบบแจ้งรายการเพื่อการหักลดหย่อ</li> <li>             ใบสมัครเข้าเป็นสมาชิกกองทุนสำรองเลี้ยงชีพ</li> </ul> </li> <li>23 กรอก ที่อยู่การเก็บบันทึกไฟล์</li> <li>             เลือกที่การเก็บบันทึกในอุปกรณ์คอมพิวเตอร์ของท่าน</li> </ul>                                                                                                    |                                                                                                    |                                                                    |                                   |                      |                    |                           |
| <ul> <li>22 เลือก แบบฟอร์มที่ต้องการตรวจสอบ</li> <li>         ประกันสังคม         <ul> <li>แบบฟอร์ม สปส. 1-03 : แบบขึ้นทะเบียนผู้ประกันตน</li> <li>แบบฟอร์ม สปส. 9-02 : แบบขอบัตรรับรองสิทธิการรักษาพยาบาล</li> <li>             แบบแจ้งรายการเพื่อการหักลดหย่อ</li> <li>             ใบสมัครเข้าเป็นสมาชิกกองทุนสำรองเลี้ยงชีพ</li> </ul> </li> <li>23 กรอก ที่อยู่การเก็บบันทึกไฟล์</li> <li> <ul> <li>เว็บอร์เองเข็าเอาระด์คอมขัวเตอร์ของขัวเตอร์ของข่อง</li> </ul> </li> </ul>                                                                                                    | <ul> <li>22 เลือก แบบฟอร์มที่ต้องการตรวจสอบ</li> <li>         ประกันสังคม         <ul> <li>แบบฟอร์ม สปส. 1-03 : แบบขึ้นทะเบียนผู้ประกันตน</li> <li>แบบฟอร์ม สปส. 9-02 : แบบขอบัตรรับรองสิทธิการรักษาพยาบาล</li> <li>             แบบแจ้งรายการเพื่อการหักลดหย่อ</li> <li>แบนเจ้งรายการเพื่อการหักลงหย่อ</li> <li>ใบสมัครเข้าเป็นสมาชิกกองทุนสำรองเลี้ยงชีพ</li> </ul> </li> <li>23 กรอก ที่อยู่การเก็บบันทึกไฟล์</li> <li>เลือกที่การเก็บบันทึกในอุปกรณ์คอมพิวเตอร์ของท่าน</li> </ul>                                                                                                    | 21 กรอกข้อมูล ชื่อ                                                                                                    | อผู้ที่ต้องการออกแบ                                                | บฟอร์ม                            |                      |                    |                           |
| <ul> <li>ประกันสังคม         <ul> <li>แบบฟอร์ม สปส. 1-03 : แบบขึ้นทะเบียนผู้ประกันตน</li> <li>แบบฟอร์ม สปส. 9-02 : แบบขอบัตรรับรองสิทธิการรักษาพยาบาล</li> <li>แบบแจ้งรายการเพื่อการหักลดหย่อ</li> <li>แบบแจ้งรายการเพื่อการหักลดหย่อ</li> <li>ใบสมัครเข้าเป็นสมาชิกกองทุนสำรองเลี้ยงชีพ</li> </ul> </li> <li>23 กรอก ที่อยู่การเก็บบันทึกไฟล์</li> <li>เจ็กง่าวรเด็นบันทึกใฟล์</li> </ul>                                                                                                    | <ul> <li>ประกันสังคม         <ul> <li>แบบฟอร์ม สปส. 1-03 : แบบขึ้นทะเบียนผู้ประกันตน</li> <li>แบบฟอร์ม สปส. 9-02 : แบบขอบัตรรับรองสิทธิการรักษาพยาบาล</li> <li>แบบแจ้งรายการเพื่อการหักลดหย่อ</li> <li>ใบสมัครเข้าเป็นสมาชิกกองทุนสำรองเลี้ยงชีพ</li> </ul> </li> <li>23 กรอก ที่อยู่การเก็บบันทึกไฟล์</li> <li>เลือกที่การเก็บบันทึกในอุปกรณ์คอมพิวเตอร์ของท่าน</li> </ul>                                                                                                    | 22 เลือก แบบฟอ                                                                                                    | ร์มที่ต้องการตรวจส                                                 | อบ                                |                      |                    |                           |
| <ul> <li>- แบบฟอร์ม สปส. 1-03 : แบบขึ้นทะเบียนผู้ประกันตน         <ul> <li>- แบบฟอร์ม สปส. 9-02 : แบบขอบัตรรับรองสิทธิการรักษาพยาบาล</li> <li>แบบแจ้งรายการเพื่อการหักลดหย่อ</li> <li>ใบสมัครเข้าเป็นสมาชิกกองทุนสำรองเลี้ยงชีพ</li> </ul> </li> <li>23 กรอก ที่อยู่การเก็บบันทึกไฟล์</li> <li>เอ็อเชื่อวะเอ็นเว้นชึกในอุปอรณ์คอมพิวเตอร์พอ ห่อน</li> </ul>                                                                                                    | <ul> <li>แบบฟอร์ม สปส. 1-03 : แบบขึ้นทะเบียนผู้ประกันตน</li> <li>แบบฟอร์ม สปส. 9-02 : แบบขอบัตรรับรองสิทธิการรักษาพยาบาล</li> <li>แบบแจ้งรายการเพื่อการหักลดหย่อ</li> <li>แบนเจ้าเป็นสมาชิกกองทุนสำรองเลี้ยงชีพ</li> <li>2.3 กรอก ที่อยู่การเก็บบันทึกไฟล์</li> <li>เลือกที่การเก็บบันทึกในอุปกรณ์คอมพิวเตอร์ของท่าน</li> </ul>                                                                                                    | 🌗 ประกันสั                                                                                                    | งคม                                                                |                                   |                      |                    |                           |
| <ul> <li>แบบแจ้งรายการเพื่อการหักลดหย่อ</li> <li>ใบสมัครเข้าเป็นสมาชิกกองทุนสำรองเลี้ยงชีพ</li> <li>23 กรอก ที่อยู่การเก็บบันทึกไฟล์</li> <li>เวือดชื่อวรเด็นขับชื่อในอนอรถ์คอมพิวเตอร์ของช่อน</li> </ul>                                                                                                    | <ul> <li>แบบแจ้งรายการเพื่อการหักลดหย่อ</li> <li>ใบสมัครเข้าเป็นสมาชิกกองทุนสำรองเลี้ยงชีพ</li> <li>23 กรอก ที่อยู่การเก็บบันทึกไฟล์</li> <li>เลือกที่การเก็บบันทึกในอุปกรณ์คอมพิวเตอร์ของท่าน</li> </ul>                                                                                                    | - แบบฟอร์:<br>- แบบฟอร์:                                                                                                    | ม สปส. 1-03 : แบบขึ้นทะเบียน<br>ม สปส. 9-02 : แบบขอบัตรรับ         | เผู้ประกันตน<br>รองสิทธิการรักษาเ | พยาบาล               |                    |                           |
| <ul> <li>แบบแจงรายการเพยการเกาสุดหยอ</li> <li>ข้าเป็นสมาชิกกองทุนสำรองเลี้ยงชีพ</li> <li>2.3 กรอก ที่อยู่การเก็บบันทึกไฟล์</li> <li>เอืองชื่อวรเด็นขับชื่อในอนอรถ์คอมพิวเตอร์ของช่อน</li> </ul>                                                                                                    | <ul> <li>แบบแจงรายการเพยการทาสตุหยอ</li> <li>ขี้ใบสมัครเข้าเป็นสมาชิกกองทุนสำรองเลี้ยงชีพ</li> <li>2.3 กรอก ที่อยู่การเก็บบันทึกไฟล์</li> <li>เลือกที่การเก็บบันทึกในอุปกรณ์คอมพิวเตอร์ของท่าน</li> </ul>                                                                                                    |                                                                                                    | ວຍດວະເພື່ອດດະນັດດວະນ                                               |                                   |                      |                    |                           |
| ไปสมัครเข้าเป็นสมาชิกกองทุนสำรองเลียงชีพ 2.3 กรอก ที่อยู่การเก็บบันทึกไฟล์ เลือกชื่อวรเด็นขับชื่อในอน่อรถ์คอมพิวเตอร์ของช่อน                                                                                                    | ไปสมัครเข้าเป็นสมาชิกกองทุนสำรองเลียงชีพ          2.3       กรอก       ที่อยู่การเก็บบันทึกไฟล์         เลือกที่การเก็บบันทึกในอุปกรณ์คอมพิวเตอร์ของท่าน                                                                                                    |                                                                                                    | រាខារាសលោរាទហាតឲាអ                                                 | ੂ<br>ਹੁੰਦ                         |                      |                    |                           |
| 23 กรอก ที่อยู่การเก็บบันทึกไฟล์<br>เสือกชื่อวรเด็นขันชื่อในอน่อรถ์คอมพิวเตอร์ของช่อน                                                                                                    | 2.3 กรอก ที่อยู่การเก็บบันทึกไฟล์<br>เลือกที่การเก็บบันทึกในอุปกรณ์คอมพิวเตอร์ของท่าน                                                                                                    | 📃 🚺 ไปสมัครเ                                                                                                    | ข้าเป็นสมาชิ <u>กกองทุนส</u> ำ                                     | เรองเลียงชีพ                      |                      |                    |                           |
| 23 กรอก ที่อยู่การเก็บบันทึกไฟล์<br>เสืออชื่อวรเด็นขันชื่อในอน่อรถ์คอมพิวเตอร์ของช่อน                                                                                                    | 23 กรอก ที่อยู่การเก็บบันทึกไฟล์<br>เลือกที่การเก็บบันทึกในอุปกรณ์คอมพิวเตอร์ของท่าน                                                                                                    |                                                                                                    | 9                                                                  |                                   |                      |                    |                           |
| 23 กรอก พอยู่การเกษษหกาเพล                                                                                                    | 23 กรอก พอยู่การถาบบนทกาเพล<br>เลือกที่การเก็บบันทึกในอุปกรณ์คอมพิวเตอร์ของท่าน                                                                                                    |                                                                                                    | <u>ຼ<br/>ເດືອນຮັບສີດ</u> ໄຟລ໌                                      |                                   |                      |                    |                           |
| เสือกชื่อกระเด็นเข้มชื่อในอนโอรณ์คอมพิวเ ตอร์พอ หน่อน                                                                                                    | เลือกที่การเก็บบันทึกในอุปกรณ์คอมพิวเตอร์ของท่าน                                                                                                    | 2.3 กรอก พ่อยู่กา                                                                                                    | เริ่มบบนที่กเพล                                                    |                                   |                      |                    |                           |
|                                                                                                    | <u>เขอแพบเรยาการหมาะหลั่วบระหมดชนตรเตอรถอากเห</u>                                                                                                    | · · · ·                                                                                                    |                                                                    |                                   |                      |                    |                           |
| มากกระดุดมารณาระเบาตั้งกานขาวการเป็นและระ                                                                                                    |                                                                                                    |                                                                                                    | າ້າທີ່ດໃນລາໄລະດັດວາເພື່ອ                                           | ເພລະໜູ່                           |                      |                    |                           |

## การดาวน์โหลดเอกสารแบบฟอร์ม ประกันสังคม/ลดหย่อนภาษี/กองทุนสำรองเลี้ยงชีพ

เพื่อให้ได้ข้อมูลที่สมบูรณ์ ให้ดาวน์โหลดหลังจากผู้สอบรายงานตัวเป็นที่เรียบร้อยแล้ว

| ••••••••••••••••••••••••••••••••••••                                                                                                    |                                                                                                    |                                                                                                    |
|----------------------------------------------------------------------------------------------------|----------------------------------------------------------------------------------------------------|----------------------------------------------------------------------------------------------------|
| • • • • • • • • • • • • • • • • • • •                                                                                                    | ุ่⇒รายงาน/แบบฟอร์ม/โปรแกรมที่พัฒนาขึ้นสำหรับระบบ CU-ERP<br>▶ 🔁 ลอจิสติก (Customized)                                                                                                    |                                                                                                    |
| • • • • • • • • • • • • • • • • • • •                                                                                                    | > อากรบัญชี (Customized)                                                                                                    |                                                                                                    |
| • • • • • • • • • • • • • • • • • • •                                                                                                    | <ul> <li>พระยากรรุษทศ (Customizes)</li> <li>การรัดการโตรงสร้างองค์กร (OM)</li> </ul>                                                                                                    |                                                                                                    |
| <ul> <li>Network</li> <li>Network</li></ul>                                                                                                    | <ul> <li>การสรรหาบุคลากร (RC)</li> <li>รายงาน</li> </ul>                                                                                                    |                                                                                                    |
| CUERP     CUERP                                                                                                    | 🗝 แบบฟอร์ม                                                                                                    |                                                                                                    |
| <ul> <li>(2) ชีวิธรีของ - แต่แก่สุรางและกระหม่าน<br/>(2) ชีวิธรีของ - แต่และสามารถาน<br/>(2) ชีวิธรีของ - แต่และสามารถาน<br/>(2) ชีวิธรีของ - แต่และสามารถาน<br/>(2) ชีวิธรีของ - แต่และสามารถาน<br/>(2) ชีวิธรีของ - แต่และสามารถาน<br/>(2) ชีวิธรีของ - แต่และสามารถาน<br/>(2) ชีวิธรีของ - แต่และสามารถาน<br/>(2) ชีวิธรีของ - แต่และสามารถาน<br/>(2) ชีวิธรีของ - แต่และสามารถาน<br/>(2) ชีวิธรีของ - แต่และสามารถาน<br/>(2) ชีวิธรีของ - แต่และสามารถาน<br/>(2) ชีวิธรีของ - แต่และสามารถาน<br/>(2) ชีวิธรีของ - แต่และสามารถาน<br/>(2) ชีวิธรีของ - ประกับสามารถาน<br/>(2) ชีวิธรีของ - ประกับสามารถาน<br/>(2) ชีวิธรีของ - ประกับสามารถาน<br/>(2) ชีวิธรีของ - ประกับสามารถาน<br/>(2) ชีวิธรีของ - ประกับสามารถาน<br/>(2) ชีวิธรีของ - ประกับสามารถาน<br/>(2) ชีวิธรีของ - ประกับสามารถาน<br/>(2) ชีวิธรีของ - ประกับสามารถาน<br/>(2) ชีวิธรีของ - ประกับสามารถาน<br/>(2) ชีวิธรีของ - ประกับสามารถาน<br/>(2) ชีวิธรีของ - ประกับสามารถาน<br/>(2) ชีวิธรีของ - ประกับสามารถาน<br/>(3) ชีวิธรีของ - ประกับสามารถาน<br/>(3) ชีวิธรีของ - ประกับสามารถาน<br/>(3) ชีวิธรีของ - ประกับสามารถาน<br/>(3) ชีวิธรีของ - ประกับสามารถาน<br/>(3) ชีวิธรีของ - ประกับสามารถาน<br/>(3) ชีวิธรีของ - ประกับสามารถาน<br/>(3) ชีวิธรีของ - ประกับสามารถาน<br/>(3) ชีวิธรีของ - ประกับสามารถาน<br/>(3) ชีวิธรีของ - ประกับสามารถาน<br/>(4) ชีวิธรีของ - ประกับสามารถาน<br/>(5) ชีวิธรีของ - ประกับสามารถาน<br/>(5) ชีวิธรี</li></ul>                                                                                                    | • ি ZHRCFM001 - แบบดำบอว่าจ้าง<br>• 🕑 ZHRCFM002 - สัญญาทดลองปฏิบัดีงานของพนม.                                                                                                    | CUEKP                                                                                                    |
| เมื่อสามาระการสามาระสามาระสามาระสามาระการสามาระการสา<br>รายารสามาระการสามาระการสามาระการสามาระการสามาระการสามาระการสามาระการสามาระการสามาระการสามาระการสามาระการสามาระการสามาระการสามาระการสามาระการสามาระการสามาระการสามาระการสามาระการสามาระการสามาระการสามาระการสามาระการสามาระการสามาระการสามาระการสามาระการสา<br>รายสมรรมการสามาระการสามาระการสามาร<br>รายสามาระการสามาระการสามาระการสามาระการสามาระการสามาระการสามาระการสามาระการสามาระการสามาระการสามาระการสามาระการส<br>รายสามาระการสามาระการสามาระการสามารระการสามาระการสามาระการสามาระการสามาระการสามาระการสามาระการสามาระการสามาระการสามาระการสามาระการสามาระการสามาระการสามาระการสามาระการสามาระการสามาระการสามาระการสามาระการสามาระการส<br>รายสามารรราวสามาระการสามารรราวสามาร<br>รายสามารรราวสามารรราวสามารรราวสามารรราวสามารรราวสามารราวสามารร<br>รายสามารราวสามารราวสามารราวสามารราวสามารราวสามารรราวสามารราวสามารราวสามารราวสามารรราวสามารรราวสามารรราวสามารรราวส<br>รายราวสามารราวสามารราวสามารราวสามารราวสามารราวสามารราวสามารราวสามารราวสามารราวสามารราวสามารราวสามารราวสามารราวสามารราวสา                                                                                                    | • 💬 ZHRCFM003 - ฟอร์มสัญญาจ้างพนักงานวิสามัญ                                                                                                    |                                                                                                    |
| เสือกโปรแกรม ZHRCFM005 แบบฟอร์มประกันสังคม/ลดหย่อนภาษี/กองทุนสำรองเสี้ยงชีพ เสือกโปรแกรม ZHRCFM005 แบบฟอร์มประกันสังคม/ลดหย่อนภาษี/กองทุนสำรองเสี้ยงชีพ เสือกโปรแกรม ZHRCFM005 แบบฟอร์มประกันสังคม/ลดหย่อนภาษี/กองทุนสำรองเสี้ยงชีพ เสือกโปรแกรม ZHRCFM005 แบบฟอร์มประกันสังคม/ลดหย่อนภาษี/กองทุนสำรองเสี้ยงชีพ                                                                                                    | • 😒 ZHRCFM004 - หนังสอดรวจสอบดายนวมอและวดมการคกษา<br>• 😥 ZHRCFM005 - แบบฟอร์มประกันสังคม/ตดหย่อนภาษี/กองห                                                                                                    | กา<br>ทนสำรองเลี้ยงชีพ                                                                                                    |
| เสือกโปรแกรม ZHRCFM005 แบบฟอร์มประกันสังคม/สดหย่อนภาษี/กองทุนสำรองเสี้ยงชีพ เสือกโปรแกรม ZHRCFM005 แบบฟอร์มประกันสังคม/สดหย่อนภาษี/กองทุนสำรองเสี้ยงชีพ เสือกโปรแกรม ZHRCFM005 แบบฟอร์มประกันสังคม/สดหย่อนภาษี/กองทุนสำรองเสี้ยงชีพ เสือกโปรแกรม ZHRCFM005 แบบฟอร์มประกันสังคม/สดหย่อนภาษี/กองทุนสำรองเสี้ยงชีพ                                                                                                    | <ul> <li>ZHRCFM006 - แบบฟอร์มประกอบการสีมกาษณ์</li> <li>ZHRCFM007 - แบบฟอร์มประกอบการสีมกาษณ์</li> </ul>                                                                                                    |                                                                                                    |
| เสือกโปรแกรม ZHROFMOOS แบบฟอร์มประกันสังคม/ลดหย่อนภาษี/กองทุนสำรองเลี้ยงชีพ เสือกโปรแกรม ZHROFMOOS แบบฟอร์มประกันสังคม/ลดหย่อนภาษี/กองทุนสำรองเลี้ยงชีพ เมาะชี่แหน่ง แกรม (ชี่ยงชี้แหน่ง แกรม (ชี่ยงชี้ยงชี้มา) (ชี่ยงชี้ยงชี้ยงชี้ยงชี้ยงชี้ยงชี้ยงชี้ยงชี้                                                                                                    | <ul> <li>Content (1990) - แบบพอรมสรุบรายของสุสมพรณะการ และสรร</li> <li>โปรแกรม</li> </ul>                                                                                                    | งานพลวนงานเบนผูลาเนนราช                                                                                                    |
| เลือกโปรแกรม ZHRCFM005 แบบฟอร์มประกันสังคม/ลดหย่อนภาษี/กองทุนสำรองเลี้ยงขึพ<br>เสือกโปรแกรม ZHRCFM005 แบบฟอร์มประกันสังคม/ลดหย่อนภาษี/กองทุนสำรองเลี้ยงขึพ<br>""""""""""""""""""""""""""""""""""""                                                                                                    | <ul> <li>คิรัร</li> <li>คราง Customized</li> </ul>                                                                                                    |                                                                                                    |
| เลือกโปรแกรม ZHRCFM005 แบบฟอร์มประกันสังคม/ลดหย่อนภาษี/กองทุนสำรองเลี้ยงซีพ<br>เสือกโปรแกรม ZHRCFM005 แบบฟอร์มประกันสังคม/ลดหย่อนภาษี/กองทุนสำรองเลี้ยงซีพ<br>เหตุ เชาะ เมาะคระบบและหย่อนกาษ์/กองทุนสารองเล็บริยา<br>เมนพ่อรันประกันสังคม/ลดหย่อนกาษ์/กองทุนสารองเล็บริยา<br>เมนพ่อรันประกันสังคม/ลดหย่อนกาษ์/กองทุนสารองเล็บริยา<br>เมนพ่อรันประกันสังคม/ลดหย่อนกาษ์/กองทุนสารองเล็บริยา<br>เมนพ่อรันประเทศ<br>เมนพ่อรันประเทศ<br>เมนพ่อรันประเทศ<br>เมนพ่อรันประเทศ<br>เมนพ่อรันประกันสังคม<br>เมนพ่อรันประกันสังคม<br>เมนบฟอร์ม สปส. 1-03: แบบขึ้นทะเบียนสู้ประกันตน<br>เมนบฟอร์ม สปส. 1-03: แบบขึ้นทะเบียนสู้ประกันตน<br>เมนบฟอร์ม สปส. 1-03: แบบขึ้นทะเบียนสู้ประกันตน<br>เมนบฟอร์ม สปส. 9-02: แบบขอบตรรับรองสิทธิการรักษาพยาบาล<br>เมนบฟอร์ม สปส. 9-02: แบบขอบตรรับรองเสิทธิการรักษาพยาบาล<br>เมนบฟอร์ม สปส. 9-02: แบบขอบตรรับรองเสิทธิการรักษาพยาบาล<br>เมนบฟอร์ม สปส. 9-02: แบบขอบตรรับรองเสิทธิการรักษาพยาบาล<br>เมนบฟอร์ม สปส. 9-02: แบบขอบตรรับรองเสิทธิการรักษาพยาบาล<br>เมนบฟอร์ม สปส. 9-02: แบบขอบตรรับรองเสิทธิการรักษาพยาบาล<br>เมนบฟอร์ม สปส. 9-02: แบบขอบตรรับรองเสิทธิการรักษาพยาบาล<br>เมนบฟอร์ม สปส. 9-02: แบบขอบตรรับรองเสิทธิการรักษาพยาบาล<br>เมนบฟอร์ม สปส. 9-02: แบบขอบตรรับรองเสิทธิการรักษาพยาบาล<br>เมนบฟอร์ม สปส. 9-02: แบบขอบตรรับรองเสิทธิการรักษาพยาบาล<br>เมนบฟอร์ม สปส. 9-02: แบบขอบตรรับรองเสิทธิการรักษาพยาบาล<br>เมนบฟอร์ม สปส. 9-02: แบบขอบตรรับรองเสิทธิการรักษาพยาบาล<br>เมนบฟอร์ม สปส. 9-02: แบบขอบตรรับรองเสิทธิการรักษาพยาบาล<br>เมนบฟอร์ม สปส. 9-02: แบบขอบตรรับรองเสิทธิการร์กาษาพยาบาล<br>เมนบฟอร์ม สปส. 9-02: แบบขอบตรรับรองเสิทธางร์กษาพยาบาล                                                                                                    | ▶ <mark>- </mark> การบริหารงานบุคคล (PA)                                                                                                    | *                                                                                                    |
| เลือกโปรแกรม ZHRCFMOO5 แบบฟอร์มประกันสังคม/ลดหย่อนภาษี/กองทุนสำรองเลี้ยงชีพ                                                                                                    |                                                                                                    | · · · · · · · · · · · · · · · · · · ·                                                                                                    |
| มามายใช้ เป็นใช้ ระบบใช้ หมือง หมือง หมือง การของกลับเป็นระกันและ<br>ระบบที่สายสายสายสายสายสายสายสายสายสายสายสายสายส                                                                                                    | เลือกโปรแกรม ZHRCFMO                                                                                                    | )05 แบบฟอร์มประกันสังคม/ลดหย่อนภาษี/กองทุนสำรองเลียงชีพ                                                                                                    |
| เป็นสมัครแข้ง และสมัครแข้งแข้งสมมาร์ และสมัครแข้งสมมาร์ และสมัครแข้งสมมาร์ และสมัครแข้งสมมาร์ เป็นสุมาร์ เป็นสุมาร์ เป็นสุมาร์ เป็นสุมาร์ เป็นสุมาร์ เป็นสุมาร์ และสมัครแข้งสมมาร์ และสมัครแข้งสมมาร์ และสมมาร์ และสมมาร์<br>และสมมาร์ และสมมาร์ และสมมาร์ และสมมาร์ และสมมาร์ และสมมาร์ และสมมาร์ และสมมาร์ และสมมาร์ และสมมาร์ และสมมาร์ และสมมาร์ และสมมาร์ และสมมาร์ และสมมาร์ และสมมาร์ และสมาร์ และสมมาร์ และสมมาร์ และสมาร์ และสมาร์ และสมาร์ และสมาร์ และสมาร์                                                                                                    |                                                                                                    |                                                                                                    |
| <ul> <li> <ul> <li></li></ul></li></ul>                                                                                                    | ปรแกรม(P) แก้ไข(E) ไปที(G) ระบบ(Y) วิธีไข้(H)                                                                                                    |                                                                                                    |
| <ul> <li>แบบฟอร์มประกันสังคม/คลรมน่อนกานี/กองทุนสำรองเลี้ยงปีพ</li> <li>เขาสามและ กระประกาศในของกานข่าง8</li> <li>เขาสามและ กระประกาศในของกานข่าง8</li> <li>เขาสามและ กระประกาศในของกานข่าง8</li> <li>เขาสามและ กระประกาศในของกานข่าง8</li> <li>เขาสามและ กระประกาศในของกานข่าง8</li> <li>เขาสามและ กระประกาศในของกานข่าง8</li> <li>เขาสามและ กระประกาศในของกานข่าง8</li> <li>เขาสามและ กระประกาศในของกานข่าง8</li> <li>เขาสามและ กระประกาศในของกานข่าง8</li> <li>เขาสามและ กระประกาศในของกานข่าง8</li> <li>เขาสามและ กระประกาศในของกานข่าง8</li> <li>เขาสามและ กระประกาศในของการของกานขาง9</li> <li>เขาสามและ กระประกาศในของการของกานขาง9</li> <li>เขาสามและ กระประกาศในของการของกานขาง9</li> <li>เขาสามและ กระประกาศในของการของการของกานขาง9</li> <li>เขาสามและ กระประกาศไปสามและ กระประกาศไปสามและ กระประกาศไปสามและ กระประกาศไปสามและ กระประกาศไปสามและ กระประกาศไปสามและ กระประกาศไปสามและ กระประกาศไปสามและ กระประกาศไปสามและ กระประกาศไปสามและ กระประบบสามและ กระประกาศไปสามและ กระประกาศไปสามที่ได้ กระประประประประประประประประประประประประปร</li></ul>                                                                                                    | 🗸 🔜 👷 🚱 🚱 🐂 💌 💌                                                                                                    | 실 취 함 위 🖆 🖾 1 🐵 🖷                                                                                                    |
| <ul> <li></li></ul>                                                                                                    | แบบฟอร์มประกันสังคม/ลดหย่อนภาษี/กอง                                                                                                    | ทุนสำรองเลี้ยงขีพ                                                                                                    |
| <ul> <li>มายสามารรับขุมุขันครับขุมุขันครับขุมประกันขุมุขันครับขุมขันสุขายของเรื่องเรื่องเร<br/>แบบประจาเรื่องเรื่องเรื่องเรื่องเรื่องเรื่องเรื่องเรื่องเรื่องเรื่องเรื่องเรื่องเรื่องเรื่องเรื่องเรื่องเรื่องเรื่องเรื่องเรื่องเรื่องเรื่องเรื่องเรื่องเรื่องเรื่องเรื่องเรื่องเรื่องเรื่องเรื่องเรื่องเรื่องเรื่องเรื่องเรื่องเรื่อง</li></ul>                                                                                                    | ₽                                                                                                    | ข้อนูลส่วนบูคคล การประกาศรับสมัครงาน รหัสพนักงานอ้างอิง 🔍 🕨 🗔                                                                                                    |
| <ul> <li>เมษตรีสถาง</li> <li>เมษตรีสถาง</li> <li>เป็นรีสถาง</li> <li>เป็นรีสถาง</li> <li>เป็นรีสถาง</li></ul>                                                                                                    | ประเภทการดึงข้อมูล                                                                                                    |                                                                                                    |
| รพัฒน์มีตร<br>มหมาย<br>มหมาย<br>มหาย<br>มหาย | • ผู้สมัคร (ภายใน/ภายนอก)                                                                                                    | นามสกุด                                                                                                    |
| <ul> <li>มหาร</li> <li>มหาร</li> <li>มหาร</li> <li>มหาร</li> <li>มหาร์ เป็น</li> <li>มหาร์ เป็น</li></ul>                                                                                                    | รทัสผู้สมัคร                                                                                                    | a de                                                                                                    |
| <ul> <li>มายางระบบสม</li> <li>แบบสร้า สนี่เ.1-03 : แบบขึ้นกระบัยแปรกับสน สำหรับผู่เสยบ กลีก. 1-03 แก้<br/>แบบสร้า สนี่เ.1-03 : แบบขึ้นกระบัยแปรกับสนายนาก<br/>บบแปร้างสนารรักษาระทั่งสร้างสร้างสามายนาก<br/>บบแปร้างสร้างสร้างสองและ</li> <li>รอกข้อมูล ชื่อผู้ที่ต้องการออกแบบฟอร์ม<br/>รอดข้อมูล ชื่อผู้ที่ต้องการออกแบบฟอร์ม<br/>รอกข้อมูล ชื่อผู้ที่ต้องการออกแบบฟอร์ม<br/>เลอก แบบฟอร์มที่ต้องการตรวจสอบ<br/>ประกันสังคม<br/>แบบฟอร์ม สปส. 1-03 : แบบขึ้นทะเบียนผู้ประกันตน<br/>แบบฟอร์ม สปส. 1-03 : แบบขึ้นทะเบียนผู้ประกันตน<br/>แบบฟอร์ม สปส. 9-02 : แบบขอบัตรรับรองสิทธิการรักษาพยาบาล<br/>เป็นปลมัครเข้าเป็นสมาชิกกองทุนสำรองเลี้ยงชีพ</li> <li>ว กรอก ที่อยู่การเก็บบันทึกไฟล์<br/>เมื่อเวลาร์อนขึ้นเข้าเป็นสมาชิกกองทุนสำรองเลี้ยงชีพ</li> </ul>                                                                                                    | ดาแหนง                                                                                                    |                                                                                                    |
| <ul> <li>รับสมาร์ส่ง เล่า - 43 : เมนร์มารเมือนผู้ประกันอน</li> <li>แมนร์ส่ง สมใ: - 43 : เมนร์มารเมือนผู้ประกันอน</li> <li>แมนร์ส่ง สมใ: - 43 : เมนร์มารเมือนผู้ประกันอน</li> <li>แมนร์ส่ง สมใ: - 43 : เมนร์มารเมือนผู้ประกันอน</li> <li>เมนแร้สารแหน่ง</li> <li>เมนแร้สารแหน่ง</li> <li>เมนแร้สารแหน่ง</li> <li>เมนระเรียง</li> <li>รับส่งหน่ง</li> <li>ระกันสังคม</li> <li>เมบบฟอร์ม สปส 03 : แบบขึ้นพะเบียนผู้ประกันตน</li> <li>เมบฟอร์ม สปส 03 : แบบขึ้นพะเบียนผู้ประกันตน</li> <li>เมบบฟอร์ม สปส 03 : แบบขึ้นพะเบียนผู้ประกันตน</li> <li>เมบฟอร์ม สปส. 9 - 02 : แบบขอบัตรรับรองสิทธิการรักษาพยาบาล</li> <li>เมบฟอร์ม สปส. 9 - 02 : แบบขอบัตรรับรองสิทธิการรักษาพยาบาล</li> <li>เมบบฟอร์ม สปส. 9 - 02 : แบบขอบัตรรับรองสิทธิการรักษาพยาบาล</li> <li>เมบบแจ้งรายการเพื่อการหักลดหย่อ</li> <li>เมบแบงไรระกันสังคม</li> <li>เมบบฟอร์ม สปส. 9 - 02 : แบบขอบัตรรับรองสิทธิการรักษาพยาบาล</li> <li>เมบฟอร์ม สปส. 9 - 02 : แบบขอบัตรรับรองสิทธิการรักษาพยาบาล</li> <li>เมบบฟอร์ม สปส. 9 - 02 : แบบขอบัตรรับรองสิทธิการรักษาพยาบาล</li> <li>เมบนแจ้งรายการเพื่อการหักลดหย่อ</li> <li>เมบแม้คระเข้าเป็นสมาชิกกองทุนสำรองเลี้ยงชีพ</li> <li>สอก ที่อยู่การเก็บบันทึกไฟล์</li> <li>เมื่อวะเก็บรันทึกใฟล์</li> </ul>                                                                                                    |                                                                                                    |                                                                                                    |
| <ul> <li>แบบฟอร์ม สปธ. 1-031: แบบขึ้นหระเงินขุประกันข<br/>แบบฟอร์ม สปธ. 1-031: แบบข้อหรือสประกันขุประกันขุป<br/>แบบประชายการเกิดสายสัย     </li> <li>1 กรอกข้อมูล ชื่อผู้ที่ต้องการออกแบบฟอร์ม     </li> <li>21 กรอกข้อมูล ชื่อผู้ที่ต้องการออกแบบฟอร์ม     </li> <li>22 เลือก แบบฟอร์มที่ต้องการออกแบบฟอร์ม     </li> <li>22 เลือก แบบฟอร์มที่ต้องการออกแบบฟอร์ม     </li> <li>23 กรอกข้อมูล ชื่อผู้ที่ต้องการออกแบบฟอร์ม     </li> <li>24 เม่นข้อหรือมูล ชื่อผู้ที่ต้องการออกแบบฟอร์ม     </li> <li>25 เลือก แบบฟอร์มที่ต้องการออกแบบฟอร์ม     </li> <li>26 เลือก แบบฟอร์มที่ต้องการตรวจสอบ     </li> <li>27 เลือก แบบฟอร์ม กี่ต้องการตรวจสอบ     </li> <li>28 เลือก แบบฟอร์ม สปส. 1-03: แบบขึ้นทะเบียนผู้ประกันตน         <ul> <li>แบบฟอร์ม สปส. 9-02: แบบขอบตรรับรองสิทธิการรักษาพยาบาล</li> <li>พื่ แบบแจ้งรายการเพื่อการหักลดหย่อ             <ul> <li>เบบฟอร์ม สปส. 9-02: แบบขอบตรรับรองเลี้ยงชีพ</li> <li>23 กรอก ที่อยู่การเก็บบันทึกไฟล์             </li> <li>เป็นสมาชิกกองทุนสำรองเลี้ยงชีพ         </li> </ul> </li> </ul></li></ul>                                                                                                    | ประเภทแบบฟอร์ม                                                                                                    |                                                                                                    |
| <ul> <li>แบบเงิรายางไหละแล้วงไหน่างในระบบแล้วของและ ของและ ของแล<br/>แบบงและ ของและ ของและ ของและ ของและ ของและ ของและ ของและ ของและ ของและ ของและ ของและ ของและ ของและ ของและ ของเละ ของเละ ของเละ ของเละ ของเละ ของเละ ของเละ ของเละ ของเละ ของเละ ของเละ ของเละ ของเละ ของเละ ของเละ ของเละ ของเละ ของเละ ของเละ ของเละ ของเละ ของเละ ของเละ ของเละ ของเละ ของเละ ของเ</li> </ul>                                                                                                    | แบบฟอร์ม สปส. 1-03 : แบบขนทะเบียนผู้ประกันดน     แบบฟอร์ม สปส. 1-03/1: แบบขึ้นทะเบียนผู้ประกันดน สำหรับผู้ผ                                                                                                    | เอยซึ่ง ฮาโฮ 1-03 แต้ว                                                                                                    |
| <ul> <li>แบบนัรรายการกัดลอมขอบ</li> <li>รายสามชีม</li> <li>รายสามชีม</li></ul>                                                                                                    | <ul> <li>แบบฟอร์ม สปส. 9-02 : แบบขอบัตรรับรองสิทธิการรักษาพยาบาย</li> </ul>                                                                                                    | 18                                                                                                    |
| <ul> <li>ในสัสนับเป็นการีกระหุนตารอะเดียงที่</li> <li>1 กรอกข้อมูล ชื่อผู้ที่ต้องการออกแบบฟอร์ม</li> <li>21 กรอกข้อมูล ชื่อผู้ที่ต้องการออกแบบฟอร์ม</li> <li>22 เลือก แบบฟอร์มที่ต้องการตรวจสอบ</li> <li>              บระกันสังคม</li></ul>                                                                                                    | 🔘 แบบแจ้งรายการเพื่อการหักลดหย่อน                                                                                                    |                                                                                                    |
| <ul> <li>รายสนยันที่ไปส์<br/>ชิยสูงมาน</li> <li>c:\</li> <li>c:\</li> <lic:\< li=""> <lic:\< <="" th=""><th>and the state of the state of the state</th><th></th></lic:\<></lic:\<></ul>                                                                                                    | and the state of the state of the state                                                                                                    |                                                                                                    |
| <ul> <li>รอกข้อมูล ชื่อผู้ที่ต้องการออกแบบฟอร์ม</li> <li>1 กรอกข้อมูล ชื่อผู้ที่ต้องการออกแบบฟอร์ม</li> <li>เลือก แบบฟอร์มที่ต้องการตรวจสอบ</li> <li>ประกันสังคม         <ul> <li>แบบฟอร์ม สปส. 1-03 : แบบขึ้นทะเบียนผู้ประกันตน</li> <li>แบบฟอร์ม สปส. 9-02 : แบบขอบัตรรับรองสิทธิการรักษาพยาบาล</li> <li>แบบฟอร์ม สปส. 9-02 : แบบขอบัตรรับรองสิทธิการรักษาพยาบาล</li> <li>แบบแจ้งรายการเพื่อการหักลดหย่อ</li> <li>ใบสมัครเข้าเป็นสมาชิกกองทุนสำรองเลี้ยงชีพ</li> </ul> </li> <li>รอก ที่อยู่การเก็บบันทึกไฟล์</li> </ul>                                                                                                    | 🦳 ใบสมัครเข้าเป็นสมาชิกกองทุนสำรองเลี้ยงขีพ                                                                                                    |                                                                                                    |
| Image: Second Second Seco                                                                                                    | <ul> <li>ใบสมัครเข่าเป็นสมาชิกกองทุนสำรองเลี้ยงชีพ</li> <li>รายละเอียด</li> </ul>                                                                                                    |                                                                                                    |
| <ul> <li>21 กรอกข้อมูล ชื่อผู้ที่ต้องการออกแบบฟอร์ม</li> <li>22 เลือก แบบฟอร์มที่ต้องการตรวจสอบ</li> <li></li></ul>                                                                                                    | ิ ใบสมัครเข้าเป็นสมาชิกกองทุนสำรองเลี้ยงขีพ<br>รายละเอียด<br>ชื่อผู้คงนาม                                                                                                    |                                                                                                    |
| <ul> <li>21 กรอกข้อมูล ชื่อผู้ที่ต้องการออกแบบฟอร์ม</li> <li>22 เลือก แบบฟอร์มที่ต้องการตรวจสอบ</li> <li></li></ul>                                                                                                    | ิ ใบสมัครเข้าเป็นสมาชิกกองทุนสำรองเลี้ยงปีพ<br>รายละเอียด<br>ชื่อผู้คงนาม<br>การเก็บบันทักใฟด์                                                                                                    |                                                                                                    |
| <ul> <li>21 กรอกข้อมูล ชื่อผู้ที่ต้องการออกแบบฟอร์ม</li> <li>22 เลือก แบบฟอร์มที่ต้องการตรวจสอบ</li> <li></li></ul>                                                                                                    | ั ใบสมัครเข้าเป็นสมาชิกกองทุนสำรองเลี้ยงปีพ<br>รายตะเอียด<br>ชื่อผู้คงนาม<br>การเก็มบันทักให้เด่<br>File Path                                                                                                    |                                                                                                    |
| <ul> <li>21 กรอกข้อมูล ชื่อผู้ที่ต้องการออกแบบฟอร์ม</li> <li>22 เลือก แบบฟอร์มที่ต้องการตรวจสอบ</li> <li></li></ul>                                                                                                    | ัโบสมัครเข้าเป็นสมาชิกกองทุนสำรองเลี้ยงปีพ<br>รายตะเอียด<br>ชื่อผู้คงนาม<br>การเก็มบันทักให้เด่<br>File Path                                                                                                    |                                                                                                    |
| <ul> <li>21 กรอกข้อมูล ชื่อผู้ที่ต้องการออกแบบฟอร์ม</li> <li>22 เลือก แบบฟอร์มที่ต้องการตรวจสอบ</li> <li></li></ul>                                                                                                    | ัโบสมัครเข้าเป็นสมาชิกกองทุนสำรองเลี้ยงปีพ<br>รายตะเอียด<br>ชื่อผู้คงนาม<br>การเก็มบันทักให้เด่<br>File Path                                                                                                    |                                                                                                    |
| <ul> <li>22 เลือก แบบฟอร์มที่ต้องการตรวจสอบ</li> <li></li></ul>                                                                                                    | ัโบสมัครเข้าเป็นสมาชิกกองทุนสำรองเลี้ยงปีพ<br>รายตะเอียด<br>ชื่อมู้ดงนาม<br>การเก็บบันทึกให้ด์<br>File Path                                                                                                    |                                                                                                    |
| <ul> <li>22 เลือก แบบฟอร์มที่ต้องการตรวจสอบ</li> <li></li></ul>                                                                                                    | ั ในสมัครเข่าเป็นสมาชิกกองทุนสำรองเลี้ยงปีพ<br>รายละเอียด<br>ข้อยู่ครงาน<br>การเก็บบันทึกไฟด์<br>File Path<br>21 กรอกข้อมูล ชื่อผู้ที่ตัวอ                                                                                                    |                                                                                                    |
| <ul> <li>22 เลือก แบบฟอร์มทิต้องการตรวจสอบ</li> <li>         ประกันสังคม         <ul> <li>แบบฟอร์ม สปส. 1-03 : แบบขึ้นทะเบียนผู้ประกันตน</li> <li>แบบฟอร์ม สปส. 9-02 : แบบขอบัตรรับรองสิทธิการรักษาพยาบาล</li> <li>             แบบแจ้งรายการเพื่อการหักลดหย่อ</li> <li>             ใบสมัครเข้าเป็นสมาชิกกองทุนสำรองเลี้ยงชีพ</li> </ul> </li> <li>23 กรอก ที่อยู่การเก็บบันทึกไฟล์</li> <li> <ul> <li>มีกรอก ที่อยู่การเก็บบันทึกไฟล์</li> </ul> </li> </ul>                                                                                                    | ้ ในสมัครเข่าเป็นสมาชิกกองทุนสำรองเลี้ยงปีพ<br>รายละเอียด<br>ข้อยู่คงนาม<br>การเก็บบันทึกไฟด์<br>File Path [C:\<br>2.1 กรอกข้อมูล ชื่อผู้ที่ต้อ                                                                                                    | <br>งการออกแบบฟอร์ม                                                                                                    |
| <ul> <li>ประกันสังคม         <ul> <li>แบบฟอร์ม สปส. 1-03 : แบบขึ้นทะเบียนผู้ประกันตน</li> <li>แบบฟอร์ม สปส. 9-02 : แบบขอบัตรรับรองสิทธิการรักษาพยาบาล</li> <li>แบบแจ้งรายการเพื่อการหักลดหย่อ</li> <li>ใบสมัครเข้าเป็นสมาชิกกองทุนสำรองเลี้ยงชีพ</li> </ul> </li> <li>23 กรอก ที่อยู่การเก็บบันทึกไฟล์</li> <li>เว็วอชื่ออะเซ็นเว้นชื่อในอุปอรณ์ออะเพือเพอร์ตอะพ่อน</li> </ul>                                                                                                    | ้ ใบสมัครเข่าเป็นสมาชิกกองทุนสำรองเลี้ยงปีพ<br>รายละเอียด<br>ชื่อยู่ลงมาน<br>การเก็บบันท์กไฟล์<br>File Path [C:\<br>2.1 กรอกข้อมูล ชื่อผู้ที่ต้อ                                                                                                    | งการออกแบบฟอร์ม                                                                                                    |
| <ul> <li>         บระกนสงคม</li></ul>                                                                                                    | ั ในสมัครเข่าเป็นสมาขักกองทุนสำรองเลี้ยงมีพ<br>รายละเอียด<br>ชื่อมู้ลงมาม<br>การเก็บบันทึกไฟล์<br>File Path<br>2.1 กรอกข้อมูล ชื่อผู้ที่ต้อ<br>2.2 เลือก แบบฟอร์มที่ต้อ                                                                                                    | ุ่งการออกแบบฟอร์ม<br>วงการตรวจสอบ                                                                                                    |
| <ul> <li>- แบบฟอร์ม สปส. 1-03 : แบบขึ้นทะเบียนผู้ประกันตน</li> <li>- แบบฟอร์ม สปส. 9-02 : แบบขอบัตรรับรองสิทธิการรักษาพยาบาล</li> <li>♥ แบบแจ้งรายการเพื่อการหักลดหย่อ</li> <li>♥ ใบสมัครเข้าเป็นสมาชิกกองทุนสำรองเลี้ยงชีพ</li> <li>23 กรอก ที่อยู่การเก็บบันทึกไฟล์</li> <li>23 กรอก ที่อยู่การเก็บบันทึกไฟล์</li> </ul>                                                                                                    | <ul> <li>โบสมัครเข่าเป็นสมาชิกกองทุนสำรองเลี้ยงชีท</li> <li>รายละเอียด<br/>ชื่อมู้ลงนาม</li> <li>การเก็บบันทึกไฟส์<br/>File Path</li> <li>2.1 กรอกข้อมูล ชื่อผู้ที่ต้อ</li> <li>2.2 เลือก แบบฟอร์มที่ต้อ</li> </ul>                                                                                                    | ุ่งการออกแบบฟอร์ม<br>งการตรวจสอบ                                                                                                    |
| <ul> <li>แบบฟอร์ม สปส. 9-02 : แบบขอบัตรรับร<sup>อ</sup>งสิทธิการรักษาพยาบาล</li> <li>แบบแจ้งรายการเพื่อการหักลดหย่อ</li> <li>ใบสมัครเข้าเป็นสมาชิกกองทุนสำรองเลี้ยงชีพ</li> <li>กรอก ที่อยู่การเก็บบันทึกไฟล์</li> <li>เว็วอชื่ออรเอ็นเรียงรับชื่อในอุปอรณ์ออนพิอเตอร์ตองช่อน</li> </ul>                                                                                                    | ั โมสมัครเข่าเป็นสมาขัดกองทุนสำรองเลี้ยงมีท<br>รายละเอียด<br>ชื่อมู้คงนาม<br>กระกับบันทักไฟล์<br>File Path                                                                                                    | ุ่งการออกแบบฟอร์ม<br>วงการตรวจสอบ                                                                                                    |
| <ul> <li>แบบแจ้งรายการเพื่อการหักลดหย่อ</li> <li>ป็นสมัครเข้าเป็นสมาชิกกองทุนสำรองเลี้ยงชีพ</li> <li>กรอก ที่อยู่การเก็บบันทึกไฟล์</li> <li>เว็วอชื่อวรเก็บบันทึกไฟล์</li> </ul>                                                                                                    | <ul> <li>โหสมัครเป็นเป็นสมาชิภกองทุนสำรองเลี้ยงปีท</li> <li>รายละเอียด<br/>ชื่อยู่ลงนาม</li> <li>กรอกข้อมูล ชื่อผู้ที่ต้อ</li> <li>2.1 กรอกข้อมูล ชื่อผู้ที่ต้อ</li> <li>2.2 เลือก แบบฟอร์มที่ต้อ</li> <li>(มีอก แบบฟอร์ม ที่ต้อ</li> </ul>                                                                                                    | งการออกแบบฟอร์ม<br>งการตรวจสอบ<br>ว3 : แบบขึ้นทะเบียนผู้ประกันตน                                                                                                    |
| <ul> <li>แบบแจ้งรายการเพื่อการหักลดหย่อ</li> <li>ป็นสมัครเข้าเป็นสมาชิกกองทุนสำรองเลี้ยงชีพ</li> <li>กรอก ที่อยู่การเก็บบันทึกไฟล์</li> <li>เว็วอชื่ออรเอ็นเร็นเรือในอย่อรณ์ออนพือเตอร์ของช่อน</li> </ul>                                                                                                    | <ul> <li>โหสมัครเข่าเป็นสมาชิกกองทุนสำรองเลี้ยงมีท</li> <li>รายละเอียด<br/>ชื่อยู่ครบาม</li> <li>2.1 กรอกข้อมูล ชื่อผู้ที่ต้อ</li> <li>2.2 เลือก แบบฟอร์มที่ต้อ</li> <li>(แบบฟอร์ม สปส. 1-0<br/>- แบบฟอร์ม สปส. 1-0</li> </ul>                                                                                                    | >งการออกแบบฟอร์ม >งการตรวจสอบ >3 : แบบขึ้นทะเบียนผู้ประกันตน 02 : แบบขึ้นทะเบียนผู้ประกันตน                                                                                                    |
| <ul> <li>ใบสมัครเข้าเป็นสมาชิกกองทุนสำรองเลี้ยงชีพ</li> <li>23 กรอก ที่อยู่การเก็บบันทึกไฟล์</li> <li>เว็วอชื่อระเอ็บบันทึกไฟล์</li> </ul>                                                                                                    | <ul> <li>โมสมัครเป่นเป็นสมาชิกกองทุนสำรองเลี้ยงปีท</li> <li>รายละเอียด<br/>ชื่อยู่ครบาม</li> <li>2.1 กรอกข้อมูล ชื่อผู้ที่ต้อ</li> <li>2.2 เลือก แบบฟอร์มที่ต้อ</li> <li>2.2 เลือก แบบฟอร์มที่ต้อ</li> <li>มีประกันสังคม</li> <li>- แบบฟอร์ม สปส. 1-0</li> <li>- แบบฟอร์ม สปส. 9-0</li> </ul>                                                                                                    | งการออกแบบฟอร์ม<br>งการตรวจสอบ<br>ว3 : แบบขึ้นทะเบียนผู้ประกันตน<br>02 : แบบขอบัตรรับรองสิทธิการรักษาพยาบาล                                                                                                    |
| <ul> <li>23 กรอก ที่อยู่การเก็บบันทึกไฟล์</li> <li>เว็วอชื่อระเอ็นเร็นเรือในอยู่อระบัดอนพือเตอร์ของห่อน</li> </ul>                                                                                                    | <ul> <li>โหสมัครเข่าเป็นสมาชิกกองทุนสำรองเลี้ยงมีท</li> <li>รายละเอียด<br/>ชื่อยู่ครงาน</li> <li>2.1 กรอกข้อมูล ชื่อผู้ที่ต้อ</li> <li>2.2 เลือก แบบฟอร์มที่ต้อ</li> <li>(แบบฟอร์ม สปส. 1-0<br/>- แบบฟอร์ม สปส. 9-0</li> <li>(เป็นบาเจ้งรายการเ</li> </ul>                                                                                                    | งการออกแบบฟอร์ม งการตรวจสอบ   ว3 : แบบขึ้นทะเบียนผู้ประกันตน   02 : แบบขอบัตรรับรองสิทธิการรักษาพยาบาล   เพื่อการหักลดหย่อ                                                                                                    |
| 23 กรอก ที่อยู่การเก็บบันทึกไฟล์<br>เวือดชื่อระเด็มวันชื่อในอยู่อระเด็ดอนพืชแต่อรัฐอาห่อน                                                                                                    | <ul> <li>โหสมัครเข่าเป็นสมาชิกกองทุนสำรองเลี้ยงมีท</li> <li>รายละเอียด<br/>ชื่อยู่ครงาม</li> <li>2.1 กรอกข้อมูล ชื่อผู้ที่ต้อ</li> <li>2.2 เลือก แบบฟอร์มที่ด้อ</li> <li>(อีอก แบบฟอร์ม สปส. 1-0<br/>- แบบฟอร์ม สปส. 1-0</li> <li>พบฟอร์ม สปส. 9-0</li> <li>พื แบบแจ้งรายการเ</li> <li>ใบสมัครเข้าเป็นสุร</li> </ul>                                                                                                    | วงการออกแบบฟอร์ม<br>วงการตรวจสอบ<br>23 : แบบขึ้นทะเบียนผู้ประกันตน<br>02 : แบบขอบัตรรับรองสิทธิการรักษาพยาบาล<br>เพื่อการหักลดหย่อ<br>มาชิกกองทนสำรองเลี้ยงชีพ                                                                                                    |
| 23 กรอก พอยู่การเกษบนพกาเพล                                                                                                    | <ul> <li>โษณ์คระปะเป็นสมาร์กกองทุนสำรองเลี้ยงปีท</li> <li>รายละเอียด<br/>รื่อยู่ครงาน</li> <li>2.1 กรอกข้อมูล ชื่อผู้ที่ต้อ</li> <li>2.2 เลือก แบบฟอร์มที่ด้อ</li> <li>(2.2 เลือก แบบฟอร์ม สปส. 1-0<br/>- แบบฟอร์ม สปส. 1-0<br/>- แบบฟอร์ม สปส. 9-0</li> <li>(1) เป็นสมัครเข้าเป็นสม</li> </ul>                                                                                                    | วงการออกแบบฟอร์ม<br>วงการตรวจสอบ<br>23 : แบบขึ้นทะเบียนผู้ประกันตน<br>02 : แบบขอบัตรรับรองสิทธิการรักษาพยาบาล<br>เพื่อการหักลดหย่อ<br>มาชิกกองทุนสำรองเลี้ยงชีพ                                                                                                    |
| ່ມລວດທີ່ດວະເອີ້າມາ້າຫລັດໃນວະໄດະຕົດຕາມພື້ວເຫລັ້າຫລາຍກ່ວນ                                                                                                    | <ul> <li>โษณ์กระบ่าเป็นสมาชิกกองทุนสำรองเลี้ยงปีท</li> <li>รายละเอียด<br/>ชื่อยู่ครงาน</li> <li>2.1 กรอกข้อมูล ชื่อผู้ที่ต้อ</li> <li>2.2 เลือก แบบฟอร์มที่ด้อ</li> <li>2.2 เลือก แบบฟอร์ม สปส. 1-0<br/>- แบบฟอร์ม สปส. 1-0<br/>- แบบฟอร์ม สปส. 9-0</li> <li>โบสมัครเข้าเป็นสม</li> </ul>                                                                                                    |                                                                                                    |
|                                                                                                    | <ul> <li>โษณ์คระปะเป็นสมาร์กกองทุนสำรองเลี้ยงปีท</li> <li>รายละเอียด</li> <li>รายละเอียด</li> <li>รายละเอียด</li> <li>(2.1) กรอกข้อมูล ชื่อผู้ที่ต้อ</li> <li>(2.2) เลือก แบบฟอร์มที่ด้อ</li> <li>(2.2) เลือก แบบฟอร์มที่ด้อ</li> <li>(1.3) ประกันสังคม</li> <li>(1.0) แบบฟอร์ม สปส. 1-0</li> <li>(1.0) แบบฟอร์ม สปส. 1-0</li> <li>(1.0) แบบฟอร์ม สปส. 9-0</li> <li>(1.0) แบบฟอร์ม สปส. 9-0</li> <li>(1.0) แบบแจ้งรายการเ</li> <li>(1.0) แบบแจ้งรายการเ</li> <li>(1.0) แบบแจ้งรายการเ</li> <li>(1.0) แบบแจ้งรายการเ</li> <li>(1.0) แบบแจ้งรายการเ</li> <li>(1.0) แบบแจ้งรายการเ</li> <li>(1.0) แบบแจ้งรายการเ</li> <li>(1.0) แบบแจ้งรายการเ</li> </ul>                                                                                                    | งการออกแบบฟอร์ม<br>งการตรวจสอบ<br>03 : แบบขึ้นทะเบียนผู้ประกันตน<br>02 : แบบขอบัตรรับรองสิทธิการรักษาพยาบาล<br>เพื่อการหักลดหย่อ<br>มาชิกกองทุนสำรองเลี้ยงชีพ<br><i>เ</i> นทึกไฟล์                                                                                    |
| เขตามนารยาการและกับบรรณศาสตร์ พ.ศ. 2002 ม เกิด 2002 ม เช                                                                                                    | <ul> <li>โษณ์กระบ่าเป็นสมาร์กกองทุนสำรองเลี้ยงปีท</li> <li>รายละเอียด<br/>ร่อยู่คงนาม</li> <li>2.1 กรอกข้อมูล ชื่อผู้ที่ต้อ</li> <li>2.2 เลือก แบบฟอร์มที่ด้อ</li> <li>2.2 เลือก แบบฟอร์มที่ด้อ</li> <li>มีประกันสังคม</li> <li>แบบฟอร์ม สปส. 1-0</li> <li>แบบฟอร์ม สปส. 1-0</li> <li>แบบฟอร์ม สปส. 1-0</li> <li>แบบฟอร์ม สปส. 1-0</li> <li>แบบฟอร์ม สปส. 1-0</li> <li>แบบฟอร์ม สปส. 1-0</li> <li>มีบระกันสังคม</li> <li>มีบระกันสังคม</li> <li>มีบระกันสังคม</li> <li>มีอาการเก็บบังการเก็บบังกางการเก็บบังการเก็บบังกา</li></ul> | งการออกแบบฟอร์ม<br>งการตรวจสอบ          03 : แบบขึ้นทะเบียนผู้ประกันตน         02 : แบบขอบัตรรับรองสิทธิการรักษาพยาบาล         เพื่อการหักลดหย่อ<br>มาชิกกองทุนสำรองเลี้ยงชีพ         มาชิกกองทุนสำรองเลี้ยงชีพ         เนทึกไฟล์         องประกันอาเพิ่าเพอร์ของห่าง |

## Checklist ขั้นตอนการสรรหาและคัดเลือก พนักงานมหาวิทยาลัย สายปฏิบัติการ

|                                                                                | 1. <u>ก่อน</u> การเปิดรับสมัคร                                         |
|--------------------------------------------------------------------------------|------------------------------------------------------------------------|
| ส่วนงาน / หน่วยงาน (ภาควิชา) มีต่ำ<br>วันที่ดำเนินการ :                        | แหน่งว่าง ให้ตรวจสอบกรอบอัตราว่าง<br>หมายเหตุ :                        |
| ขออนุมตคณะกรรมการบรหารสวนงา<br>จากคณะกรรมการบริหารส่วนงาน<br>วันที่ดำเนินการ : | านเพอเบดรบสมคร พรอมขอรายชอคณะกรรมการสรรหาและคดเลอก<br>หมายเหตุ :       |
| การแต่งตั้งคณะกรรมการสรรหาฯ<br>วันที่ดำเนินการ :                               | _ หมายเหตุ :                                                           |
|                                                                                | 2. การเปิดรับสมัคร                                                     |
| จัดทำเอกสารเพื่อเปิดรับสมัครผ่านระ วันที่ดำเนินการ :                           | บบ SAP<br>หมายเหตุ :                                                   |
| 3. พิจารถ                                                                      | กตรวจคุณสมบัติผู้สมัคร (ตามประกาศรับสมัคร)                             |
| พิจารณา ตรวจสอบ และติดตามเอกะ<br>วันที่ดำเนินการ :                             | ี่<br>สารคุณสมบัติผู้สมัคร ตามรายละเอียดที่กำหนดในประกาศ<br>หมายเหตุ : |
|                                                                                | 4. ทดสอบกลาง (e-Testing)                                               |
| โอนข้อมูลเข้าระบบ<br>วันที่ดำเนินการ :                                         | หมายเหตุ :                                                             |
| แจ้งข้อมูลการขอส่งผู้สมัครเข้ารับการ<br>วันที่ดำเนินการ :                      | ทดสอบกลาง ทาง HRMCHULA@GMAIL.COM<br>หมายเหตุ :                         |

#### 5. ทดสอบเฉพาะตำแหน่ง (ข้อเขียน) (ถ้ามี)

- จัดทำประกาศรายชื่อผู้มีสิทธิ์สอบเฉพาะตำแหน่ง
- ] ประสานงานและแจ้งรายละเอียดการทดสอบแก่ผู้สมัคร (ทางโทรศัพท์ / Email)
- ] ประสานงานขอข้อสอบเฉพาะตำแหน่ง (ถ้ามี) ติดต่อ และ email ขอให้ออกข้อสอบ
- ิ เตรียมรายละเอียด จัดเตรียมห้องสอบ (Onsite / Online) และปฏิบัติหน้าที่กรรมการการทดสอบเฉพาะตำแหน่ง (ถ้ามี)
- ประสานงานส่งข้อสอบให้แก่คณะกรรมการออกข้อสอบเพื่อตรวจข้อสอบ และรอผลการตอบกลับ

วันที่ดำเนินการ : \_\_\_\_\_

หมายเหตุ : \_\_\_\_

#### 6. การสัมภาษณ์

นัดคณะกรรมการสอบสัมภาษณ์

จัดทำประกาศรายชื่อผู้มีสิทธิ์สอบสัมภาษณ์

ออกเอกสารเชิญประชุม / Invite Calendar ต่อกรรมการ

ประสานงานและแจ้งรายละเอียดการสัมภาษณ์แก่ผู้สมัคร (ทางโทรศัพท์ / Email)

เตรียมเอกสารการสัมภาษณ์ และปฏิบัติหน้าที่เลขานุการการสัมภาษณ์

🔲 บัญชีคะแนน เพื่อสรุปผลการสัมภาษณ์

🔲 สรุปประวัติผู้สมัคร

🔲 ประวัติ และเอกสารผู้สมัคร

ดำเนินการ : \_\_\_\_\_

หมายเหตุ : \_\_

#### 7. การประกาศรายชื่อผู้ผ่านการคัดเลือก และการรายงานตัว

จัดทำประกาศผลการคัดเลือก

ประสานงานและแจ้งรายละเอียดการรายงานตัวแก่ผู้สมัคร (ทางโทรศัพท์ / Email)

เมื่อผู้สมัครมารายงานตัวแล้วให้จัดเตรียมเอกสาร ดังนี้

- 🔲 จัดเตรียมเอกสารการตรวจสอบวุฒิ
- 🔲 จัดเตรียมเอกสารการตรวจสอบล่ายนิ้วมือ
- 🔲 จัดเตรียมเอกสารประกันสังคม
- 🔲 จัดเตรียมเอกสารข้อมูลการลดหย่อนภาษี

วันที่ดำเนินการ : \_\_\_

หมายเหตุ : \_\_\_\_

# 8. <u>หลัง</u> การรายงานตัว การเตรียมการจ้างผ่านระบบ วันที่ดำเนินการ : \_\_\_\_\_\_ หมายเหตุ : \_\_\_\_\_\_ การเตรียมเอกสาร และส่งเรื่องขอจ้างแก่กลุ่มภารกิจที่ปรึกษาทรัพยากรมนูษย์ วันที่ดำเนินการ : \_\_\_\_\_\_ หมายเหตุ : \_\_\_\_\_\_

## ดู่มืองานสรรหาและคัดเลือก

ติดตามข่าวสารงานสรรหาและคัดเลือก และคู่มือการทำงานต่างๆ สำหรับเจ้าหน้าที่ HR ได้ที่ https://www.hrm.chula.ac.th/newhrm/manual-recruitment/

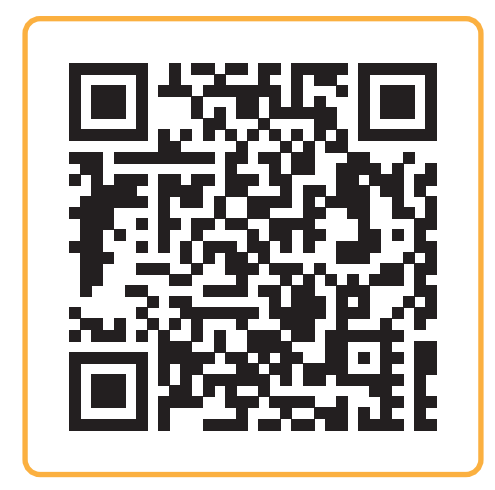

## ดู่มือการสมัครงาน

คู่มือการสมัครงานเว็บไซต์ careers.chula.ac.th สำหรับผู้สมัคร

https://careers.chula.ac.th/recruit/user-manual

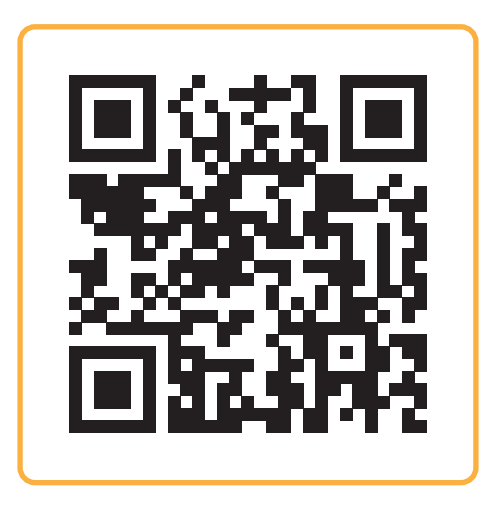